# R&S<sup>®</sup>FSW-K50 Spurious Measurement User Manual

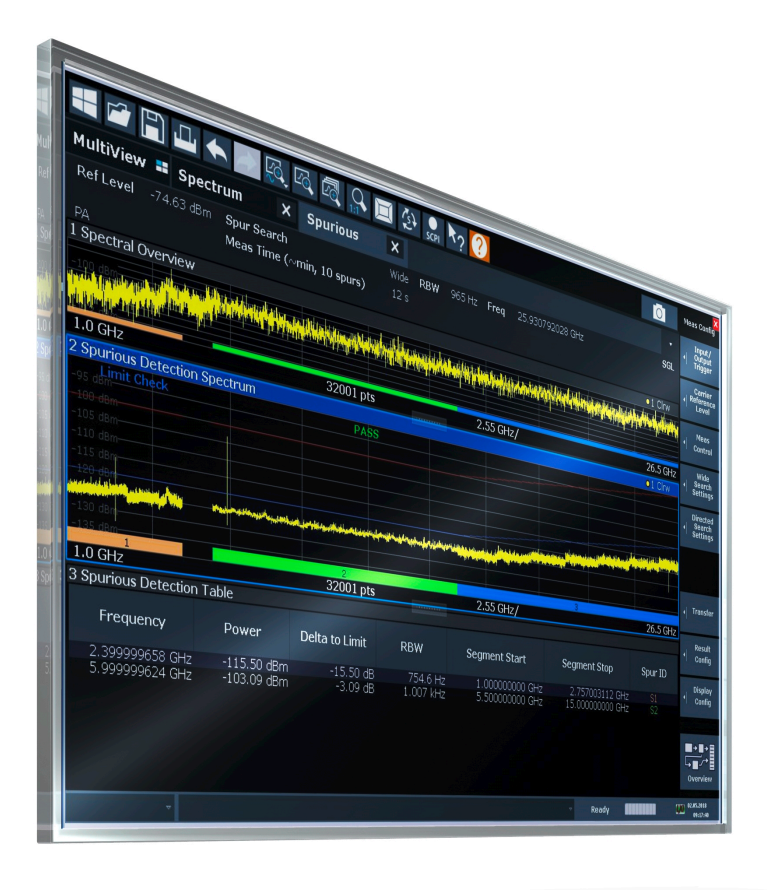

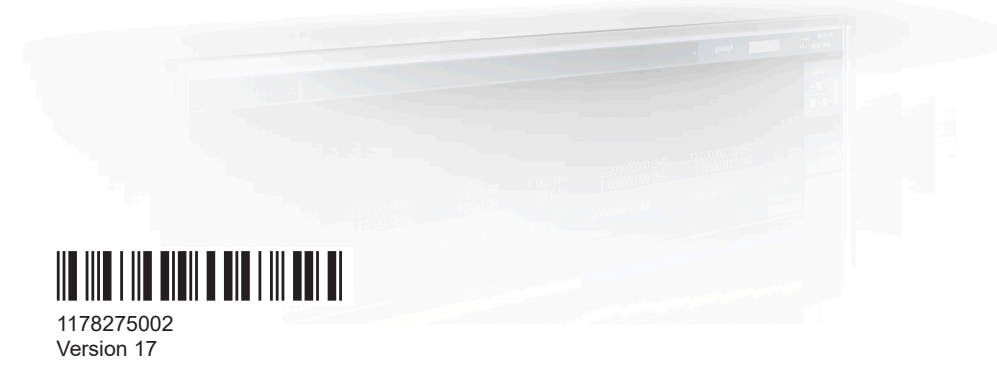

# ROHDE&SCHWARZ

Make ideas real

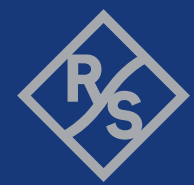

This manual applies to the following FSW models with firmware version 6.00 and later:

- R&S<sup>®</sup>FSW8 (1331.5003K08 / 1312.8000K08)
- R&S<sup>®</sup>FSW13 (1331.5003K13 / 1312.8000K13)
- R&S<sup>®</sup>FSW26 (1331.5003K26 / 1312.8000K26)
- R&S<sup>®</sup>FSW43 (1331.5003K43 / 1312.8000K43)
- R&S<sup>®</sup>FSW50 (1331.5003K50 / 1312.8000K50)
- R&S<sup>®</sup>FSW67 (1331.5003K67 / 1312.8000K67)
- R&S<sup>®</sup>FSW85 (1331.5003K85 / 1312.8000K85)

The following firmware options are described:

• FSW-K50 (1325.2893.02)

© 2024 Rohde & Schwarz Muehldorfstr. 15, 81671 Muenchen, Germany Phone: +49 89 41 29 - 0 Email: info@rohde-schwarz.com Internet: www.rohde-schwarz.com Subject to change – data without tolerance limits is not binding. R&S<sup>®</sup> is a registered trademark of Rohde & Schwarz GmbH & Co. KG. All other trademarks are the properties of their respective owners.

1178.2750.02 | Version 17 | R&S®FSW-K50

The following abbreviations are used throughout this manual: R&S®FSW is abbreviated as R&S FSW.

# Contents

| 1                                                                               | Preface                                                                                                    | 7                                                                            |
|---------------------------------------------------------------------------------|----------------------------------------------------------------------------------------------------|------------------------------------------------------------------------------|
| 1.1                                                                             | Documentation overview                                                                                                    | 7                                                                            |
| 1.1.1                                                                           | Getting started manual                                                                                                    | 7                                                                            |
| 1.1.2                                                                           | User manuals and help                                                                                                    | 7                                                                            |
| 1.1.3                                                                           | Service manual                                                                                                    | 8                                                                            |
| 1.1.4                                                                           | Instrument security procedures                                                                                                    | 8                                                                            |
| 1.1.5                                                                           | Printed safety instructions                                                                                                    | 8                                                                            |
| 1.1.6                                                                           | Specifications and brochures                                                                                                    | 8                                                                            |
| 1.1.7                                                                           | Release notes and open-source acknowledgment (OSA)                                                                                                    | 8                                                                            |
| 1.1.8                                                                           | Application notes, application cards, white papers, etc                                                                                                    | 8                                                                            |
| 1.1.9                                                                           | Videos                                                                                                    | 9                                                                            |
| 1.2                                                                             | About this manual                                                                                                    | 9                                                                            |
| 1.3                                                                             | Conventions used in the documentation                                                                                                    | 10                                                                           |
| 1.3.1                                                                           | Typographical conventions                                                                                                    | 10                                                                           |
| 1.3.2                                                                           | Conventions for procedure descriptions                                                                                                    | 10                                                                           |
| 1.3.3                                                                           | Notes on screenshots                                                                                                    | 10                                                                           |
|                                                                                 |                                                                                                    |                                                                              |
| 2                                                                               | Welcome to the R&S FSW Spurious measurements application                                                                                                    | . 12                                                                         |
| 2<br>2.1                                                                        | Welcome to the R&S FSW Spurious measurements application<br>Starting the R&S FSW Spurious measurements application                                                                                                    | <b>. 12</b><br>12                                                            |
| 2<br>2.1<br>2.2                                                                 | Welcome to the R&S FSW Spurious measurements application<br>Starting the R&S FSW Spurious measurements application<br>Understanding the display information                                                                                                    | . <b>12</b><br>12<br>13                                                      |
| 2<br>2.1<br>2.2<br>3                                                            | Welcome to the R&S FSW Spurious measurements application<br>Starting the R&S FSW Spurious measurements application<br>Understanding the display information<br>Measurement basics.                                                                                                    | . <b>12</b><br>12<br>13<br><b>16</b>                                         |
| 2<br>2.1<br>2.2<br>3<br>3.1                                                     | Welcome to the R&S FSW Spurious measurements application<br>Starting the R&S FSW Spurious measurements application<br>Understanding the display information<br>Measurement basics<br>Spurious emissions                                                                                                    | . 12<br>12<br>13<br>16<br>16                                                 |
| 2<br>2.1<br>2.2<br>3<br>3.1<br>3.2                                              | Welcome to the R&S FSW Spurious measurements application<br>Starting the R&S FSW Spurious measurements application<br>Understanding the display information<br>Measurement basics<br>Spurious emissions<br>Frequency plan and spur identification                                                          | . 12<br>12<br>13<br>16<br>16<br>16                                           |
| 2<br>2.1<br>2.2<br>3<br>3.1<br>3.2<br>3.3                                       | Welcome to the R&S FSW Spurious measurements application         Starting the R&S FSW Spurious measurements application         Understanding the display information         Measurement basics                                                                                                    | . 12<br>12<br>13<br>16<br>16<br>16<br>17                                     |
| 2<br>2.1<br>2.2<br>3<br>3.1<br>3.2<br>3.3<br>4                                  | Welcome to the R&S FSW Spurious measurements application<br>Starting the R&S FSW Spurious measurements application<br>Understanding the display information<br>Measurement basics<br>Spurious emissions<br>Frequency plan and spur identification<br>Measurement process<br>Measurement types and results. | . 12<br>12<br>13<br>16<br>16<br>16<br>17                                     |
| 2<br>2.1<br>2.2<br>3<br>3.1<br>3.2<br>3.3<br>4<br>4.1                           | Welcome to the R&S FSW Spurious measurements application         Starting the R&S FSW Spurious measurements application         Understanding the display information                                                                                                    | . 12<br>12<br>13<br>16<br>16<br>16<br>17<br>. 19<br>19                       |
| 2<br>2.1<br>2.2<br>3<br>3.1<br>3.2<br>3.3<br>4<br>4.1<br>5                      | Welcome to the R&S FSW Spurious measurements application         Starting the R&S FSW Spurious measurements application         Understanding the display information         Measurement basics                                                                                                    | . 12<br>12<br>13<br>16<br>16<br>16<br>17<br>. 19<br>19<br>24                 |
| 2<br>2.1<br>2.2<br>3<br>3.1<br>3.2<br>3.3<br>4<br>4.1<br>5<br>5.1               | Welcome to the R&S FSW Spurious measurements application         Starting the R&S FSW Spurious measurements application         Understanding the display information         Measurement basics                                                                                                    | . 12<br>12<br>13<br>16<br>16<br>16<br>17<br>19<br>19<br>24<br>24             |
| 2<br>2.1<br>2.2<br>3<br>3.1<br>3.2<br>3.3<br>4<br>4.1<br>5<br>5.1<br>5.2        | Welcome to the R&S FSW Spurious measurements application         Starting the R&S FSW Spurious measurements application         Understanding the display information                                                                                                    | . 12<br>12<br>13<br>16<br>16<br>16<br>17<br>19<br>19<br>24<br>24<br>24       |
| 2<br>2.1<br>2.2<br>3<br>3.1<br>3.2<br>3.3<br>4<br>4.1<br>5<br>5.1<br>5.1<br>5.2 | Welcome to the R&S FSW Spurious measurements application         Starting the R&S FSW Spurious measurements application         Understanding the display information                                                                                                    | . 12<br>12<br>13<br>16<br>16<br>16<br>16<br>17<br>19<br>19<br>24<br>24<br>26 |

| 5.2.2   | LISN control settings                            | 29 |
|---------|--------------------------------------------------|----|
| 5.3     | Trigger settings                                 | 31 |
| 5.4     | Measurement settings                             | 37 |
| 5.5     | Carrier reference settings                       | 39 |
| 5.6     | Wide Search Measurement settings                 | 42 |
| 5.6.1   | Managing ranges                                  | 43 |
| 5.6.2   | Configuring individual ranges                    | 45 |
| 5.7     | Identification settings - DUT frequency plan     | 48 |
| 5.8     | Transferring settings between measurements       | 52 |
| 5.8.1   | Segment table                                    | 52 |
| 5.8.2   | Spur table                                       | 53 |
| 5.9     | Directed Search Measurement settings             | 54 |
| 5.9.1   | Managing spans                                   | 54 |
| 5.9.2   | Configuring spur search spans                    | 59 |
| 5.10    | Display configuration                            | 60 |
| 5.11    | Result configuration                             | 61 |
| 5.11.1  | Spurious detection table configuration           | 61 |
| 5.11.2  | Results settings                                 | 62 |
| 5.12    | Sweep settings                                   | 63 |
| 5.13    | Adjusting settings automatically                 | 64 |
| 6       | Analysis                                         | 65 |
| 6.1     | Y-Scaling                                        | 65 |
| 6.2     | Trace settings                                   | 67 |
| 6.3     | Trace / table export configuration               | 67 |
| 6.4     | Markers                                          | 69 |
| 6.4.1   | Individual marker settings                       | 69 |
| 6.4.2   | General marker settings                          | 73 |
| 6.4.3   | Marker search settings and positioning functions | 74 |
| 6.4.3.1 | Marker search settings                           | 74 |
| 6.4.3.2 | Positioning functions                            | 75 |
| 6.5     | Display line settings                            | 77 |
| 7       | How to perform Spurious measurements             | 78 |
| 7.1     | How to perform a Wide Search Measurement         | 78 |
|         |                                                  |    |

| 7.2     | 2 How to perform a Directed Search Measurement                                       |       |  |  |  |
|---------|--------------------------------------------------------------------------------------|-------|--|--|--|
| 7.3     | How to perform a combined Wide Search Measurement and Directed Search<br>Measurement | 80    |  |  |  |
| 7.4     | How to perform a spurious search measurement with a DUT frequency plan               | 81    |  |  |  |
| 8       | Remote commands to perform Spurious measurements                                     | . 83  |  |  |  |
| 8.1     | Introduction                                                                         | 84    |  |  |  |
| 8.1.1   | Conventions used in descriptions                                                     | 84    |  |  |  |
| 8.1.2   | Long and short form                                                                  | 85    |  |  |  |
| 8.1.3   | Numeric suffixes                                                                     | 85    |  |  |  |
| 8.1.4   | Optional keywords                                                                    | 86    |  |  |  |
| 8.1.5   | Alternative keywords                                                                 | 86    |  |  |  |
| 8.1.6   | SCPI parameters                                                                      | 86    |  |  |  |
| 8.1.6.1 | Numeric values                                                                       | 87    |  |  |  |
| 8.1.6.2 | Boolean                                                                              | 87    |  |  |  |
| 8.1.6.3 | Character data                                                                       | 88    |  |  |  |
| 8.1.6.4 | Character strings                                                                    | 88    |  |  |  |
| 8.1.6.5 | Block data                                                                           | 88    |  |  |  |
| 8.2     | Activating Spurious measurements                                                     | 89    |  |  |  |
| 8.3     | Configuring Spurious measurements                                                    | 92    |  |  |  |
| 8.3.1   | Configuring the data input                                                           | 93    |  |  |  |
| 8.3.1.1 | RF input                                                                             | 93    |  |  |  |
| 8.3.1.2 | Working with power sensors                                                           | 96    |  |  |  |
|         | Configuring power sensors                                                            | 96    |  |  |  |
|         | Configuring power sensor measurements                                                | 98    |  |  |  |
|         | Triggering with power sensors                                                        | 104   |  |  |  |
| 8.3.1.3 | Configuring LISN input                                                               | 106   |  |  |  |
| 8.3.2   | Configuring triggered measurements                                                   | 108   |  |  |  |
| 8.3.2.1 | Configuring the triggering conditions                                                | .108  |  |  |  |
| 8.3.2.2 | Configuring the trigger output                                                       | . 111 |  |  |  |
| 8.3.3   | Measurement control commands                                                         | 114   |  |  |  |
| 8.3.4   | Carrier reference level commands                                                     | 116   |  |  |  |
| 8.3.5   | Wide Search Measurement settings commands                                            | .120  |  |  |  |
| 8.3.6   | Frequency plan identification commands                                               | 127   |  |  |  |

| 8.3.7   | Directed Search Measurement settings commands                   | 132 |
|---------|-----------------------------------------------------------------|-----|
| 8.3.8   | Transferring settings between measurements                      | 136 |
| 8.3.9   | Configuring the result displays                                 | 137 |
| 8.3.9.1 | General window commands                                         |     |
| 8.3.9.2 | Working with windows in the display                             |     |
| 8.3.9.3 | Configuring tables and diagrams                                 | 144 |
| 8.4     | Performing measurements                                         | 145 |
| 8.5     | Analyzing Spurious measurements                                 | 147 |
| 8.5.1   | Configuring the Y-Axis scaling                                  | 147 |
| 8.5.2   | Setting up individual markers                                   | 150 |
| 8.5.3   | General marker settings                                         | 156 |
| 8.5.4   | Configuring and performing a marker search                      | 158 |
| 8.5.5   | Positioning the marker                                          | 160 |
| 8.5.5.1 | Positioning normal markers                                      | 161 |
| 8.5.5.2 | Positioning delta markers                                       |     |
| 8.5.6   | Configuring traces                                              | 165 |
| 8.5.7   | Configuring display lines                                       | 165 |
| 8.6     | Retrieving results                                              | 168 |
| 8.6.1   | Retrieving and storing trace data                               | 168 |
| 8.6.2   | Checking the results of a limit check                           |     |
| 8.6.3   | Exporting table and trace results to an ASCII file              | 170 |
| 8.6.4   | Retrieving marker results                                       | 174 |
| 8.7     | Status reporting system                                         | 175 |
| 8.8     | Programming examples: spurious emissions measurements           | 175 |
| 8.8.1   | Performing a wide search measurement                            | 175 |
| 8.8.2   | Performing a directed search measurement                        | 178 |
| 8.8.3   | Performing a spurious search measurement using a frequency plan | 179 |
|         | Annex                                                           |     |
| Α       | Reference: ASCII file export format                             | 182 |
|         | List of Commands (Spurious)                                     | 184 |
|         | Index                                                           | 189 |
|         |                                                                 |     |

# 1 Preface

This chapter provides safety-related information, an overview of the user documentation and the conventions used in the documentation.

# **1.1 Documentation overview**

This section provides an overview of the FSW user documentation. Unless specified otherwise, you find the documents at:

www.rohde-schwarz.com/manual/FSW

Further documents are available at:

www.rohde-schwarz.com/product/FSW

# 1.1.1 Getting started manual

Introduces the FSW and describes how to set up and start working with the product. Includes basic operations, typical measurement examples, and general information, e.g. safety instructions, etc.

A printed version is delivered with the instrument. A PDF version is available for download on the Internet.

# 1.1.2 User manuals and help

Separate user manuals are provided for the base unit and the firmware applications:

Base unit manual

Contains the description of all instrument modes and functions. It also provides an introduction to remote control, a complete description of the remote control commands with programming examples, and information on maintenance, instrument interfaces and error messages. Includes the contents of the getting started manual.

 Firmware application manual Contains the description of the specific functions of a firmware application, including remote control commands. Basic information on operating the FSW is not included.

The contents of the user manuals are available as help in the FSW. The help offers quick, context-sensitive access to the complete information for the base unit and the firmware applications.

All user manuals are also available for download or for immediate display on the Internet.

# 1.1.3 Service manual

Describes the performance test for checking the rated specifications, module replacement and repair, firmware update, troubleshooting and fault elimination, and contains mechanical drawings and spare part lists.

The service manual is available for registered users on the global Rohde & Schwarz information system (GLORIS):

https://gloris.rohde-schwarz.com

# 1.1.4 Instrument security procedures

Deals with security issues when working with the FSW in secure areas. It is available for download on the internet.

# 1.1.5 Printed safety instructions

Provides safety information in many languages. The printed document is delivered with the product.

# 1.1.6 Specifications and brochures

The specifications document, also known as the data sheet, contains the technical specifications of the FSW. It also lists the firmware applications and their order numbers, and optional accessories.

The brochure provides an overview of the instrument and deals with the specific characteristics.

See www.rohde-schwarz.com/brochure-datasheet/FSW

# 1.1.7 Release notes and open-source acknowledgment (OSA)

The release notes list new features, improvements and known issues of the current firmware version, and describe the firmware installation.

The firmware makes use of several valuable open source software packages. An open-source acknowledgment document provides verbatim license texts of the used open source software.

See www.rohde-schwarz.com/firmware/FSW

# 1.1.8 Application notes, application cards, white papers, etc.

These documents deal with special applications or background information on particular topics.

See www.rohde-schwarz.com/application/FSW

# 1.1.9 Videos

Find various videos on Rohde & Schwarz products and test and measurement topics on YouTube: https://www.youtube.com/@RohdeundSchwarz

# **1.2 About this manual**

This Spurious Measurements User Manual provides all the information **specific to the application**. All general instrument functions and settings common to all applications and operating modes are described in the main FSW User Manual.

The main focus in this manual is on the measurement results and the tasks required to obtain them. The following topics are included:

- Welcome to the R&S FSW Spurious measurements application Introduction to and getting familiar with the application
- About the measurement General concept of the Spurious measurement and typical applications
- **Measurements and Result Displays** Details on supported measurements and their result types
- Measurement Basics
   Background information on basic terms and principles in the context of the measurement
- Configuration + Analysis
   A concise description of all functions and settings available to configure measurements and analyze results with their corresponding remote control command
- How to Perform Measurements in the R&S FSW Spurious measurements application

Step-by-step instructions to perform a basic Spurious measurement

- Measurement Examples
   Detailed measurement examples to guide you through typical measurement scenarios and allow you to try out the application immediately
- Optimizing and Troubleshooting the Measurement Hints and tips on how to handle errors and optimize the test setup
- Remote Commands for Spurious Measurements
   Remote commands required to configure and perform Spurious measurements in a
   remote environment, sorted by tasks
   (Commands required to set up the environment or to perform common tasks on the
   instrument are provided in the main FSW User Manual)
   Programming examples demonstrate the use of many commands and can usually
   be executed directly for test purposes
- Annex

Reference material

- List of remote commands Alphabetical list of all remote commands described in the manual
- Index

# **1.3 Conventions used in the documentation**

# 1.3.1 Typographical conventions

| Convention                               | Description                                                                                                    |  |  |  |
|------------------------------------------|----------------------------------------------------------------------------------------------------|--|--|--|
| "Graphical user interface ele-<br>ments" | All names of graphical user interface elements on the screen, such as dialog boxes, menus, options, buttons, and softkeys are enclosed by quotation marks. |  |  |  |
| [Keys]                                   | Key and knob names are enclosed by square brackets.                                                                                                    |  |  |  |
| Filenames, commands, program code        | Filenames, commands, coding samples and screen output are distin-<br>guished by their font.                                                                |  |  |  |
| Input                                    | Input to be entered by the user is displayed in italics.                                                                                                   |  |  |  |
| Links                                    | Links that you can click are displayed in blue font.                                                                                                    |  |  |  |
| "References"                             | References to other parts of the documentation are enclosed by quota-<br>tion marks.                                                                       |  |  |  |

The following text markers are used throughout this documentation:

# **1.3.2** Conventions for procedure descriptions

When operating the instrument, several alternative methods may be available to perform the same task. In this case, the procedure using the touchscreen is described. Any elements that can be activated by touching can also be clicked using an additionally connected mouse. The alternative procedure using the keys on the instrument or the on-screen keyboard is only described if it deviates from the standard operating procedures.

The term "select" may refer to any of the described methods, i.e. using a finger on the touchscreen, a mouse pointer in the display, or a key on the instrument or on a key-board.

# 1.3.3 Notes on screenshots

When describing the functions of the product, we use sample screenshots. These screenshots are meant to illustrate as many as possible of the provided functions and possible interdependencies between parameters. The shown values may not represent realistic usage scenarios.

Conventions used in the documentation

The screenshots usually show a fully equipped product, that is: with all options installed. Thus, some functions shown in the screenshots may not be available in your particular product configuration. Starting the R&S FSW Spurious measurements application

# 2 Welcome to the R&S FSW Spurious measurements application

The FSW-K50 is a firmware application that allows you to perform Spurious measurements on the FSW very quickly and easily.

As an addition to the basic Spurious measurements available in the FSW base unit, the R&S FSW Spurious measurements application features:

- Very quick spurious measurements on predefined measurement ranges using optimized RBWs
- Simple configuration of spurious measurements
- Storage of user-defined measurement configurations
- Measurement of both the power and the frequency of detected spurs
- Analysis methods to determine spurs generated internally by the spectrum analyzer itself, and to eliminate these effects

This user manual contains a description of the functionality that the application provides, including remote control operation.

All functions not discussed in this manual are the same as in the base unit and are described in the FSW User Manual. The latest version is available for download at the product homepage.

# Installation

You can find detailed installation instructions in the "FSW Getting Started" manual or in the release notes.

# 2.1 Starting the R&S FSW Spurious measurements application

The R&S FSW Spurious measurements application adds a new application to the FSW.

# To activate the R&S FSW Spurious measurements application

1. Press [MODE] on the front panel of the FSW.

A dialog box opens that contains all operating modes and applications currently available on your FSW.

2. Select the "Fast Spur Search" item.

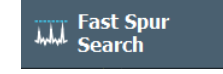

The FSW opens a new measurement channel for the R&S FSW Spurious measurements application.

The measurement is started immediately with the default settings. It can be configured in the Spurious "Overview" dialog box, which is displayed when you select "Overview" from any menu (see Chapter 5.1, "Configuration overview", on page 24).

# **Multiple Measurement Channels and Sequencer Function**

When you activate an application, a new measurement channel is created which determines the measurement settings for that application. The same application can be activated with different measurement settings by creating several channels for the same application.

The number of channels that can be configured at the same time depends on the available memory on the instrument.

Only one measurement can be performed at any time, namely the one in the currently active channel. However, a Sequencer function is provided that allows you to perform the configured measurements consecutively.

If activated, the measurements configured in the currently active channels are performed one after the other in the order of the tabs. The currently active measurement is indicated by a <sup>(2)</sup> symbol in the tab label. The result displays of the individual channels are updated in the tabs (including the "MultiView") as the measurements are performed. Sequential operation itself is independent of the currently *displayed* tab.

For details on the Sequencer function, see the FSW User Manual.

# 2.2 Understanding the display information

The following figure shows a measurement diagram during analyzer operation. All different information areas are labeled. They are explained in more detail in the following sections.

Understanding the display information

| MultiView 🎫 Spe                                                                                                    | ctrum 🛛 🗙                                                                                                    | Spurious                                                                                                    | x                                                                                                    |                                                                                                    |                                                                                                    | •                                                                                                    |
|----------------------------------------------------------------------------------------------------|----------------------------------------------------------------------------------------------------|----------------------------------------------------------------------------------------------------|----------------------------------------------------------------------------------------------------|----------------------------------------------------------------------------------------------------|----------------------------------------------------------------------------------------------------|----------------------------------------------------------------------------------------------------|
| Ref Level -73.14 d                                                                                                    | Bm Spur Searc                                                                                                    | h                                                                                                    | Wide F                                                                                                    | RBW 7 kHz Freq                                                                                                    | 7.999160638 GHz                                                                                                    | SGL                                                                                                    |
| PA                                                                                                    | Meas Time                                                                                                    | (~min, 10 spurs)                                                                                                    | 17 s                                                                                                    |                                                                                                    |                                                                                                    |                                                                                                    |
| 1 Spectral Overview                                                                                                    |                                                                                                    |                                                                                                    |                                                                                                    |                                                                                                    |                                                                                                    | o1 Clrw                                                                                                    |
| 00 d8m                                                                                                    | In the                                                                                                    |                                                                                                    |                                                                                                    |                                                                                                    | e e e e e e elle de la elle                                                                                                    | da                                                                                                    |
|                                                                                                    |                                                                                                    | and the second second second second second second second second second second second second second second second                         |                                                                                                    | a stand in the state of the spectrum in the state                                                                                      | in a start for the start of the start of the start of the start of the start of the start of the start of the s                                                                                                    | "WARRANG BARRAN AN                                                                                                    |
| -111 dBm                                                                                                    |                                                                                                    |                                                                                                    |                                                                                                    |                                                                                                    |                                                                                                    |                                                                                                    |
| 1.0 GHz                                                                                                    |                                                                                                    | 32001 pts                                                                                                    |                                                                                                    | 2.55 GHz/                                                                                                    |                                                                                                    | 26.5 GH                                                                                                    |
| 2 Spurious Detection S                                                                                                    | Spectrum                                                                                                    |                                                                                                    |                                                                                                    |                                                                                                    |                                                                                                    | o1 Clrw                                                                                                    |
| Limit Check                                                                                                    |                                                                                                    | PASS                                                                                                    |                                                                                                    |                                                                                                    |                                                                                                    |                                                                                                    |
| -95 d0m                                                                                                    |                                                                                                    |                                                                                                    |                                                                                                    |                                                                                                    |                                                                                                    |                                                                                                    |
| 100 d0m                                                                                                    |                                                                                                    |                                                                                                    |                                                                                                    |                                                                                                    |                                                                                                    |                                                                                                    |
| -100 ubiii                                                                                                    |                                                                                                    |                                                                                                    |                                                                                                    |                                                                                                    |                                                                                                    |                                                                                                    |
| -105 dBm                                                                                                    |                                                                                                    |                                                                                                    |                                                                                                    |                                                                                                    |                                                                                                    |                                                                                                    |
| -100 dBm                                                                                                    |                                                                                                    |                                                                                                    |                                                                                                    |                                                                                                    | All Market and Mark                                                                                                    | a proping a line proping by                                                                                                    |
| -105 dBm<br>-105 dBm<br>-110 dBm<br>-115 dBm                                                                                                    | Aller a Little bela suc                                                                                                    |                                                                                                    | Swatth States & course of cars                                                                                  |                                                                                                    |                                                                                                    | a prosta a function de la constitución de la constitución de la constitución de la constitución de la constitu<br>Constitución de la constitución de la constitución de la constitución de la constitución de la constitución de l                                                                                                    |
| -105 dBm<br>-105 dBm<br>-110 dBm<br>-115 dBm<br>-115 dBm<br>-115 dBm                                                                                                    | fining in the set of the                                                                                                    | ani plasina bangan palangerang di                                                                                                    | ويوري الذوال وزوري فاللو والمود                                                                                 |                                                                                                    | t e na post di ferra post di se di fata de la companya da la distance post di se di se di se di se di se di se<br>In se qua di se di se di se di se di se di se di se di se di se di se di se di se di se di se di se di se di se                                                                                                    | n an an an an an an an an an an an an an                                                                                                    |
| -105 dBm<br>115 dBm<br>15 dBm<br>15 dBm<br>                                                                                                    | Notes                                                                                                    | and the strategy project of the stand                                                                                                    | in the second second second second second second second second second second second second second second second |                                                                                                    | ta na presi Presenta por la constitución de la Maria<br>Presenta de la constitución de la Maria de Maria de La Maria<br>Presenta de la constitución de la Maria de Maria de                                                                                                    | n a trail and an installand in<br>The state of the state of the state of |
| -100 dBm<br>-115 dBm<br>-15 dBm<br>-15 dBm<br>-15 dBm<br>-15 dBm<br>-130 dBm<br>-1<br>10 GHz                                                                                                    |                                                                                                    | 2<br>32001 pts                                                                                                    |                                                                                                    | 2.55.GHz/                                                                                                    | n ev per Dischargen (Millingen (Millingen (Millingen (Millingen (Millingen (Millingen (Millingen (Millingen (Mi<br>Millingen (Millingen (Millingen (Millingen (Millingen (Millingen (Millingen (Millingen (Millingen (Millingen (Mi<br>Millingen (Millingen (Millingen (Millingen (Millingen (Millingen (Millingen (Millingen (Millingen (Millingen (Mi                                                                                                    | 26.5.CH                                                                                                    |
| 105 dBm<br>105 dBm<br>15 dBm<br>15 dBm<br>15 dBm<br>100 dBm<br>100 dBm<br>1.0 GHz<br>3 Spurious Detection 1                                                                                                    |                                                                                                    | ni data ang adaptas da<br>2<br>32001 pts                                                                                                 |                                                                                                    | 2.55 GHz/                                                                                                    | n general en segur et de la segur (d. 156)<br>en et de Alderen et de la segur et de la segur et de la segur et de la segur et de la segur et de la segur et d<br>3                                                                                                    | 26.5 GH                                                                                                    |
| 100 dam<br>105 dam<br>105 dam<br>105 dam<br>105 dam<br>105 dam<br>105 dam<br>105 dam<br>100 dam<br>100                                                         | Table                                                                                                    | 2<br>32001 pts                                                                                                    |                                                                                                    | 2.55 GHz/                                                                                                    | Nerver Destroyed and Addresses of Addresses of Addresse<br>Addresses of Addresses of Addresses of Addresses of Addresses of Addresses of Addresses of Addresses of Addresses of Addresses of Addresses of Addresses of Addresses of Addresses of Addresses of Addresses of Addresses of Addresses of A | 26.5 GH                                                                                                    |
| 100 dam<br>10 dam<br>10 da | Table<br>Power                                                                                                    | 2<br>32001 pts                                                                                                    | RBW                                                                                                    | 2.55 GHz/                                                                                                    | Segment Stop                                                                                                    | 26.5 GH<br>Spur ID                                                                                                    |
| 100 dam<br>10 dam<br>10 da | Table                                                                                                    | 2<br>32001 pts<br>Delta to Limit                                                                                                    | RBW                                                                                                    | 2.55 GHz/                                                                                                    | Segment Stop                                                                                                    | 26.5 GH                                                                                                    |
| 1.00 dam<br>1.05 dam<br>1.0 dam<br>1.0 dam<br>1.0 dBm<br>1.0 dBm<br>1.0 dBHz<br>3 Spurious Detection 1<br>Frequency<br>1.4959855 GHz<br>1.4959855 GHz                                                                                                    | Table<br>Power<br>-107.19 dBm<br>-107.63 dBm                                                                                                    | 2<br>32001 pts<br>Delta to Limit<br>-12.19 dB                                                                                            | RBW<br>3.39 kHz                                                                                                 | 2.55 GHz/<br>Segment Start                                                                                                    | 3<br>Segment Stop<br>3 65017118 GHz                                                                                                    | 26.5 GH                                                                                                    |
| 1.00 dam<br>1.05 dam<br>1.0 dam<br>1.0 dam<br>1.0 dam<br>1.0 GHz<br>3 Spurious Detection 1<br>Frequency<br>1.49599855 GHz<br>1.49599855 GHz<br>1.49599851 GHz                                                                                                    | Table<br>Power<br>-107.19 dBm<br>-107.63 dBm<br>-107.63 dBm                                                                                                    | 2<br>32001 pts<br>Delta to Limit<br>-12.19 dB<br>-12.63 dB<br>-12.63 dB                                                                  | RBW<br>3.39 kHz<br>3.39 kHz<br>3.39 kHz                                                                         | 2.55 GHz/<br>Segment Start<br>1 GHz<br>1 GHz<br>1 GHz                                                                                  | Segment Stop<br>3.65017118 GHz<br>3.65017118 GHz<br>3.65017118 GHz                                                                                                    | 26.5 GH                                                                                                    |
| 1.00 dam<br>1.00 dam<br>1.0 dam<br>1.0 dam<br>1.0 GHz<br>3 Spurious Detection 1<br>Frequency<br>1.49599855 GHz<br>1.495998651 GHz<br>1.499998812 GHz<br>1.501998043 GHz                                                                                                    | Fable<br>Power<br>-107.19 dBm<br>-107.63 dBm<br>-107.69 dBm<br>-107.69 dBm                                                                                     | 2<br>32001 pts<br>Delta to Limit<br>-12.19 dB<br>-12.63 dB<br>-12.13 dB<br>-12.13 dB<br>-12.13 dB                                        | RBW<br>3.39 kHz<br>3.39 kHz<br>3.39 kHz                                                                         | 2.55 GHz/<br>Segment Start<br>1 GHz<br>1 GHz<br>1 GHz<br>1 GHz                                                                         | 3<br>Segment Stop<br>3,65017118 GHz<br>3,65017118 GHz<br>3,65017118 GHz<br>3,65017118 GHz                                                                                                    | 26.5 GH<br>Spur ID<br>S1<br>S2<br>S3<br>S4                                                                                                    |
| 1.00 dam<br>1.05 dam<br>1.05 dam<br>1.10 dam<br>1.10 dam<br>1.10 dam<br>1.10 GHz<br>3 Spurious Detection 1<br>Frequency<br>1.49599855 GHz<br>1.49599855 GHz<br>1.495998512 GHz<br>1.495998312 GHz<br>1.501998943 GHz                                                                                                    | Table<br>Power<br>-107.19 dBm<br>-107.13 dBm<br>-107.43 dBm<br>-107.43 dBm<br>-107.44 dBm                                                                      | 2<br>32001 pts<br>Delta to Limit<br>-12.19 dB<br>-12.63 dB<br>-12.69 dB<br>-12.69 dB<br>-12.69 dB                                        | RBW<br>3.39 kHz<br>3.39 kHz<br>3.39 kHz<br>3.39 kHz<br>3.39 kHz                                                 | 2.55 GHz/<br>Segment Start<br>1 GHz<br>1 GHz<br>1 GHz<br>1 GHz<br>1 GHz                                                                | 3<br>Segment Stop<br>3.65017118 GHz<br>3.65017118 GHz<br>3.65017118 GHz<br>3.65017118 GHz<br>3.65017118 GHz<br>3.65017118 GHz                                                                                                    | 26.5 GH<br>Spur ID<br>S1<br>S2<br>S3<br>S4<br>S5                                                                                                    |
| 100 dam<br>100 dam<br>10 dam<br>10 dam<br>11 dam<br>11 dam<br>11 dam<br>12 dam<br>12 dam<br>13 Spurious Detection 1<br>Frequency<br>1.49599855 GHz<br>1.49799843 GHz<br>1.50199843 GHz<br>1.501999345 GHz                                                                                                    | Table<br>Power<br>-107.19 dBm<br>-107.63 dBm<br>-107.69 dBm<br>-107.69 dBm<br>-107.69 dBm<br>-107.48 dBm<br>-97.00 dBm                                         | 2<br>32001 pts<br>Delta to Limit<br>-12.19 dB<br>-12.63 dB<br>-12.13 dB<br>-12.69 dB<br>-12.49 dB<br>-12.49 dB<br>-12.49 dB<br>-12.40 dB | RBW<br>3.39 kHz<br>3.39 kHz<br>3.39 kHz<br>3.39 kHz<br>3.39 kHz<br>3.39 kHz                                     | 2.55 GHz/<br>2.55 GHz/<br>Segment Start<br>1 GHz<br>1 GHz<br>1 GHz<br>1 GHz<br>1 GHz<br>1 GHz<br>1 GHz<br>1 GHz<br>1 GHz               | 3<br>Segment Stop<br>3.65017118 GHz<br>3.65017118 GHz<br>3.65017118 GHz<br>3.65017118 GHz<br>3.65017118 GHz<br>3.65017118 GHz<br>3.65017118 GHz<br>3.65017118 GHz<br>3.65017118 GHz<br>3.65017118 GHz                                                                                                    | 26.5 GH<br>26.5 GH<br>Spur ID<br>S1<br>S2<br>S3<br>S4<br>S5<br>S6                                                                                                    |
| 1.00 dam<br>1.00 dam<br>1.0 dam<br>1.0 dam<br>1.0 dBH<br>1.0 GHz<br>3 Spurious Detection 1<br>Frequency<br>1.4959855 GHz<br>1.49599881 GHz<br>1.49599881 GHz<br>1.49599881 GHz<br>1.504001408 GHz<br>7.599999155 GHz                                                                                                    | fable<br>Power<br>- 107.19.dBm<br>- 107.19.dBm<br>- 107.13.dBm<br>- 107.43.dBm<br>- 107.48.dBm<br>- 107.48.dBm<br>- 107.48.dBm<br>- 107.48.dBm<br>- 107.48.dBm | 2<br>32001 pts<br>Delta to Limit<br>-12.19 dB<br>-12.63 dB<br>-12.69 dB<br>-12.48 dB<br>-12.48 dB<br>-2.00 dB                            | RBW<br>3.39 kHz<br>3.39 kHz<br>3.39 kHz<br>3.39 kHz<br>3.39 kHz<br>7.507 kHz                                    | 2.55 GHz/<br>Segment Start<br>1 GHz<br>1 GHz<br>1 GHz<br>1 GHz<br>1 GHz<br>1 GHz<br>1 GHz<br>1 GHz<br>1 GHz<br>1 GHz<br>1 GHz<br>1 GHz | 3<br>Segment Stop<br>3.65017118 GHz<br>3.65017118 GHz<br>3.65017118 GHz<br>3.65017118 GHz<br>3.65017118 GHz<br>3.65017118 GHz<br>3.65017118 GHz<br>3.65017118 GHz<br>15 GHz                                                                                                    | 26.5 GH<br>Spur ID<br>S12<br>S3<br>S3<br>S5<br>S5<br>S5<br>S5                                                                                                    |
| 1.00 dam<br>1.00 dam<br>1.00 dam<br>1.00 dam<br>1.00 dam<br>1.00 dam<br>1.00 dHz<br>3 Spurious Detection 1<br>Frequency<br>1.497998613 GHz<br>1.497998812 GHz<br>1.499998943 GHz<br>1.50190843 GHz<br>1.501901408 GHz<br>7.999999155 GHz                                                                                                    | Table<br>Power<br>-107.19 dBm<br>-107.19 dBm<br>-107.13 dBm<br>-107.13 dBm<br>-107.43 dBm<br>-107.48 dBm<br>-107.48 dBm<br>-107.48 dBm                         | 22<br>32001 pts<br>Delta to Limit<br>-12.19 dB<br>-12.63 dB<br>-12.63 dB<br>-12.69 dB<br>-12.69 dB<br>-2.00 dB                           | RBW<br>3.39 kHz<br>3.39 kHz<br>3.39 kHz<br>3.39 kHz<br>3.39 kHz<br>3.39 kHz<br>3.39 kHz                         | 2.55 GHz/<br>Segment Start<br>1 GHz<br>1 GHz<br>1 GHz<br>1 GHz<br>1 GHz<br>1 GHz<br>1 GHz<br>1 GHz<br>1 GHz<br>1 GHz<br>1 GHz          | 3<br>Segment Stop<br>3.65017118 GHz<br>3.65017118 GHz<br>3.65017118 GHz<br>3.65017118 GHz<br>3.65017118 GHz<br>3.65017118 GHz<br>3.65017118 GHz<br>3.65017118 GHz                                                                                                    | 26.5 GH                                                                                                    |

1 = Channel bar for firmware and measurement settings

2+3 = Window title bar with diagram-specific (trace) information

4 = Diagram area with spur detection threshold and limit offset lines

5 = Diagram footer with diagram-specific information, depending on measurement application

6 = Instrument status bar with error messages, progress bar and date/time display

# **Channel bar information**

In the R&S FSW Spurious measurements application, the FSW shows the following settings:

| Table 2-1: Information | n displayed in the cl | hannel bar in the l | R&S FSW Spurious | s measurements applica- |
|------------------------|-----------------------|---------------------|------------------|-------------------------|
| tion                   |                       |                     |                  |                         |

| "Ref Level"   | Reference level                                                                                                    |
|---------------|----------------------------------------------------------------------------------------------------|
| "Spur Search" | Measurement type ("Wide", "Direct")                                                                                                    |
| "RBW"         | Currently used RBW during measurement                                                                                                    |
| "Freq"        | Currently processed center frequency during measurement                                                                                                    |
| "SGL"         | The measurement is set to single mode                                                                                                    |
| "Meas Time"   | A minimum estimate for the required measurement time; available after Spectral Overview is finished                                                                                                    |
|               | Note that the estimate includes a spurious detection sweep and spot<br>search, assuming 10 spur candidates are found in the spurious detection<br>sweep. If the signal to be measured does not meet the assumptions, the<br>estimated measurement time may be too low. |

The channel bar also displays information on instrument settings that affect the measurement results even though this is not immediately apparent from the display of the measured values (e.g. transducer or trigger settings). This information is displayed only when applicable for the current measurement. For details, see the FSW Getting Started manual.

# Window title bar information

For each diagram, the header provides the following information:

| 1 Spectral Overview | o1 Clrw |
|---------------------|---------|
| 1 2                 | 345     |

Figure 2-1: Window title bar information in the R&S FSW Spurious measurements application

- 1 = Window number
- 2 = Window type
- 3 = Trace color
- 4 = Trace number
- 5 = Trace mode

# **Diagram footer information**

The diagram footer (beneath the diagram) contains the following information:

- Start and stop frequency
- Number of trace points
- Range per division (x-axis)

# Status bar information

Global instrument settings, the instrument status and any irregularities are indicated in the status bar beneath the diagram. Furthermore, the progress of the current measurement is displayed in the status bar. For details on the measurement process, see Chapter 3.3, "Measurement process", on page 17.

```
Spur Detection - Segment 13/31 Acquisition 1/1
```

Depending on the currently running measurement (step), the following information is indicated in the status bar:

- Which measurement step is being performed
- The total number of segments required to meet the user specification and the segment currently being processed
- The total number of data acquisitions required to meet the user specification and the acquisition currently being processed

# 3 Measurement basics

Some background knowledge on basic terms and principles used in Spurious measurements is provided here for a better understanding of the required configuration settings.

- Frequency plan and spur identification......16

# 3.1 Spurious emissions

Spurious emissions can be generated by a variety of processes, including:

- Instability, parasitic oscillations and resonances
- Harmonics
- Interference: RF leakage, EMI ingress from digital clocks
- Modulation: Intermodulation (IM) and cross-modulation (CM) effects
- Spurs internally generated by the test equipment (spectrum analyzer)

These spurious emissions can cause problems for the equipment manufacturer including:

- Interference with radio transmissions in adjacent bands
- Interference with other modules contained within the equipment
- Violation of regulatory limits
- Power inefficiencies due to the transmissions of non-usable frequencies

Thus, the R&S FSW Spurious measurements application allows you to detect, measure and identify spurious signals, based on common spectrum analyzer functionality.

# Residuals

Residuals are spurs that are created by the analyzer itself. These spurs are identified by the R&S FSW Spurious measurements application automatically, and can be displayed or removed from the measured results.

# 3.2 Frequency plan and spur identification

You can define the main components in the signal chain of your DUT with the corresponding frequencies in a *frequency plan*. Then the R&S FSW Spurious measurements application can calculate the frequencies for possible spurs at those frequencies and the frequencies of mixer products up to a maximum number of harmonics. After a measurement, the R&S FSW Spurious measurements application compares the detected spurious results to the predicted frequencies. Spurs that occur at one of the predicted frequencies are identified. Thus, you get an idea of the possible source of the spurs. Note that if several combinations of components, input frequencies and harmonics lead to the same predicted spur frequency, the spur identification with the lowest harmonic is indicated. If the frequency is still not unique, the identification with the shortest string length is indicated.

If you transfer the predicted frequencies from a frequency plan to a directed search measurement, the measurement is only performed at the frequencies specified in the plan.

For details on how to perform a measurement using a frequency plan, see Chapter 7.4, "How to perform a spurious search measurement with a DUT frequency plan", on page 81.

# 3.3 Measurement process

The R&S FSW Spurious measurements application provides two different measurement types (see also Chapter 4, "Measurement types and results", on page 19):

- A measurement on a wide frequency range (wide search measurement), intended for unknown spurious scenarios.
- A detailed measurement (directed search measurement) at specific frequencies with a small span around each frequency.

Although the two measurement types use different measurement settings, the individual measurement steps are the same for both types.

The basic measurement process consists of the following steps:

 Spectral overview: An initial sweep from the beginning of the first defined range to the end of the last defined range (for directed search measurement: from the first to the last span), using a large RBW and short sweep time to obtain an overview of the input signal guickly.

The spectral overview allows the R&S FSW Spurious measurements application to estimate the noise floor for the current user settings for the complete frequency span defined by the ranges or directed search measurements.

**Note:** If the signal contains a guard interval, you can restrict the spur search to ignore a certain span around the carrier. In this case, the spectral overview contains gaps at the specified spans.

2. Noise floor estimation: Estimation of the noise floor from the beginning of the first defined range to the end of the last defined range (for directed search measurement: from the first to the last span), determined from the spectral overview sweep. The noise floor estimate is required to set the RBW optimally for subsequent measurement steps: Due to noise variations across the frequencies, the RBW required to achieve the user-defined spur detection threshold varies. Each range is thus split into smaller segments that use a constant RBW setting for the complete segment span. The frequency span of the segments depends on the signal and noise conditions and on the settings. As a result, a segment table is created. This table

can be analyzed and used for repeated measurements with the same settings (see Chapter 5.8, "Transferring settings between measurements", on page 52).

3. Spurious detection: A second sweep performed in the predefined ranges/ segments/spans according to the wide search measurement/directed search measurement configuration. The RBW determined by the noise floor estimate or, for manual RBW configuration, the user-defined RBW is used. Depending on the size of the range/span and the required RBW, multiple data acquisitions (or more precisely: FFTs) may be required.

Within the defined and swept ranges/spans, the noise floor is displayed below the user-defined spur detection threshold. Outside the ranges/spans, no trace is available.

Measured power values that exceed the detection threshold are possible spurs and are entered in the "Spurious Detection Table".

4. Spot Search: A final sweep on each of the possible spurs in the "Spurious Detection Table" to determine whether the peak is a real spur, an artifact of noise, or generated internally. The RBW for these spot searches may be reduced further compared to the spurious detection sweep: It is set such that the final spur has at least the user-defined minimum SNR (see "Minimum Spur SNR" on page 60). The lower RBW leads to a lower noise floor for this scan region compared to the surrounding regions. Thus, a message indicating the possibility of lower noise floors is displayed during the spot search (see "Show Messages" on page 62). Spurs that are found to be artifacts of noise or residuals during the spot search are removed from the "Spurious Detection Table". (Alternatively, residuals can be marked instead of removed).

After the spot search, the "Spurious Detection Table" contains all peaks that still exceed the detection threshold, and are considered a spur. All spurs that exceed the limit line are marked red (see "Limit Offset to Detection Threshold" on page 56). The spur frequency and level are updated with more accurate values during the spot search.

# 4 Measurement types and results

Access: "Overview" > "Measurement Control"

Or: [MEAS CONFIG] > "Measurement Control"

There are two different Spurious measurement types for common measurement scenarios, which require different settings.

# Wide Search Measurement

A wide search measurement is a measurement with a large span to detect any possible spurs in the entire frequency span of an input signal. This measurement is useful if you have little or no knowledge of the current input signal or where to expect spurs, and require an overview.

# **Directed Search Measurement**

A directed search measurement is a measurement performed at predefined discrete frequencies with settings optimized for the current signal and noise levels at those frequencies. This measurement is targeted at determining the precise level and exact frequency of spurs that are basically known or expected.

Ç

The results of both measurements on the same signal are basically the same; however, the directed search measurement can save measurement time if the frequencies for possible spurs are known in advance. Furthermore, the directed search measurement can provide more precise results, using a larger SNR for a smaller span.

### **Combined Wide Search Measurement and Directed Search Measurement**

Both types of measurement can be combined, if only some of the spurs found during the wide search measurement are to be analyzed further:

- 1. Perform a wide search measurement to obtain an overview and detect the spurs in a large frequency span.
- Transfer the frequencies of interest to the directed search measurement configuration.
- 3. Perform a directed search measurement at the frequencies of interest only in a second measurement.

# 4.1 Evaluation methods

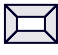

Access: "Overview" > "Display Config" Or: [MEAS] The data that was measured by the R&S FSW Spurious measurements application can be evaluated using various different methods. All evaluation methods available for the Spurious measurements are displayed in the selection bar in SmartGrid mode.

(j

For details on working with the SmartGrid, see the FSW Getting Started manual.

By default, the following result displays are provided for Spurious measurements:

- "Spectral Overview" on page 20
- "Spurious Detection Spectrum" on page 21
- "Spurious Detection Table" on page 22

| Spectral Overview           |    |
|-----------------------------|----|
| Spurious Detection Spectrum |    |
| Spurious Detection Table    |    |
| Noise Floor Estimate        | 23 |
| Marker Table                | 23 |

# **Spectral Overview**

Displays a spectrum diagram of the "Spectral Overview" (see Chapter 3.3, "Measurement process", on page 17), meant to obtain an overview of the input signal and the required measurement settings. A continuous trace is shown for the entire measurement span.

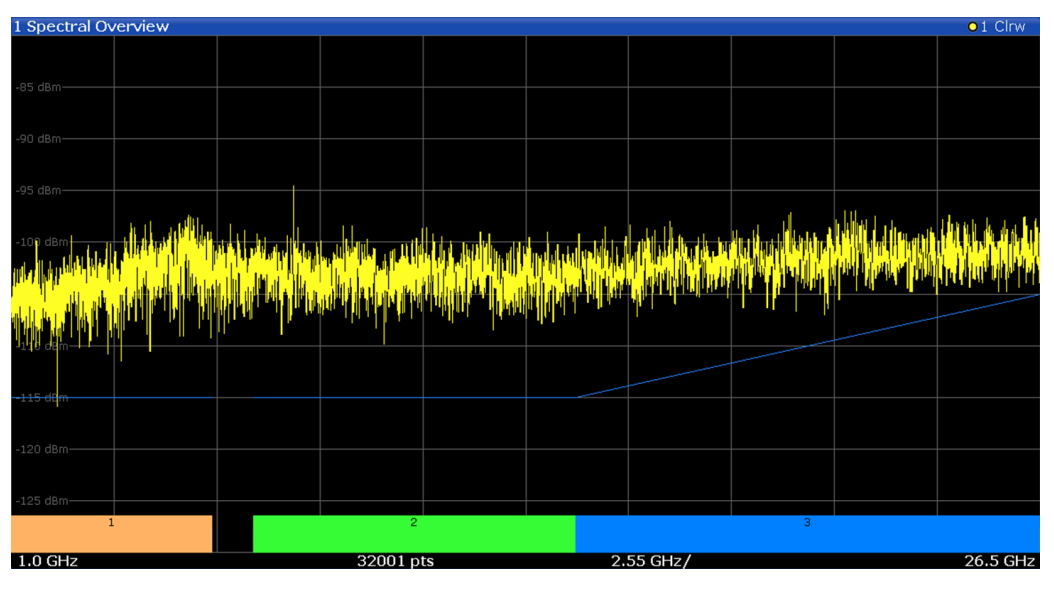

The specified detection threshold for each range/span is indicated by a blue line in the diagram (only if it is within the displayed power region, see "Detection Threshold" on page 60).

**Note:** If the signal contains a guard interval, you can restrict the spur search to ignore a certain span around the carrier. In this case, the spectral overview contains gaps at the specified spans.

**Evaluation methods** 

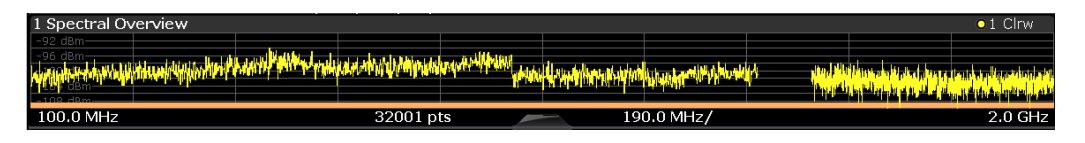

### Remote command:

LAY:ADD? '1', RIGH, SOVerview, see LAYout:ADD[:WINDow]? on page 138 Storing results:

MMEMory:STORe<n>:TRACe on page 173

# **Spurious Detection Spectrum**

Displays the results of the spurious detection sweep (see Chapter 3.3, "Measurement process", on page 17) as a spectrum diagram for the (discrete) swept ranges. For ranges that include gaps and for directed search measurements, the diagram shows several separate trace parts, one for each measured frequency range or span.

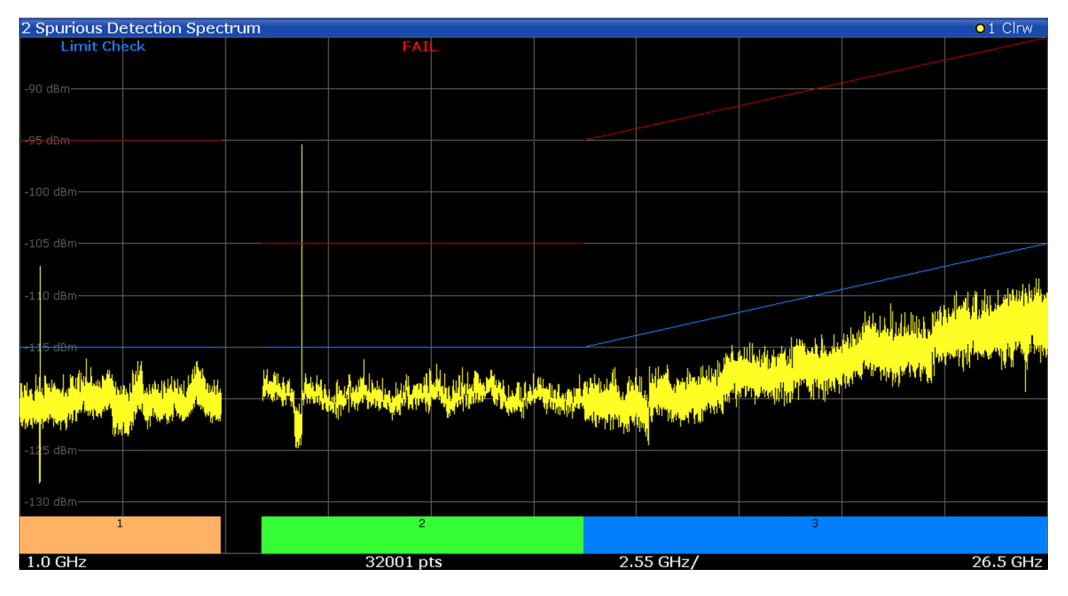

The specified detection threshold for each range/span is indicated by a blue line in the diagram (see "Detection Threshold" on page 60).

The limit line defined as an offset to the detection threshold is indicated by a red line in the diagram (see "Limit Offset to Detection Threshold" on page 56).

Colored bars beneath the diagram indicate the specified measurement ranges (see Chapter 3.3, "Measurement process", on page 17).

(Both lines and the colored bars can be hidden, see Chapter 5.11.2, "Results settings", on page 62.)

The result of the overall limit check for the entire measurement is indicated at the top of the diagram. If any spurs exceed the defined limit line for the corresponding range or span, the limit check is failed.

Remote command:

LAY:ADD? '1', RIGH, SDETection, see LAYout:ADD[:WINDow]? on page 138 Storing results:

MMEMory:STORe<n>:TRACe on page 173

# **Spurious Detection Table**

Displays the numerical results of the detected spurs. Optionally, residual spurs are indicated in light gray (see "Mark Residual Spurs" on page 39). Spurs that exceed the defined limit are indicated in red (see "Limit Offset to Detection Threshold" on page 56).

During the measurement process (see Chapter 3.3, "Measurement process", on page 17), the values are updated and refined. The spurs are listed in the order they are detected, that is: in ascending order of frequency. Each spur ID is indicated in the same color as the range it was found in (see also "Spurious Detection Spectrum" on page 21).

If identification according to the DUT's frequency plan is activated and possible, the detected spurs' identification is also displayed. Note that if several combinations of components, input frequencies and harmonics lead to the same predicted spur frequency, the spur identification with the lowest harmonic is indicated. If the frequency is still not unique, the identification with the shortest value is indicated.

**Note:** You can configure which results to display in the table in order to use the available display space optimally or reduce the time to store the results (see Chapter 5.11.1, "Spurious detection table configuration", on page 61).

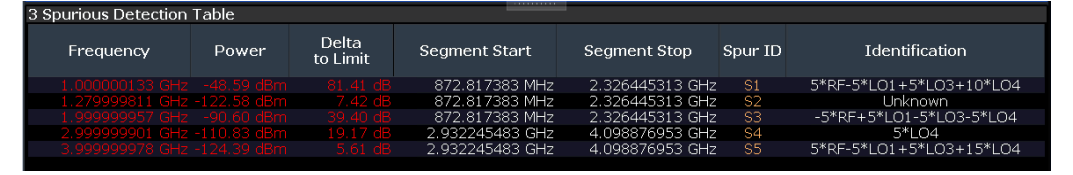

 Table 4-1: Spurious Detection Table Results

| Column                                   | Description                                                                                                    |
|------------------------------------------|----------------------------------------------------------------------------------------------------|
| "Frequency"                              | The frequency of the spur                                                                                                    |
| "Power"                                  | The power level measured at the spur                                                                                                    |
| "Delta to Limit"                         | The difference between the measured power and the defined limit value                                                                                                    |
| "RBW"                                    | The RBW that was used in that range                                                                                                    |
| "Segment<br>Start" / "Seg-<br>ment Stop" | The start and stop frequency of the segment in which the spur was found;<br>(For measurements without optimization, the values correspond to the range frequen-<br>cies.) |
| "Spur ID"                                | Consecutive number of spur in the order it was found; indicated in same color as the range it was found in                                                                |
| "Identification"                         | Identified spur from the frequency plan, if available                                                                                                    |

### Remote command:

LAY:ADD? '1', RIGH, SDTable, see LAYout:ADD[:WINDow]? on page 138 Storing results:

MMEMory:STORe<n>:TABLe on page 172

# Noise Floor Estimate

Displays the noise floor estimated during the "Spectral Overview". This information helps you understand the RBWs used for the individual segments by the R&S FSW Spurious measurements application.

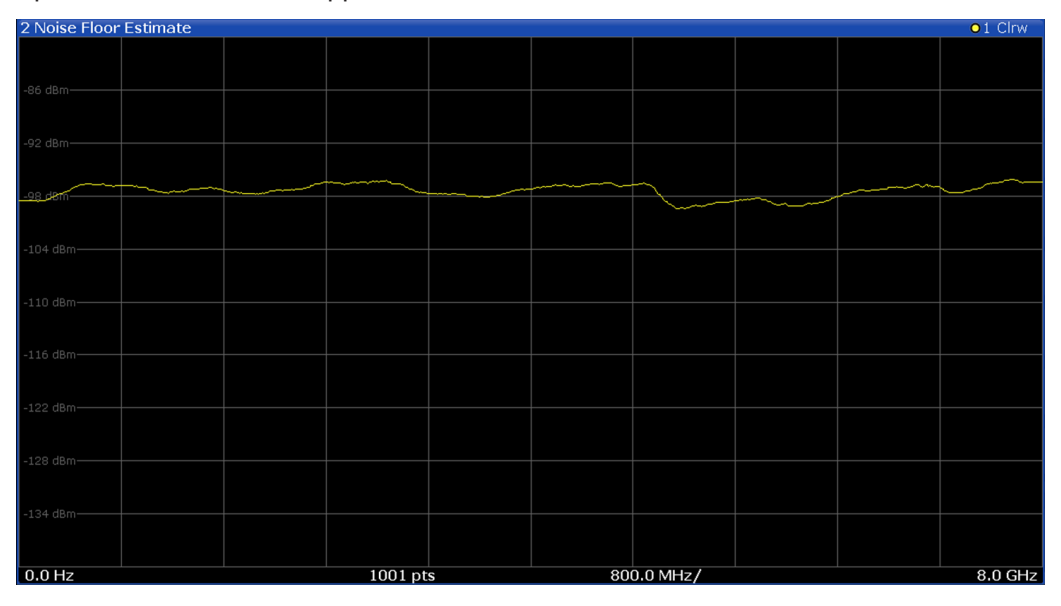

### Remote command:

LAY:ADD? '1', RIGH, NESTimate, see LAYout:ADD[:WINDow]? on page 138 Storing results:

MMEMory:STORe<n>:TRACe on page 173

# **Marker Table**

Displays a table with the current marker values for the active markers.

This table is displayed automatically if configured accordingly.

(See "Marker Table Display" on page 73).

| 1 Marke | r Table |     |     |           |           |          |                 |
|---------|---------|-----|-----|-----------|-----------|----------|-----------------|
| Wnd     | Туре    | Ref | Trc | X-Value   | Y-Value   | Function | Function Result |
|         | M1      |     | 1   | 2.1725 ms | -6.80 dBm |          |                 |
|         | D2      | M1  |     | 13.859 ms | -0.00 dB  |          |                 |
|         | D3      | M1  |     | 4.6259 ms | -0.00 dB  |          |                 |
| 2       | D4      | MI  | 1   | 9.2331 ms | -0.00 dB  |          |                 |

**Tip**: To navigate within long marker tables, simply scroll through the entries with your finger on the touchscreen.

Remote command:

```
LAY:ADD? '1',RIGH, MTAB, see LAYout:ADD[:WINDow]? on page 138
Results:
CALCulate<n>:MARKer<m>:X on page 156
CALCulate<n>:MARKer<m>:Y? on page 175
```

# 5 Configuration

Access: [MODE] > "Spurious"

Spurious measurements require a special application on the FSW.

When you switch a measurement channel to the R&S FSW Spurious measurements application the first time, a set of parameters is passed on from the currently active application. After initial setup, the parameters for the measurement channel are stored upon exiting and restored upon re-entering the channel. Thus, you can switch between applications quickly and easily.

When you activate a measurement channel in the R&S FSW Spurious measurements application, the "Spurious" menu is displayed and provides access to the most important configuration functions.

| Input settings.26Trigger settings.31Measurement settings.37Carrier reference settings.39Wide Search Measurement settings.42Identification settings - DUT frequency plan.48Transferring settings between measurements.52Directed Search Measurement settings.54Display configuration.60Result configuration.61Sweep settings.63Adjusting settings automatically.64 | • | Configuration overview                       | 24 |
|----------------------------------------------------------------------------------------------------|---|----------------------------------------------|----|
| <ul> <li>Trigger settings</li></ul>                                                                                                    | • | Input settings                               | 26 |
| <ul> <li>Measurement settings</li></ul>                                                                                                    | • | Trigger settings                             | 31 |
| <ul> <li>Carrier reference settings</li></ul>                                                                                                    | • | Measurement settings                         | 37 |
| <ul> <li>Wide Search Measurement settings.</li> <li>Identification settings - DUT frequency plan.</li> <li>Transferring settings between measurements.</li> <li>Directed Search Measurement settings.</li> <li>Display configuration.</li> <li>Result configuration.</li> <li>Sweep settings.</li> <li>63</li> <li>Adjusting settings automatically.</li> </ul>   | • | Carrier reference settings                   | 39 |
| <ul> <li>Identification settings - DUT frequency plan</li></ul>                                                                                                    | • | Wide Search Measurement settings             | 42 |
| <ul> <li>Transferring settings between measurements</li></ul>                                                                                                    | • | Identification settings - DUT frequency plan | 48 |
| <ul> <li>Directed Search Measurement settings</li></ul>                                                                                                    | • | Transferring settings between measurements   | 52 |
| <ul> <li>Display configuration</li></ul>                                                                                                    | • | Directed Search Measurement settings         | 54 |
| <ul> <li>Result configuration</li></ul>                                                                                                    | • | Display configuration                        | 60 |
| <ul> <li>Sweep settings</li></ul>                                                                                                    | • | Result configuration                         | 61 |
| Adjusting settings automatically                                                                                                    | • | Sweep settings                               | 63 |
|                                                                                                    | • | Adjusting settings automatically             | 64 |

# 5.1 Configuration overview

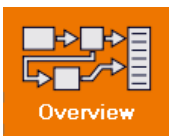

Access: all menus

Throughout the measurement channel configuration, an overview of the most important currently defined settings is provided in the "Overview".

Configuration overview

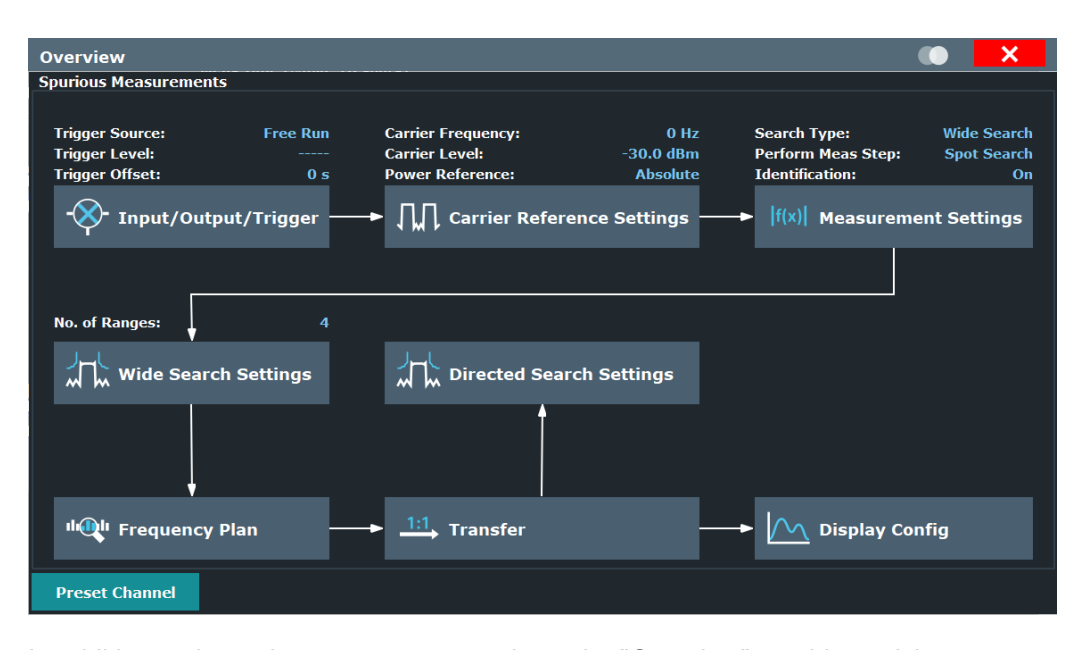

In addition to the main measurement settings, the "Overview" provides quick access to the main settings dialog boxes. The individual configuration steps are displayed in the order of the data flow. Thus, you can easily configure an entire measurement channel from input over processing to output by stepping through the dialog boxes as indicated in the "Overview".

Depending on the measurement currently selected in the Measurement settings settings, the required steps in the overview differ slightly.

In particular, the "Overview" provides quick access to the following configuration dialog boxes:

- Input/ Output/Trigger See Chapter 5.2, "Input settings", on page 26
- Carrier Reference Settings See Chapter 5.5, "Carrier reference settings", on page 39
- Measurement Settings See Chapter 5.4, "Measurement settings", on page 37
- Wide Search Settings See Chapter 5.6, "Wide Search Measurement settings", on page 42
- Frequency Plan See Chapter 5.7, "Identification settings - DUT frequency plan", on page 48
- Transfer See Chapter 5.8.2, "Spur table", on page 53/ Chapter 5.8.1, "Segment table", on page 52
- Directed Search Settings See Chapter 5.9, "Directed Search Measurement settings", on page 54
- 8. Display Configuration

See Chapter 5.10, "Display configuration", on page 60

# To configure settings

Select any button to open the corresponding dialog box. To configure a particular setting displayed in the "Overview", simply select the setting on the touch screen. The corresponding dialog box is opened with the focus on the selected setting.

For step-by-step instructions on configuring Spurious measurements, see Chapter 7, "How to perform Spurious measurements", on page 78.

### **Preset Channel**

Select "Preset Channel" in the lower left-hand corner of the "Overview" to restore all measurement settings *in the current channel* to their default values.

**Note:** Do not confuse "Preset Channel" with the [Preset] *key*, which restores the entire instrument to its default values and thus closes *all channels* on the FSW (except for the default channel)!

Remote command: SYSTem:PRESet:CHANnel[:EXEC] on page 92

# 5.2 Input settings

Access: "Overview" > "Input/Output/Trigger"

The FSW can evaluate signals from different input sources and provide various types of output (such as noise or trigger signals).

# 5.2.1 Input source settings

Access: "Overview" > "Input/Output/Trigger" > "Input Source"

The input source determines which data the FSW analyzes.

The default input source for the FSW is "Radio Frequency", i.e. the signal at the "RF Input" connector of the FSW. If no additional options are installed, this is the only available input source.

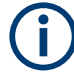

# Further input sources

The R&S FSW Spurious measurements application application can also process input from the following optional sources:

I/Q Input files

For details, see the FSW I/Q Analyzer and I/Q Input User Manual.

# 5.2.1.1 Radio frequency input

Access: "Overview" > "Input/Frontend" > "Input Source" > "Radio Frequency"

| Input Sourc        | e                           |      |     |
|--------------------|-----------------------------|------|-----|
| Radio<br>Frequency | On Off                      |      |     |
|                    |                             |      |     |
|                    | Input Coupling              | AC   | DC  |
|                    | Impedance                   | 50Ω  | 75Ω |
|                    | Direct Path                 | Auto | Off |
|                    | High Pass Filter 1 to 3 GHz | On   | Off |
|                    | YIG-Preselector             | On   | Off |

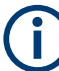

# **RF Input Protection**

The RF input connector of the FSW must be protected against signal levels that exceed the ranges specified in the specifications document. Therefore, the FSW is equipped with an overload protection mechanism for DC and signal frequencies up to 30 MHz. This mechanism becomes active as soon as the power at the input mixer exceeds the specified limit. It ensures that the connection between RF input and input mixer is cut off.

When the overload protection is activated, an error message is displayed in the status bar ("INPUT OVLD"), and a message box informs you that the RF input was disconnected. Furthermore, a status bit (bit 3) in the STAT:QUES:POW status register is set. In this case, you must decrease the level at the RF input connector and then close the message box. Then measurement is possible again. Reactivating the RF input is also possible via the remote command INPut:ATTenuation:PROTection:RESet.

| Radio Frequency State        |    |
|------------------------------|----|
| Input Coupling.              |    |
| Impedance                    |    |
| Direct Path                  |    |
| High Pass Filter 1 to 3 GHz. | 29 |
| YIG-Preselector              | 29 |
| Input Connector              | 29 |
|                              |    |

# **Radio Frequency State**

Activates input from the "RF Input" connector.

For FSW85 models with two input connectors, you must define which input source is used for each measurement channel.

| Radio<br>Frequency | Off | Input 1 | Input 2 |  |
|--------------------|-----|---------|---------|--|
|                    |     |         |         |  |

"Input 1" 1.00 mm RF input connector for frequencies up to 85 GHz (90 GHz with option R&S FSW-B90G)

"Input 2" 1.85 mm RF input connector for frequencies up to 67 GHz

Remote command:

INPut: SELect on page 95 INPut: TYPE on page 96

# Input Coupling

The RF input of the FSW can be coupled by alternating current (AC) or direct current (DC).

AC coupling blocks any DC voltage from the input signal. AC coupling is activated by default to prevent damage to the instrument. Very low frequencies in the input signal can be distorted.

However, some specifications require DC coupling. In this case, you must protect the instrument from damaging DC input voltages manually. For details, refer to the specifications document.

Remote command: INPut:COUPling on page 94

### Impedance

For some measurements, the reference impedance for the measured levels of the FSW can be set to 50  $\Omega$  or 75  $\Omega.$ 

Select 75  $\Omega$  if the 50  $\Omega$  input impedance is transformed to a higher impedance using a 75  $\Omega$  adapter of the RAZ type. (That corresponds to 25 $\Omega$  in series to the input impedance of the instrument.) The correction value in this case is 1.76 dB = 10 log (75 $\Omega$ / 50 $\Omega$ ).

Remote command:

INPut:IMPedance on page 95

# **Direct Path**

Enables or disables the use of the direct path for small frequencies.

In spectrum analyzers, passive analog mixers are used for the first conversion of the input signal. In such mixers, the LO signal is coupled into the IF path due to its limited isolation. The coupled LO signal becomes visible at the RF frequency 0 Hz. This effect is referred to as LO feedthrough.

To avoid the LO feedthrough the spectrum analyzer provides an alternative signal path to the A/D converter, referred to as the *direct path*. By default, the direct path is selected automatically for RF frequencies close to zero. However, this behavior can be disabled. If "Direct Path" is set to "Off", the spectrum analyzer always uses the analog mixer path.

"Auto" (Default) The direct path is used automatically for frequencies close to zero.

"Off" The analog mixer path is always used.

Remote command:

INPut: DPATh on page 94

### High Pass Filter 1 to 3 GHz

Activates an additional internal highpass filter for RF input signals from 1 GHz to 3 GHz. This filter is used to remove the harmonics of the analyzer to measure the harmonics for a DUT, for example.

This function requires an additional hardware option.

**Note:** For RF input signals outside the specified range, the high-pass filter has no effect. For signals with a frequency of approximately 4 GHz upwards, the harmonics are suppressed sufficiently by the YIG-preselector, if available.)

Remote command:

INPut:FILTer:HPASs[:STATe] on page 94

### **YIG-Preselector**

Enables or disables the YIG-preselector.

This setting requires an additional option on the FSW.

The R&S FSW Spurious measurements application requires the YIG-preselector at the input of the FSW to ensure that image frequencies are rejected. However, image rejection is only possible for a restricted bandwidth.

**Note:** Note that the YIG-preselector is active only on frequencies greater than 8 GHz. Therefore, switching the YIG-preselector on or off has no effect if the frequency is below that value.

To use the optional 90 GHz frequency extension (R&S FSW-B90G), the YIG-preselector must be disabled.

The YIG-"Preselector" is off by default.

Remote command: INPut:FILTer:YIG[:STATe] on page 95

### Input Connector

Determines which connector the input data for the measurement is taken from.

"RF" (Default:) The "RF Input" connector

"RF Probe" The "RF Input" connector with an adapter for a modular probe This setting is only available if a probe is connected to the "RF Input" connector.

Remote command: INPut:COnNector on page 93

# 5.2.2 LISN control settings

Access: "Input & Output" > "LISN Config"

For measurements on power lines, the R&S FSW Spurious measurements application adds functionality to control a line impedance stabilization network (LISN) directly. Thus you can determine the interference caused by power supplies and cables.

You can connect the LISN to the user port of the FSW. Control cables for the various LISNs are available as accessories. The FSW then controls which phase of the LISN is to be tested and outputs the information to the user port.

The R&S FSW Spurious measurements application supports several V-networks. For each type of network, you can define the phase you want to test for interferences. The Spurious measurement allows you to test one phase at a time.

Table 5-1: Supported networks and phases

| Network type         | Phases        |  |
|----------------------|---------------|--|
| Two-line V-networks  |               |  |
| ESH3-Z5              | N, L1         |  |
| ENV216 / AMN6500     | N, L1         |  |
| Four-line V-networks |               |  |
| ESH2-Z5              | N, L1. L2, L3 |  |
| ENV4200              | N, L1. L2, L3 |  |
| ENV432               | N, L1. L2, L3 |  |

For the ENV216 / AMN6500 network, a 150 kHz high pass filter is available to protect the input of the FSW.

| ЕМІ      | X                |
|----------|------------------|
| EMI LISN |                  |
| LISN     | Phase            |
| Off      | Ν                |
| ENV216   |                  |
| ENV4200  | L2               |
|          | L3               |
| ESH2-Z5  | 150 kHz Highpass |
| ESH3-Z5  | On Off           |
|          |                  |
| L        |                  |

For more information see the FSW user manual, "Controlling V-Networks (LISN)".

| LISN Type        | 30 |
|------------------|----|
| Phase            | 31 |
| 150 kHz Highpass | 31 |

# LISN Type

Selects the network type and activates output to the network via the user port of the FSW. The network type determines the supported phases (see Table 5-1).

"Off" disables LISN control and output.

Remote command: INPut:LISN[:TYPE] on page 107

# Phase

Selects the phase to be measured. Phase N and L1 are included in all four LISN. Phase L2 and L3 are only included in four-line networks.

You can select one phase only for each measurement.

Remote command: INPut:LISN:PHASe on page 107

# 150 kHz Highpass

Enables or disables the use of an additional 150 kHz highpass filter to protect the FSW LISN from excessive input.

The filter is available for the ENV 216 network only.

```
Remote command:
INPut:LISN:FILTer:HPASs[:STATe] on page 106
```

# 5.3 Trigger settings

Access: "Overview" > "Input/Output/Trigger" > "Trigger" tab

Trigger settings determine when the input signal is measured.

| Trigger        |                |         |           |        | X       |
|----------------|----------------|---------|-----------|--------|---------|
| Trigger Source | Trigger In/Out |         |           |        |         |
| Source         | IF Power       | •       |           |        |         |
| Level          | -20.0 dBm      | Drop-Ou | ıt Time 0 | I.O s  |         |
| Offset         | 0.0 s          | Slope   |           | Rising | Falling |
| Hysteresis     | 3.0 dB         | Holdoff | 0         | l.0 s  |         |
| L              |                |         |           |        |         |

External triggers from one of the [TRIGGER INPUT/OUTPUT] connectors on the FSW are configured in a separate tab of the dialog box.

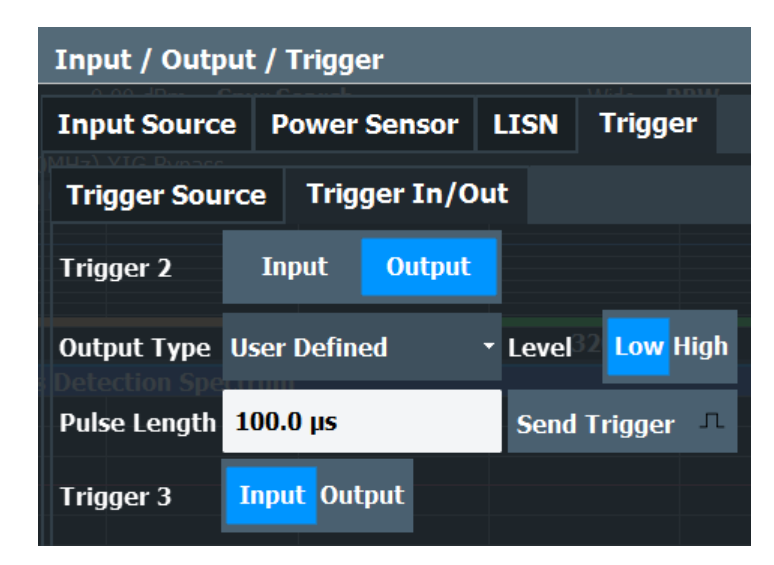

For step-by-step instructions on configuring triggered measurements, see the main FSW User Manual.

| Trigger Source           | 32 |
|--------------------------|----|
| L Trigger Source         |    |
| L Free Run               | 32 |
| L External Trigger 1/2/3 |    |
| L IF Power               | 33 |
| L RF Power               |    |
| L Power Sensor           |    |
| L Trigger Level          |    |
| L Drop-Out Time          |    |
| L Trigger Offset         |    |
| L Hysteresis             |    |
| L Trigger Holdoff        | 35 |
| L Slope                  | 35 |
| Trigger 2/3              | 35 |
| L Output Type            | 36 |
| L Level                  |    |
| L Pulse Length           |    |
| L Send Trigger           |    |
|                          |    |

# **Trigger Source**

The trigger settings define the beginning of a measurement.

# 

Defines the trigger source. If a trigger source other than "Free Run" is set, "TRG" is displayed in the channel bar and the trigger source is indicated.

Remote command: TRIGger[:SEQuence]:SOURce on page 111

# Free Run ← Trigger Source ← Trigger Source

No trigger source is considered. Data acquisition is started manually or automatically and continues until stopped explicitly.

### Remote command:

TRIG:SOUR IMM, see TRIGger[:SEQuence]:SOURce on page 111

### External Trigger 1/2/3 ← Trigger Source ← Trigger Source

Data acquisition starts when the TTL signal fed into the specified input connector meets or exceeds the specified trigger level.

(See "Trigger Level" on page 34).

**Note:** "External Trigger 1" automatically selects the trigger signal from the "TRIGGER 1 INPUT" connector on the front panel.

For details, see the "Instrument Tour" chapter in the FSW Getting Started manual.

"External Trigger 1"

Trigger signal from the "TRIGGER 1 INPUT" connector.

"External Trigger 2"

Trigger signal from the "TRIGGER 2 INPUT / OUTPUT" connector. For FSW85 models, "Trigger 2" is not available due to the second RF input connector on the front panel.

"External Trigger 3"

Trigger signal from the "TRIGGER 3 INPUT / OUTPUT" connector on the rear panel.

Remote command:

TRIG:SOUR EXT, TRIG:SOUR EXT2 TRIG:SOUR EXT3 See TRIGger[:SEQuence]:SOURce on page 111

### 

The FSW starts capturing data as soon as the trigger level is exceeded around the third intermediate frequency.

For frequency sweeps, the third IF represents the start frequency. The trigger threshold depends on the defined trigger level, as well as on the RF attenuation and preamplification. A reference level offset, if defined, is also considered. The trigger bandwidth at the intermediate frequency depends on the RBW and sweep type. For details on available trigger levels and trigger bandwidths, see the instrument specifications document.

For measurements on a fixed frequency (e.g. zero span or I/Q measurements), the third IF represents the center frequency.

This trigger source is only available for RF input.

The available trigger levels depend on the RF attenuation and preamplification. A reference level offset, if defined, is also considered.

For details on available trigger levels and trigger bandwidths, see the specifications document.

Remote command:

TRIG:SOUR IFP, see TRIGger[:SEQuence]:SOURce on page 111

# 

Defines triggering of the measurement via signals which are outside the displayed measurement range.

For this purpose, the instrument uses a level detector at the first intermediate frequency.

The resulting trigger level at the RF input depends on the RF attenuation and preamplification. For details on available trigger levels, see the instrument's specifications document.

**Note:** If the input signal contains frequencies outside of this range (e.g. for fullspan measurements), the measurement can be aborted. A message indicating the allowed input frequencies is displayed in the status bar.

A "Trigger Offset", "Trigger Polarity" and "Trigger Holdoff" (to improve the trigger stability) can be defined for the RF trigger, but no "Hysteresis".

Remote command: TRIG:SOUR RFP, see TRIGger[:SEQuence]:SOURce on page 111

### Power Sensor ← Trigger Source ← Trigger Source

Uses an external power sensor as a trigger source. This option is only available if a power sensor is connected and configured.

**Note:** For Rohde & Schwarz power sensors, the "Gate Mode" *Lvl* is not supported. The signal sent by these sensors merely reflects the instant the level is first exceeded, rather than a time period. However, only time periods can be used for gating in level mode. Thus, the trigger impulse from the sensors is not long enough for a fully gated measurement; the measurement cannot be completed.

Remote command:

TRIG:SOUR PSE, see TRIGger[:SEQuence]:SOURce on page 111

# 

Defines the trigger level for the specified trigger source.

For details on supported trigger levels, see the instrument specifications document.

Remote command: TRIGger[:SEQuence]:LEVel[:EXTernal<port>] on page 109

### Drop-Out Time ← Trigger Source

Defines the time that the input signal must stay below the trigger level before triggering again.

Remote command: TRIGger[:SEQuence]:DTIMe on page 108

### 

Defines the time offset between the trigger event and the start of the measurement.

| Offset > 0: | Start of the measurement is delayed     |
|-------------|-----------------------------------------|
| Offset < 0: | Measurement starts earlier (pretrigger) |

Remote command:

TRIGger[:SEQuence]:HOLDoff[:TIME] on page 108

# Hysteresis ← Trigger Source

Defines the distance in dB to the trigger level that the trigger source must exceed before a trigger event occurs. Setting a hysteresis avoids unwanted trigger events caused by noise oscillation around the trigger level.

This setting is only available for "IF Power" trigger sources. The range of the value is between 3 dB and 50 dB with a step width of 1 dB.

Remote command:

TRIGger[:SEQuence]:IFPower:HYSTeresis on page 109

### Trigger Holdoff ← Trigger Source

Defines the minimum time (in seconds) that must pass between two trigger events. Trigger events that occur during the holdoff time are ignored.

Remote command:

TRIGger[:SEQuence]:IFPower:HOLDoff on page 109

### Slope ← Trigger Source

For all trigger sources except time, you can define whether triggering occurs when the signal rises to the trigger level or falls down to it.

### Remote command:

Trigger 2/3

TRIGger[:SEQuence]:SLOPe on page 110

# Trigger SourceTrigger In/OutTrigger 2InputOutputOutput TypeUser DefinedLow HighPulse Length100.0 µsSend Trigger 1Trigger 3Input Output

The trigger input and output functionality depends on how the variable "Trigger Input/ Output" connectors are used.

"Trigger 1" "Trigger 1" is input only.

 "Trigger 2" Defines the usage of the variable "Trigger Input/Output" connector on the front panel (not available for FSW85 models with 2 RF input connectors)
 "Trigger 3" Defines the usage of the variable "Trigger 3 Input/Output" connector on the rear panel

| "Input" | The signal at the connector is used as an external trigger source by  |
|---------|-----------------------------------------------------------------------|
|         | the FSW. Trigger input parameters are available in the "Trigger" dia- |
|         | log box.                                                              |

"Output" The FSW sends a trigger signal to the output connector to be used by connected devices.

Further trigger parameters are available for the connector.

Remote command:

OUTPut:TRIGger<tp>:DIRection on page 112

# Output Type ← Trigger 2/3

| Type of signal to be sent to the output |                                                                                                    |  |
|-----------------------------------------|----------------------------------------------------------------------------------------------------|--|
| "Device Trig-<br>gered"                 | (Default) Sends a trigger when the FSW triggers.                                                                                                    |  |
| "Trigger<br>Armed"                      | Sends a (high level) trigger when the FSW is in "Ready for trigger" state.<br>This state is indicated by a status bit in the STATus:OPERation reg-<br>ister (bit 5), as well as by a low-level signal at the "AUX" port (pin 9). |  |
| "User Defined"                          | Sends a trigger when you select "Send Trigger".<br>In this case, further parameters are available for the output signal.                                                                                                    |  |

Remote command:

OUTPut:TRIGger<tp>:OTYPe on page 112

# Level - Output Type - Trigger 2/3

Defines whether a high (1) or low (0) constant signal is sent to the trigger output connector (for "Output Type": "User Defined".

The trigger pulse level is always opposite to the constant signal level defined here. For example, for "Level" = "High", a constant high signal is output to the connector until you select the Send Trigger function. Then, a low pulse is provided.

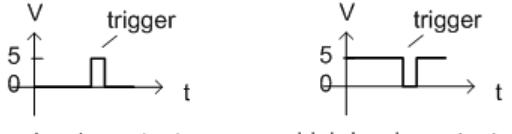

low-level constant, high-level trigger

high-level constant, low-level trigger

Remote command:

OUTPut:TRIGger<tp>:LEVel on page 112

# Pulse Length $\leftarrow$ Output Type $\leftarrow$ Trigger 2/3

Defines the duration of the pulse (pulse width) sent as a trigger to the output connector.

Remote command: OUTPut:TRIGger<tp>:PULSe:LENGth on page 113

# Send Trigger ← Output Type ← Trigger 2/3

Sends a user-defined trigger to the output connector immediately.
Note that the trigger pulse level is always opposite to the constant signal level defined by the output Level setting. For example, for "Level" = "High", a constant high signal is output to the connector until you select the "Send Trigger" function. Then, a low pulse is sent.

Which pulse level is sent is indicated by a graphic on the button.

Remote command:

OUTPut:TRIGger<tp>:PULSe:IMMediate on page 113

# 5.4 Measurement settings

Access: "Overview" > "Measurement Settings"

**Or**: [MEAS CONFIG] > "Meas Settings"

These settings control the measurement type and the steps to be processed (see Chapter 3.3, "Measurement process", on page 17), as well as basic measurement settings.

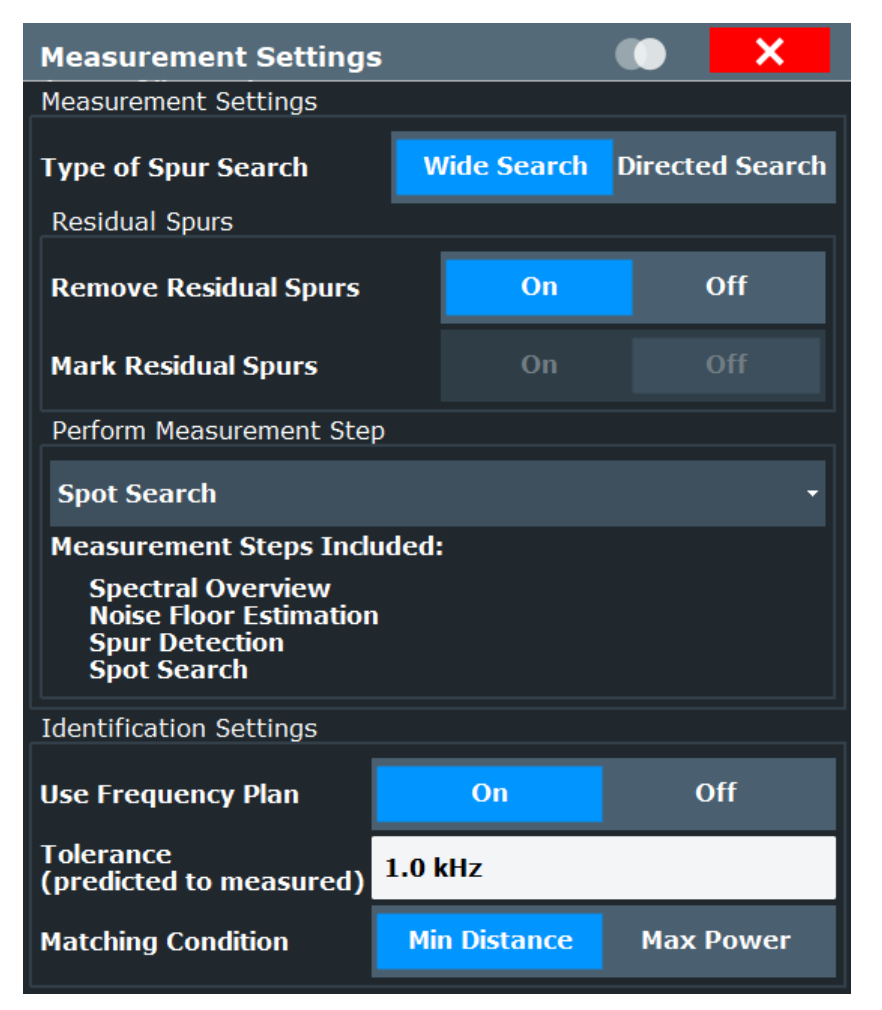

| Type of Spur Search                   | 38 |
|---------------------------------------|----|
| Use Frequency Plan for Identification | 38 |
| Tolerance for Identification          | 38 |
| Matching Condition                    | 38 |
| Remove Residual Spurs                 | 38 |
| Mark Residual Spurs.                  |    |
| Perform Measurement Step              |    |
|                                       |    |

#### Type of Spur Search

Defines the type of measurement to be configured and performed.

"Wide Search" A measurement with a large span to detect any possible spurs in the entire frequency span of an input signal. This measurement is useful if you have little or no knowledge of the current input signal or where to expect spurs, and require an overview.
 "Directed A measurement performed at predefined discrete frequencies with settings optimized for the current signal and noise levels at those frequencies. This measurement is targeted at determining the precise level and exact frequency of spurs that are basically known or expected.

Remote command: [SENSe:]SSEarch:STYPe on page 115

## **Use Frequency Plan for Identification**

If enabled, the detected spur frequencies are compared with those defined in a frequency plan for the DUT, if available (see Chapter 5.7, "Identification settings - DUT frequency plan", on page 48 and Chapter 3.2, "Frequency plan and spur identification", on page 16). If a matching spur is identified, the spur identification is output in the Spurious Detection Table as defined in the frequency plan.

Remote command: [SENSe:]SSEarch:FPLan on page 114

#### **Tolerance for Identification**

Provides functionality to set the frequency tolerance. This allows matching the predicted spurs to the measured spurs.

Remote command:

[SENSe:]SSEarch:FPLan:TOLerance on page 115

#### **Matching Condition**

Defines the condition for matching the measured to the predicted spurs.

# Remote command:

[SENSe:]SSEarch:MSPur on page 116

#### **Remove Residual Spurs**

If enabled, residual spurs, which are generated by internal components in the FSW itself, are not included in the spur results. Note, however, if a residual spur coincides with a "true" spur from the active frequency plan, the spur may also be removed.

On the other hand, some residuals detected in the spectral overview sweep might "disappear" from the final spur results even if the "Remove Residual Spurs" setting is disabled, due to the different measurement parameters for the spectral overview sweep and the spot search.

Remote command: [SENSe:]SSEarch:RREMove on page 115

#### **Mark Residual Spurs**

If enabled, residual spurs are indicated in the diagrams in light gray. If a residual spur coincides with a "true" spur from the active frequency plan, the identifier from the frequency plan spur is output using the residual color.

Note that some residuals detected in the spectral overview sweep might not be marked in the final spur results even if the "Mark Residual Spurs" setting is enabled, due to the different measurement parameters for the spectral overview sweep and the spot search.

Remote command: [SENSe:]SSEarch:RMARk on page 115

#### **Perform Measurement Step**

Defines which steps of the measurement process are performed. All steps up to the selected step are performed, as indicated in the dialog box. By default, all measurement steps are performed.

For details on the measurement process steps see Chapter 3.3, "Measurement process", on page 17.

Remote command: [SENSe:]SSEarch:CONTrol on page 114

# 5.5 Carrier reference settings

Access: "Overview" > "Carrier Reference Settings"

The carrier, or the desired signal, is assumed to have the maximum power level in the input signal. Thus, determining the maximum peak allows for the R&S FSW Spurious measurements application to measure power values relative to the carrier.

The maximum peak, which is also the carrier reference level, can be detected automatically by the application, or defined manually by the user.

If a carrier frequency has been measured or entered by the user, additionally the harmonics and subharmonics of this carrier frequency can be identified. The harmonics and subharmonics will be measured up to the maximum harmonics number set in this dialog and will have a higher priority than other spurs: If a carrier harmonic has the same frequency than a spur, the harmonic will be detected. Harmonics will be marker in the resulting spur list and will be excluded from the limit check.

Carrier reference settings

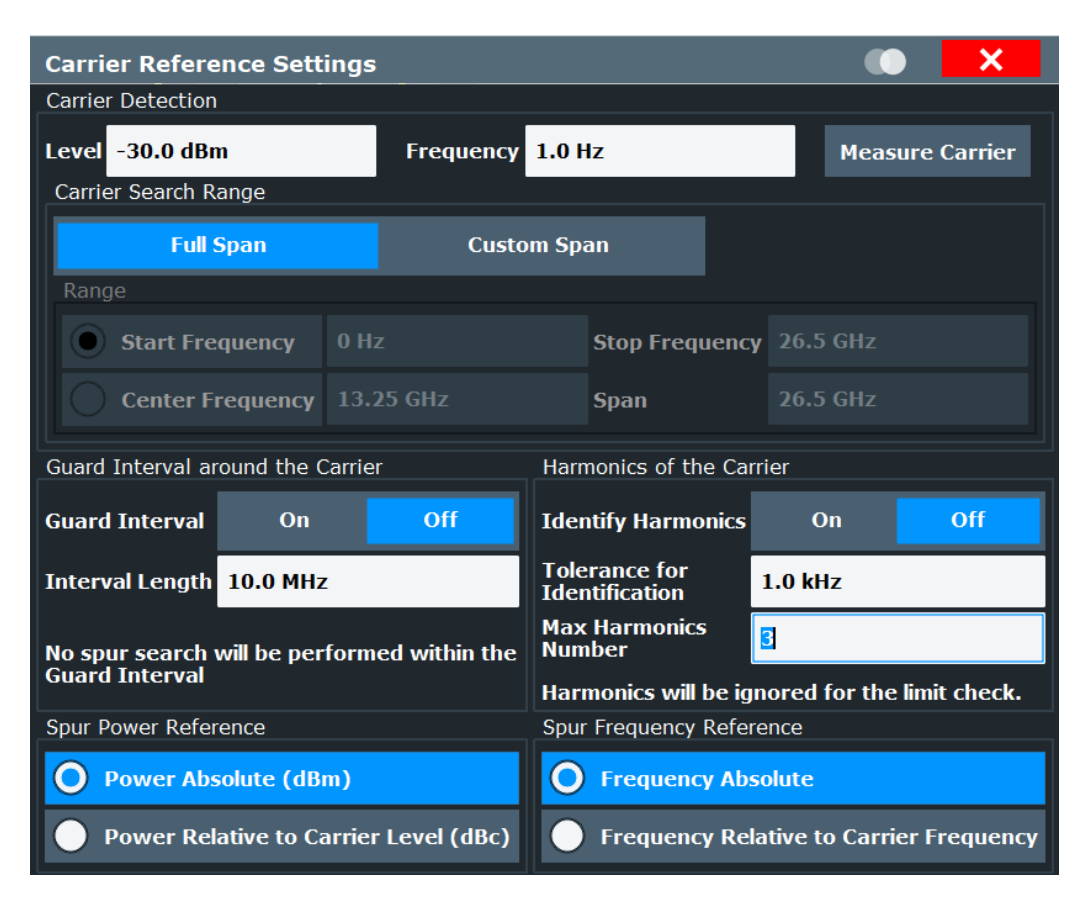

| Carrier Level                    | 40 |
|----------------------------------|----|
| Carrier Frequency                | 40 |
| Measure Carrier                  | 41 |
| L Carrier Search Range           | 41 |
| L Start Frequency/Stop Frequency | 41 |
| L Center Frequency/Span          | 41 |
| Guard Interval                   | 41 |
| Spur Power Reference             | 42 |
| Spur Frequency Reference         | 42 |
| Identify Harmonics               | 42 |
| Tolerance for Identification     | 42 |
| Max Harmonics Number             | 42 |
|                                  |    |

# **Carrier Level**

Defines or indicates the maximum peak of the signal, which is considered to be the reference carrier.

Remote command: [SENSe:]CREFerence:VALue on page 119

# **Carrier Frequency**

Defines or indicates the frequency at which the maximum peak of the signal, that is: the reference carrier, was found.

#### Remote command:

[SENSe:]CREFerence:FREQuency on page 117

#### **Measure Carrier**

Automatically detects the highest peak over the specified frequency range of the analyzer. This value is considered to be the reference carrier and is indicated in Carrier Level and Carrier Frequency.

Note: This function is identical to Auto Carrier in the "Auto Set" menu.

Remote command: [SENSe:]ADJust:CARRier on page 117

#### **Carrier Search Range** — Measure Carrier

Determines the search area for the Measure Carrier function.

"Full Span" The maximum peak in the entire measurement span is determined.

"Custom Span" The maximum peak is searched only in the range specified by Start Frequency/Stop Frequency or Center Frequency/Span.

Remote command:

[SENSe:]CREFerence:SRANge on page 119

#### Start Frequency/Stop Frequency Carrier Search Range Measure Carrier

Defines the range in which the maximum peak is searched by a start and stop frequency.

This setting is only available if the Carrier Search Range is restricted ("Custom Span").

Remote command:

[SENSe:]CREFerence:PDETect:RANGe:STARt on page 118 [SENSe:]CREFerence:PDETect:RANGe:STOP on page 119

#### Center Frequency/Span ← Carrier Search Range ← Measure Carrier

Defines the range in which the maximum peak is searched by a center frequency and a span.

This setting is only available if the Carrier Search Range is restricted ("Custom Span").

Remote command:

[SENSe:]CREFerence:PDETect:RANGe:CENTer on page 118 [SENSe:]CREFerence:PDETect:RANGe:SPAN on page 118

#### **Guard Interval**

Determines whether the specified guard interval is included in the spur search or not. If the guard interval is not included, the spectrum displays contain gaps at the guard intervals.

The guard interval is defined as a span around the reference carrier.

If the signal contains a guard interval, ignoring this interval in the spur search removes irrelevant spurs from the results.

See also Chapter 3.3, "Measurement process", on page 17.

Remote command:

[SENSe:]CREFerence:GUARd:STATe on page 118 [SENSe:]CREFerence:GUARd:INTerval on page 117

#### **Spur Power Reference**

Determines whether power values in all results and settings for the Spurious measurement are defined as absolute values (dBm) or relative to the Carrier Level power (dBc).

Remote command: [SENSe:]CREFerence:PREFerence on page 118

#### Spur Frequency Reference

Determines whether frequency values in all results and settings for the Spurious measurement are defined as absolute values or relative to the Carrier Frequency frequency.

Remote command: [SENSe:]CREFerence:FREFerence on page 117

#### **Identify Harmonics**

Switches the identification of harmonics on or off. Default condition is off. If harmonics identification is set on, harmonics and subharmonics will be detected for the current carrier frequency and marked in the result summary. They will be excluded from the limit check. If harmonics identification is off, harmonics and subharmonics will be marked as spurs.

Remote command: [SENSe:]CREFerence:HARMonics:IDENtify on page 119

#### **Tolerance for Identification**

Provides functionality to set the tolerance for the harmonics identification. This allows matching the predicted harmonics to the measured spurs.

Remote command: [SENSe:]CREFerence:HARMonics:TOLerance on page 120

#### Max Harmonics Number

Determines which harmonics and subharmonics number shall be measured.

Remote command: [SENSe:]CREFerence:HARMonics:MNUMber on page 120

# 5.6 Wide Search Measurement settings

Access: "Overview" > "Wide Search Settings"

For wide search measurement, the entire available measurement span is measured by default. However, if you have some knowledge of the (expected) input signal and its characteristics, you can adapt the ranges and include additional ranges to accommodate for different signal and noise levels, or exclude frequency spans which do not require evaluation.

The initial Spectral Overview sweep performs a continuous sweep from the first range to the last, with predefined settings for a quick measurement on a wide span. The spectral overview allows the R&S FSW Spurious measurements application to split the user-defined ranges into smaller segments with similar signal and noise characteristics.

Depending on the user-defined "Spur Detection Threshold", the RBW is set such that the displayed noise floor is slightly below the threshold. Values that exceed the threshold are considered to be a spur and entered in the "Spurious Detection Table". Optionally, you can define a limit in relation to the threshold, against which the spur levels are checked.

| Wide Search Set                        | tings                |               |                 |            |                |  |  |           |                  |                    |                     | <b>• ×</b>            | × •                   | ×                     |
|----------------------------------------|----------------------|---------------|-----------------|------------|----------------|--|--|-----------|------------------|--------------------|---------------------|-----------------------|-----------------------|-----------------------|
|                                        | Range 1              | Range 2       | Range 3         | Range 4    |                |  |  |           |                  |                    |                     |                       |                       |                       |
| Range Start                            | 0 Hz                 | 6.625 GHz     | 13.25 GHz       | 19.875 GHz |                |  |  |           |                  |                    |                     |                       |                       |                       |
| Range Stop                             | 6.625 GHz            | 13.25 GHz     | 19.875 GHz      | 26.5 GHz   |                |  |  |           |                  |                    |                     |                       |                       |                       |
| Spur Detection<br>Threshold Start      | -30 dBm              | -30 dBm       | -30 dBm         | -30 dBm    |                |  |  |           |                  |                    |                     |                       |                       |                       |
| Spur Detection<br>Threshold Stop       | -30 dBm              | -30 dBm       | -30 dBm         | -30 dBm    |                |  |  |           |                  |                    |                     |                       |                       |                       |
| Limit Offset to<br>Detection Threshold | 0 dB                 | 0 dB          | 0 dB            | 0 dB       |                |  |  |           |                  |                    |                     |                       |                       |                       |
| Peak Excursion                         | 3 dB                 | 3 dB          | 3 dB            | 3 dB       |                |  |  |           |                  |                    |                     |                       |                       |                       |
| Minimum Spur SNR                       | 10 dB                | 10 dB         | 10 dB           | 10 dB      |                |  |  |           |                  |                    |                     |                       |                       |                       |
| Maximum Final RBW                      | 100 kHz              | 100 kHz       | 100 kHz         | 100 kHz    |                |  |  |           |                  |                    |                     |                       |                       |                       |
| Auto RBW                               | On                   | On            | On              | On         |                |  |  |           |                  |                    |                     |                       |                       |                       |
| RBW                                    | Auto                 | Auto          | Auto            | Auto       |                |  |  |           |                  |                    |                     |                       |                       |                       |
| Number of<br>FFT Averages              | 2                    | 2             | 2               | 2          |                |  |  |           |                  |                    |                     |                       |                       |                       |
| Ref Level                              | 0 dBm                | 0 dBm         | 0 dBm           | 0 dBm      |                |  |  |           |                  |                    |                     |                       |                       |                       |
| RF Attenuation                         | 10 dB                | 10 dB         | 10 dB           | 10 dB      |                |  |  |           |                  |                    |                     |                       |                       |                       |
| Preamp                                 | Off                  | Off           | Off             | Off        |                |  |  |           |                  |                    |                     |                       |                       |                       |
| •                                      |                      |               |                 |            |                |  |  |           |                  |                    |                     |                       |                       | •                     |
| Insert Range<br>to the Left            | Insert R<br>to the F | ange<br>Right | Delete<br>Range | R          | Clear<br>anges |  |  |           |                  |                    |                     |                       |                       |                       |
| Use Selection for<br>All Ranges        | Load Ra              | nges          | Save Ranges     | s Aut      | o Level        |  |  | Show<br>T | Show See<br>Tabl | Show Segm<br>Table | Show Segme<br>Table | Show Segment<br>Table | Show Segment<br>Table | Show Segment<br>Table |

By default, the entire available measurement span is split into four frequency ranges. However, you can change the number and size of ranges and the settings for each individual range. Furthermore, you can save range setups to a file and load them again later.

Each range is indicated in a different color. The same color is used to indicate the range in the spectral result displays. In the Spurious Detection Table, the same color is used to indicate the range in which a specific spur was found.

| ٠ | Managing ranges               | 43  |
|---|-------------------------------|-----|
| ٠ | Configuring individual ranges | .45 |

# 5.6.1 Managing ranges

Access: "Overview" > "Wide Search Settings"

The following functions allow you to manage the range setup in general.

| Insert Range to the Left/ Insert Range to the Right | 44 |
|-----------------------------------------------------|----|
| Delete Range                                        | 44 |
| Clear Ranges                                        | 44 |
| Use Selection for All Ranges                        | 44 |
| Save Ranges                                         |    |
|                                                     |    |

Wide Search Measurement settings

| Load Ranges                                            | 44 |
|--------------------------------------------------------|----|
| Setting the Reference Level Automatically (Auto Level) | 44 |
| Show Segment Table                                     | 45 |

#### Insert Range to the Left/ Insert Range to the Right

Inserts a new range to the left or right of the currently focused range. The range numbers of the currently focused range and all higher ranges are increased accordingly. The maximum number of ranges is 1000.

Remote command: [SENSe:]LIST:RANGe<ri>:INSert on page 122

#### **Delete Range**

Deletes the currently focused range. The range numbers are updated accordingly.

Remote command:

[SENSe:]LIST:RANGe<ri>:DELete on page 123

#### Clear Ranges

Removes all but the first range.

Remote command: [SENSe:]LIST:CLEar on page 121

#### **Use Selection for All Ranges**

Copies the currently selected setting to all ranges in the table. This function is convenient if all ranges use the same setting.

Remote command: [SENSe:]LIST:RANGe<ri>:UARange on page 121

#### Save Ranges

Saves the current range setup to a user-defined .csv file for later use.

Remote command: [SENSe:]LIST:SAVE on page 127

#### Load Ranges

Loads a stored range setup from a .csv file. The current settings in the table are overwritten by the settings in the file!

Remote command: [SENSe:]LIST:LOAD on page 121

# Setting the Reference Level Automatically (Auto Level)

To determine the required reference level, a level measurement is performed on the FSW.

If necessary, you can optimize the reference level further. Decrease the attenuation level manually to the lowest possible value before an overload occurs, then decrease the reference level in the same way.

#### Remote command:

[SENSe:]ADJust:LEVel on page 121

#### **Show Segment Table**

Displays the segment table created for the Auto RBW function. See Chapter 5.8.1, "Segment table", on page 52 for details.

If no optimization functions are active, the segment frequency definitions correspond to the definition of the ranges.

# 5.6.2 Configuring individual ranges

Access: "Overview" > "Wide Search Settings"

The following settings can be configured individually for each range.

(i

The "Frequency Offset" function is not range-specific and only available via the "Frequency" menu.

It defines an offset that applies to *all* ranges defined in the "Ranges" dialog box. The value can be positive or negative. The offset can be used to obtain a display relative to a certain frequency of interest.

Similarly, the "Ref Level Offset" function is not range-specific and only available via the "Amplitude" menu.

Define an offset if the signal is attenuated or amplified before it is fed into the FSW so the application shows correct power results. All displayed power level results are shifted by this value.

| Range Start / Range Stop                                      | 45 |
|---------------------------------------------------------------|----|
| Spur Detection Threshold Start/ Spur Detection Threshold Stop | 46 |
| Limit Offset to Detection Threshold                           |    |
| Peak Excursion                                                |    |
| Minimum Spur SNR                                              | 46 |
| Auto RBW                                                      | 47 |
| RBW                                                           | 47 |
| Maximum Final RBW                                             | 47 |
| Number of FFT Averages                                        | 47 |
| Ref. Level                                                    |    |
| RF Attenuation                                                |    |
| Preamplifier                                                  |    |
|                                                               |    |

#### Range Start / Range Stop

Sets the start and stop frequency of the selected range. Subsequent ranges must be defined in ascending order of frequencies; however, gaps between ranges are possible.

The initial range setup is defined automatically according to the currently available measurement span.

## Remote command:

[SENSe:]LIST:RANGe<ri>[:FREQuency]:STARt on page 123
[SENSe:]LIST:RANGe<ri>[:FREQuency]:STOP on page 123

#### Spur Detection Threshold Start/ Spur Detection Threshold Stop

Defines the threshold that the level of a peak must exceed to be recognized as a spur. The threshold value affects the RBW used for the spurious detection measurement: The RBW has to be set such that the noise level is displayed slightly below the threshold.

The threshold is indicated by a blue line in the Spectral Overview and Spurious Detection Spectrum.

**Note:** In some cases, the FSW cannot display the noise below the threshold line even with the lowest possible RBW. In this case, noise peaks are detected as potential spurs, which slows down the measurement. Increase the Peak Excursion to avoid detecting noise peaks as spurs.

Remote command:

[SENSe:]LIST:RANGe<ri>:THReshold:STARt on page 126
[SENSe:]LIST:RANGe<ri>:THReshold:STOP on page 127

#### Limit Offset to Detection Threshold

Defines a limit line as an offset to the detection threshold for each range. The limit line is indicated by a red line in the Spurious Detection Spectrum. Values that exceed this limit are indicated red in the Spurious Detection Table. If a violation occurs, the global limit check over all ranges is indicated as failed.

For all spurs to be indicated as violations, set this threshold to 0.

**Note:** The limit line functionality used in the FSW base unit is not supported in the R&S FSW Spurious measurements application.

Remote command: [SENSe:]LIST:RANGe<ri>:LOFFset on page 125

#### **Peak Excursion**

Defines the minimum level value by which the signal must rise or fall after a detected spur so that a new spur is detected.

**Note:** If noise peaks are detected as potential spurs, and in particular, if the noise level is displayed above the detection threshold after spurious detection, increase the peak excursion. Noise peaks are removed by the spot search, but the additional process slows down the measurement.

Remote command: [SENSe:]LIST:RANGe<ri>:PEXCursion on page 125

#### Minimum Spur SNR

Defines the minimum signal-to-noise ratio (in dB) that the spur should be displayed with after the measurement is finished (see Chapter 3.3, "Measurement process", on page 17). The required RBW to achieve this SNR is determined automatically by the R&S FSW Spurious measurements application.

**Note:** If the minimum SNR is not achieved for a spur during the spurious detection measurement, the RBW is reduced during the spot search. Thus, the noise drops in a small span around the spur.

#### Remote command:

[SENSe:]LIST:RANGe<ri>:SNRatio on page 126

# Auto RBW

Sets the RBW for the complete range such that the noise floor is displayed slightly below the user-defined threshold. Since the noise floor may vary across the frequencies, the RBW needs to be adapted to the signal. This is done by splitting the ranges into smaller segments with similar signal and noise characteristics.

"On" The R&S FSW Spurious measurements application divides the ranges for which "Auto RBW" is active into segments according to the noise and power levels measured in the Spectral Overview sweep. The application then adapts the RBW setting within the segments so the noise floor lies below the threshold for the displayed signal. As a result, an additional "Segment" table is created with the used RBW for each segment (see "Show Segment Table" on page 45).

"Off" The RBW becomes available for manual editing again and the segment table is deleted. The default parameter values are restored.

Remote command:

[SENSe:]LIST:RANGe<ri>:BANDwidth:AUTO on page 122

#### RBW

Defines the resolution bandwidth for this range (for spur detection sweep only).

"Auto" indicates that automatic RBW definition is selected (see "Auto RBW" on page 47)

The resolution bandwidth defines the minimum frequency separation at which the individual components of a spectrum can be distinguished. Small values result in high precision, as the distance between two distinguishable frequencies is small. Higher values decrease the precision, but increase measurement speed.

Remote command:

[SENSe:]LIST:RANGe<ri>:BANDwidth[:RESolution] on page 122

#### **Maximum Final RBW**

Defines the maximum RBW to be used for the spot search. Measurements with a large RBW result in a poor frequency resolution. Thus, restricting the RBW ensures a minimum resolution. However, if the maximum RBW is very low, the required noise level may be much lower than the detection threshold and the measurement is slowed down.

Remote command:

[SENSe:]LIST:RANGe<ri>:MFRBw on page 125

#### Number of FFT Averages

Defines the number of FFTs to be performed for each range or segment. The more FFTs, the more averaging is performed, so that the noise level becomes lower (using a positive peak detector). The trace becomes smoother.

However, the more FFTs are performed, the more time the complete measurement takes.

Values between 1 and 20 are allowed.

**Note:** If noise peaks are detected as potential spurs, additional spot searches must be performed, which slow down the measurement. In this case, try increasing the "Num-

ber of FFT Averages". Although more FFTs are required, the trace becomes smoother and fewer noise peaks are detected. Thus, the total measurement time is reduced.

Remote command:

[SENSe:]LIST:RANGe<ri>:NFFT on page 125

## Ref. Level

Defines or indicates the reference level for the range.

**Note:** If you use the Setting the Reference Level Automatically (Auto Level) function, the level is set automatically for all ranges.

Remote command: [SENSe:]LIST:RANGe<ri>:RLEVel on page 126

#### **RF Attenuation**

Defines or indicates the RF attenuation for the range.

**Note:** If you use the Setting the Reference Level Automatically (Auto Level) function, the RF attenuation is set automatically for all ranges.

Remote command: [SENSe:]LIST:RANGe<ri>:INPut:ATTenuation on page 124

#### Preamplifier

Switches the optional preamplifier on or off (if available).

**Note:** If you use the Setting the Reference Level Automatically (Auto Level) function, the preamplifier state is set automatically for all ranges.

For FSW26 or higher models, the input signal is amplified by 30 dB if the preamplifier is activated.

For FSW8 or FSW13 models, the following settings are available:

"Off" Deactivates the preamplifier.

"15 dB" The input signal is amplified by about 15 dB.

"30 dB" The input signal is amplified by about 30 dB.

#### Remote command:

[SENSe:]LIST:RANGe<ri>:INPut:GAIN:STATe on page 124
[SENSe:]LIST:RANGe<ri>:INPut:GAIN[:VALue] on page 124

# 5.7 Identification settings - DUT frequency plan

Access: "Overview" > "Frequency Plan"

Or: [MEAS CONFIG] > "Frequency Plan"

If you define the main components in the signal chain of your DUT with the corresponding frequencies, the R&S FSW Spurious measurements application can compare the determined spurious results to this frequency plan. Spurs that occur at one of the configured frequencies, or at a harmonic of those frequencies, are identified. Thus, you can easily detect the possible source of the spurs. Note that the frequency plan is only used if it is enabled in the Measurement settings settings.

When you close the "Frequency Plan" dialog box, the predicted frequencies are calculated. A dialog box indicates the process, which can take some time. If you quit the process, no predicted frequencies are defined.

For details see Chapter 3.2, "Frequency plan and spur identification", on page 16.

For details on how to perform a measurement using a frequency plan, see Chapter 7.4, "How to perform a spurious search measurement with a DUT frequency plan", on page 81.

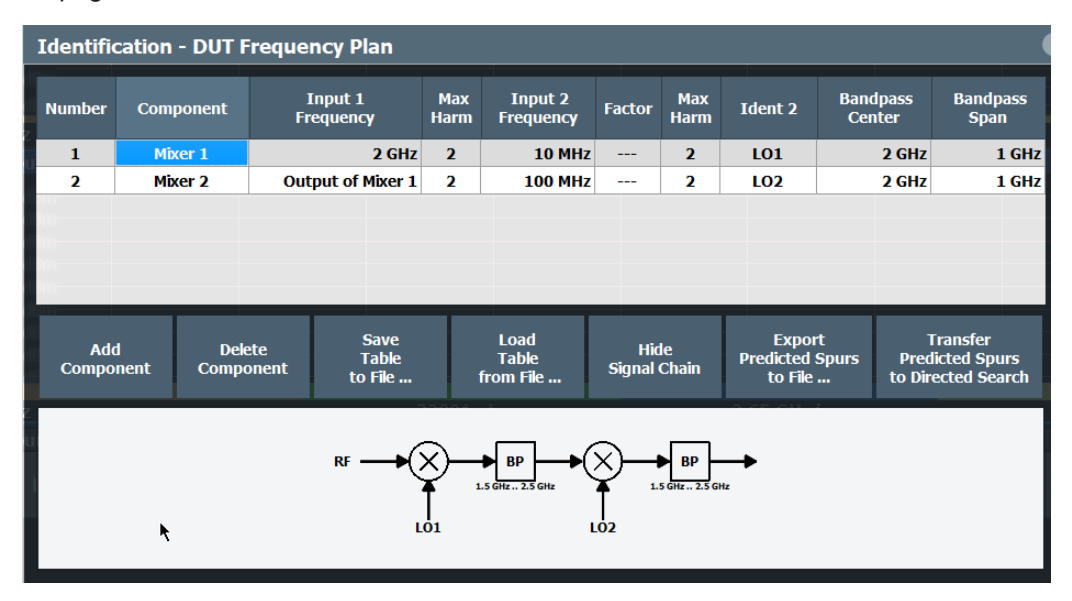

| Number                                         | 49 |
|------------------------------------------------|----|
| Component                                      | 50 |
| Input 1 Frequency                              | 50 |
| Max Harm                                       | 50 |
| Input 2 Frequency                              | 50 |
| Factor                                         |    |
| Ident 2                                        | 50 |
| Bandpass Center                                | 51 |
| Bandpass Span                                  | 51 |
| Add Row                                        | 51 |
| Delete Row                                     | 51 |
| Save Table                                     | 51 |
| Load Table                                     | 51 |
| Show Signal Chain / Hide Signal Chain          | 51 |
| Export Predicted Spurs to File                 | 51 |
| Transfer Predicted to Directed Search Settings | 51 |
|                                                |    |

#### Number

Consecutive row number in the frequency plan. Up to 6 rows can be defined.

#### Component

Type of component in the signal path. Depending on the type of component, different parameters are available.

The illustrated signal chain indicates the configured components and required parameters.

- "Mixer" Mixes the input signal (RF input or the output of the previous component) with a second input frequency. Requires a name (identifier) for the second input. You can define the maximum harmonics to be considered for the mixer products.
- "Amplifier" Amplifies the input signal (RF input or the output of the previous component). No further parameters required.
- "Multiplier" Multiplies the input signal (RF input or the output of the previous component) by a configurable factor n.
- "Divider" Divides the input signal (RF input or the output of the previous component) by a configurable factor n.

Remote command:

[SENSe:]FPLan:COMPonent<co>:TYPE on page 131

#### Input 1 Frequency

For the first component, the frequency of the input signal. By default, the defined center frequency is used.

For all subsequent components, the output frequency of the previous component is used as the input frequency.

Remote command:

[SENSe:]FPLan:COMPonent<co>:PORT<1|2>:FREQuency on page 130

#### Max Harm

For mixers only: maximum harmonic of each input frequency to be considered in calculating mixer products for spur identification. Up to 5 harmonics can be considered.

Remote command: [SENSe:]FPLan:COMPonent<co>:PORT<1|2>:MHARmonic on page 131

#### Input 2 Frequency

Second input frequency for a mixer.

Remote command: [SENSe:]FPLan:COMPonent<co>:PORT<1|2>:FREQuency on page 130

#### Factor

Factor n by which the input frequency is multiplied or divided.

#### Ident 2

Identifier for the second input frequency for mixers.

Remote command:

[SENSe:]FPLan:COMPonent<co>:IDENtity on page 130

Identification settings - DUT frequency plan

#### **Bandpass Center**

Center of the search span that is evaluated for spur identification within the frequency plan. By default, 1 GHz is used.

Remote command: [SENSe:]FPLan:COMPonent<co>:BCENter on page 129

#### Bandpass Span

Span that is evaluated for spur identification within the frequency plan. By default, 1 GHz is used.

Remote command: [SENSe:]FPLan:COMPonent<co>:BSPan on page 129

#### Add Row

Adds a row (component) to the frequency plan. Up to 6 rows are allowed.

Remote command: [SENSe:]FPLan:COMPonent<co>:ADD on page 129

#### **Delete Row**

Deletes the selected row (component) from the frequency plan.

Remote command: [SENSe:]FPLan:COMPonent<co>:DELete on page 129

#### Save Table

Saves the frequency plan table to a file.

Remote command: [SENSe:]FPLan:SAVE on page 128

#### Load Table

Loads a stored frequency plan table.

Remote command: [SENSe:]FPLan:LOAD on page 128

#### Show Signal Chain / Hide Signal Chain

Displays or hides the signal chain diagram for the current frequency plan settings.

The graphic is useful to determine the required parameters for each component.

# Export Predicted Spurs to File ...

Saves the list of predicted frequencies to a user-defined .csv file. The result is a comma-separated list of values with the following syntax for each predicted frequency: <freq>,<identification>

Remote command: [SENSe:]FPLan:PREDicted:EXPort on page 130

#### **Transfer Predicted to Directed Search Settings**

Inserts the frequencies from the frequency plan in the Directed Search Measurement settings table. The Detection Mode is indicated as "Predicted" for these rows.

The "Frequency Plan" dialog box is closed. A new dialog box indicates that the predicted frequencies are being calculated, which can take some time. If you quit the process, no predicted frequencies are defined.

Remote command: [SENSe:]FPLan:TRANsfer on page 137

# 5.8 Transferring settings between measurements

# 5.8.1 Segment table

Access: "Overview" > "Ranges" > "Show Segment Table"

Or: [MEAS CONFIG] > "Transfer" > "Segment Table" tab

The R&S FSW Spurious measurements application provides a function to optimize the RBW in individual ranges for speed and accuracy (see "Auto RBW" on page 47). If activated, the R&S FSW Spurious measurements application divides the ranges for which Auto RBW is active into segments according to the noise and power levels measured in the Spectral Overview sweep. The application then adapts the RBW within the segments to optimize the measurement speed and accuracy during the subsequent spur detection sweep (see Chapter 3.3, "Measurement process", on page 17). As a result, an additional "Segment" table is created with the used RBW for each segment. This segment table can be transferred to the "Wide Search Settings" table to repeat the measurement with the same RBW and segment settings. Only the settings that differ by segment are displayed (see Chapter 5.6.2, "Configuring individual ranges", on page 45 for details on individual parameters).

| Transfer       |                       |                            |                             |                            | X         |
|----------------|-----------------------|----------------------------|-----------------------------|----------------------------|-----------|
| Segment Ta     | ble Spur Tat          | le                         |                             |                            |           |
|                |                       |                            |                             |                            |           |
| Range          | (1) 0 Hz<br>6.625 GHz | (2) 6.625 GHz<br>13.25 GHz | (3) 13.25 GHz<br>19.875 GHz | (4) 19.875 GHz<br>26.5 GHz |           |
| Segment Start  | 0 Hz                  | 6.625 GHz                  | 13.25 GHz                   | 19.875 GHz                 |           |
| Segment Stop   | 6.625 GHz             | 13.25 GHz                  | 19.875 GHz                  | 26.5 GHz                   |           |
| RBW            | 805.277 kHz           | 805.277 kHz                | 805.277 kHz                 | 805.277 kHz                |           |
| Ref Level      | 0 dBm                 | 0 dBm                      | 0 dBm                       | 0 dBm                      |           |
| RF Attenuation | 10 dB                 | 10 dB                      | 10 dB                       | 10 dB                      |           |
| Preamp         | Off                   | Off                        | Off                         | Off                        |           |
| •              |                       |                            |                             |                            | • • • • • |
|                |                       |                            | Transfer to Wid             | le Search Settings         |           |

If the segments are transferred to the "Wide Search Settings", the RBW setting in each segment is set to "Auto Off" to prevent the application from performing a new segmentation. However, the spectral overview is still performed. Thus, you can check if the sig-

nal changed and decide whether the segmentation and RBW settings are still valid. If they are no longer valid, simply set the RBW to "Auto" mode again and segmentation is performed as usual.

| Transfer to Wide Search Settings | 5 | 53 |
|----------------------------------|---|----|
|----------------------------------|---|----|

#### **Transfer to Wide Search Settings**

Stores *all* segment settings in the current "Segment" table to the "Wide Search Settings" table. Settings for individual segments cannot be transferred separately. The Auto RBW setting is deactivated.

Remote command: [SENSe:]TRANsfer:SEGMent on page 136

# 5.8.2 Spur table

Access: "Overview" > "Transfer" > "Spur Table" tab

The frequencies from the Spurious Detection Table of a previously performed wide search measurement are listed in the "Spur Table". Individual or all frequencies in this list can be transferred to the "Directed Search Settings" table in order to perform a directed search measurement on those frequencies.

| Transfe    | r                |           |                |        |                          | × |
|------------|------------------|-----------|----------------|--------|--------------------------|---|
| Segmen     | nt Table Spur Ta | able      |                |        |                          |   |
|            |                  |           |                |        |                          |   |
| Spur ID    | Frequency Abs    | Power     | Identification | Select | Select All Rows          |   |
| <b>S1</b>  | 6.091954 MHz     | -6.99 dBm |                |        |                          |   |
| <b>S2</b>  | 24.370618 MHz    | -6.99 dBm |                |        | Deselect All Rows        |   |
| <b>S</b> 3 | 40.618319 MHz    | -6.99 dBm |                |        |                          | - |
| <b>S4</b>  | 56.866019 MHz    | -6.99 dBm |                |        |                          |   |
| <b>S</b> 5 | 74.129046 MHz    | -6.99 dBm |                |        |                          |   |
| <b>S6</b>  | 90.376747 MHz    | -6.99 dBm |                |        |                          |   |
| <b>S7</b>  | 106.624447 MHz   | -6.99 dBm |                |        |                          |   |
| <b>S8</b>  | 125.918748 MHz   | -6.99 dBm |                |        |                          |   |
| <b>S9</b>  | 142.166448 MHz   | -6.99 dBm |                |        |                          |   |
| S10        | 159.429475 MHz   | -6.99 dBm |                |        |                          |   |
| <b>S11</b> | 175.677176 MHz   | -6.99 dBm |                |        |                          |   |
| <b>S12</b> | 191.924877 MHz   | -6.99 dBm |                |        |                          |   |
| <b>S13</b> | 211.219177 MHz   | -6.99 dBm |                |        | Transfer Selected Rows   |   |
| <b>S14</b> | 227.466878 MHz   | -6.99 dBm |                |        | Directed Search Settings |   |

For each detected spur, the following information is provided (see also "Spurious Detection Table" on page 22):

- "Spur ID": Index of the spurs in the order they are measured (increasing frequency);
- "Frequency": Frequency at which a power level was measured that exceeds the Spur detection threshold defined in the "Range" settings (see Chapter 5.6.2, "Configuring individual ranges", on page 45)
- "Power": Power level measured at the specified frequency

Directed Search Measurement settings

| Selecting individual frequencies                   | 54   |
|----------------------------------------------------|------|
| Select All Rows/ Deselect all Rows                 | 54   |
| Transfer Selected Rows to Directed Search Settings | . 54 |

#### Selecting individual frequencies

Frequencies whose "Select" column is checked are included in the Transfer Selected Rows to Directed Search Settings function.

#### Select All Rows/ Deselect all Rows

Selects or deselects all rows in the "Spur Table". Only selected frequencies are included in the Transfer Selected Rows to Directed Search Settings function.

#### **Transfer Selected Rows to Directed Search Settings**

Copies all selected frequencies to the "Directed Search Settings" table (see Chapter 5.9.2, "Configuring spur search spans", on page 59). For the missing parameters the default values are defined. The Detection Mode is indicated as "Measured" for these rows.

If all rows are selected, this function has the same effect as the Import Measured function in the "Directed Search Settings" dialog box.

Remote command: [SENSe:]TRANsfer:SPUR on page 137

# 5.9 Directed Search Measurement settings

Access: "Overview" > "Directed Search Settings"

As opposed to the wide search measurement, a directed search measurement is not performed on a wide span of frequencies, but in small spans at predefined discrete frequencies. It assumes you already have some knowledge or expectation of where spurs may occur. This knowledge may come from a previous wide search measurement, for example. The spur detection sweep can thus be performed with settings optimized for the current signal and noise levels at those frequencies.

In the "Directed Search Settings" you define the frequencies at which spurs are to be expected: the search is directed to those frequencies. Furthermore, you define the criteria by which a spur is detected.

| • | Managing spans54              |
|---|-------------------------------|
| • | Configuring spur search spans |

# 5.9.1 Managing spans

Access: "Overview" > "Directed Search Settings"

The frequency spans at which the directed search measurement takes place can be determined by the R&S FSW Spurious measurements application during a wide search measurement, or you can define them manually. The entire "Directed Search Settings" table can be stored and loaded for subsequent measurements.

## **Directed Search Measurement settings**

| Directed Search Settings 🛛 🔹 🗙 |                     |                |                        |                     |                   |          |                |                                  |
|--------------------------------|---------------------|----------------|------------------------|---------------------|-------------------|----------|----------------|----------------------------------|
| Number                         | Center<br>Frequency | Search<br>Span | Detection<br>Threshold | Minimum<br>Spur SNR | Detection<br>Mode | Conflict |                |                                  |
| 1                              | 13.25 GHz           | 10 MHz         | -30 dBm                | 10 dB               | Entered           |          | Add Row        | Delete Row                       |
| 2                              | 13.26 GHz           | 10 MHz         | -30 dBm                | 10 dB               | Entered           |          | Lise Selection | Sort Table                       |
| 3                              | 13.27 GHz           | 10 MHz         | -30 dBm                | 10 dB               | Entered           |          | for All Spurs  | by Frequency                     |
| 4                              | 13.28 GHz           | 10 MHz         | -30 dBm                | 10 dB               | Entered           |          | Auto<br>Level  | Common Settings<br>for All Spurs |
|                                |                     |                |                        |                     |                   |          |                |                                  |
|                                |                     |                |                        |                     |                   |          |                |                                  |
|                                |                     |                |                        |                     |                   |          |                | Remove Manual                    |
|                                |                     |                |                        |                     |                   |          |                | Remove All                       |
|                                |                     |                |                        |                     |                   |          |                |                                  |
|                                |                     |                |                        |                     |                   |          | Load Table     | Save Table                       |
|                                |                     |                |                        |                     |                   |          | Apply Changes  | Revert Changes                   |
|                                |                     |                |                        |                     |                   |          |                |                                  |

Each span is indicated in a different color. The same color is used to indicate the span in the spectral result displays. In the Spurious Detection Table, the same color is used to indicate the span in which a specific spur was found.

| Add Row                                                | 55 |
|--------------------------------------------------------|----|
| Delete Row                                             | 56 |
| Use Selection for All Spurs                            | 56 |
| Sort Table by Frequency                                | 56 |
| Common Settings for all Spurs                          | 56 |
| Limit Offset to Detection Threshold                    | 56 |
| L Peak Excursion                                       | 56 |
| L Maximum Final RBW                                    | 57 |
| L Number of FFT Averages                               | 57 |
| L Ref. Level                                           | 57 |
| L RF Attenuation                                       | 57 |
| L Preamplifier                                         | 57 |
| Setting the Reference Level Automatically (Auto Level) | 58 |
| Import Measured                                        | 58 |
| Import Predicted                                       | 58 |
| Remove Measured                                        | 58 |
| Remove Predicted                                       | 58 |
| Remove Manual                                          | 58 |
| Remove All                                             | 58 |
| Load Table                                             | 58 |
| Save Table                                             | 59 |
| Apply Changes                                          | 59 |
| Revert Changes                                         | 59 |
|                                                        |    |

## Add Row

Inserts a new row for a further span below the currently selected row in the table.

#### **Delete Row**

Deletes the currently focused row. The row numbers are updated accordingly.

# **Use Selection for All Spurs**

Copies the currently selected setting to all spans in the table. This function is convenient if all spans use the same setting. It is not available for the Frequency setting itself.

## Sort Table by Frequency

Sorts the table entries in ascending order of the defined frequency. This is especially useful for manual definition in order to ensure distinct frequency spans.

#### **Common Settings for all Spurs**

Defines common settings for all spans in the directed search measurement.

| Common Settings for All Spurs          |           |    | × |
|----------------------------------------|-----------|----|---|
| Limit Offset to<br>Detection Threshold | 0.0 dB    |    |   |
| Peak Excursion                         | 3.0 dB    |    |   |
| Maximum Final RBW                      | 100.0 kHz |    |   |
| Number of FFT Averages                 | 2         |    |   |
| Ref Level                              | 0.0 dBm   |    |   |
| RF Attenuation                         | 10.0 dB   |    |   |
| Preamp                                 | On        | Of | f |

## Limit Offset to Detection Threshold - Common Settings for all Spurs

Defines a limit line as an offset to the detection threshold for all spans. Values that exceed this limit are indicated red in the Spurious Detection Table. If a violation occurs, the global limit check over all spans is indicated as failed (see also "Spurious Detection Spectrum" on page 21).

**Note:** The limit line functionality used in the FSW base unit is not supported in the R&S FSW Spurious measurements application.

Remote command: [SENSe:]DIRected:LOFFset on page 133

#### Peak Excursion ← Common Settings for all Spurs

Defines the minimum level value by which the signal must rise or fall after a detected spur so that a new spur is detected.

Remote command: [SENSe:]DIRected:PEXCursion on page 134

#### Maximum Final RBW - Common Settings for all Spurs

Defines the maximum RBW to be used for the spot search. Measurements with a large RBW result in a poor frequency resolution. Thus, restricting the RBW ensures a minimum resolution. However, if the maximum RBW is very low, the required noise level may be much lower than the detection threshold and the measurement is slowed down.

Remote command: [SENSe:]DIRected:MFRBw on page 134

## Number of FFT Averages ← Common Settings for all Spurs

Defines the number of FFTs to be performed for each range or segment. The more FFTs, the more averaging is performed, so that the noise level becomes lower (using a positive peak detector). The trace becomes smoother.

However, the more FFTs are performed, the more time the complete measurement takes.

Values between 1 and 20 are allowed.

**Note:** If noise peaks are detected as potential spurs, additional spot searches must be performed, which slow down the measurement. In this case, try increasing the "Number of FFT Averages". Although more FFTs are required, the trace becomes smoother and fewer noise peaks are detected. Thus, the total measurement time is reduced.

Remote command:

[SENSe:]DIRected:NFFT on page 134

#### 

Defines or indicates the reference level for the directed search measurement.

**Note:** If you use the Setting the Reference Level Automatically (Auto Level) function, the level is set automatically for all ranges.

Remote command: [SENSe:]DIRected:RLEVel on page 134

#### **RF** Attenuation Common Settings for all Spurs

Defines or indicates the RF attenuation for the directed search measurement.

**Note:** If you use the Setting the Reference Level Automatically (Auto Level) function, the RF attenuation is set automatically for all ranges.

Remote command: [SENSe:]DIRected:INPut:ATTenuation on page 132

#### Preamplifier ← Common Settings for all Spurs

Switches the optional preamplifier on or off (if available) for the directed search measurement.

**Note:** If you use the Setting the Reference Level Automatically (Auto Level) function, the preamplifier state is set automatically for all ranges.

For FSW26 or higher models, the input signal is amplified by 30 dB if the preamplifier is activated.

For FSW8 or FSW13 models, the following settings are available:

"Off" Deactivates the preamplifier.

"15 dB" The input signal is amplified by about 15 dB.

"30 dB" The input signal is amplified by about 30 dB.

Remote command:

```
[SENSe:]DIRected:INPut:GAIN:STATe on page 133
[SENSe:]DIRected:INPut:GAIN[:VALue] on page 133
```

## Setting the Reference Level Automatically (Auto Level)

To determine the required reference level, a level measurement is performed on the FSW.

If necessary, you can optimize the reference level further. Decrease the attenuation level manually to the lowest possible value before an overload occurs, then decrease the reference level in the same way.

Remote command: [SENSe:]ADJust:LEVel on page 121

#### **Import Measured**

Automatically inserts rows for all frequencies from the spur table of a previously performed wide search measurement (if available, see Chapter 5.8.2, "Spur table", on page 53). For the missing parameters, the default values are used.

The Detection Mode is indicated as "Measured" for these rows.

#### **Import Predicted**

Automatically inserts rows for all frequencies from the frequency plan (if available, see Chapter 5.7, "Identification settings - DUT frequency plan", on page 48). For the missing parameters, the default values are used.

The Detection Mode is indicated as "Predicted" for these rows.

#### **Remove Measured**

Removes all rows that were imported from a previous wide search measurement (see "Import Measured" on page 58 and "Detection Mode" on page 60).

#### **Remove Predicted**

Removes all rows that were imported from a frequency plan (see Chapter 5.7, "Identification settings - DUT frequency plan", on page 48 and "Detection Mode" on page 60).

#### **Remove Manual**

Removes all rows that were defined manually (see "Detection Mode" on page 60).

#### Remove All

Deletes all rows in the "Directed Search Settings" table.

## Load Table

Loads a stored search configuration from a .csv file. The current settings in the table are overwritten by the settings in the file!

Remote command:

[SENSe:]DIRected:LOAD on page 133

# Save Table

Saves the current search configuration to a user-defined .csv file for later use.

Remote command: [SENSe:]DIRected:SAVE on page 135

# Apply Changes

Saves the changes to the table.

#### **Revert Changes**

Reverts the changes that have been made in the dialog box since the last time changes were applied.

# 5.9.2 Configuring spur search spans

In the "Directed Search Settings" you define the frequencies at which spurs are to be expected: the search is directed to those frequencies. Furthermore, you define the criteria by which a spur is detected. For each frequency, the following parameters must be defined.

| Number              |  |
|---------------------|--|
| Frequency           |  |
| Search Span         |  |
| Detection Threshold |  |
| Minimum Spur SNR    |  |
| Detection Mode      |  |
| Conflict            |  |
|                     |  |

#### Number

Sequential number of the possible spurs (read-only). If a spur is detected at the specified frequency, this number is used as a spur ID in the results (see Spurious Detection Spectrum and "Spurious Detection Table" on page 22).

#### Frequency

Defines the frequency at which spurs are searched for.

Remote command: [SENSe:]DIRected:SETTings on page 135 [SENSe:]DIRected:SAVE on page 135

#### Search Span

Defines the span around the frequency for which a detailed measurement (spurious detection sweep and spur frequency scan, see Chapter 3.3, "Measurement process", on page 17) is performed.

Note that the frequency spans must be distinct, that is: they may not overlap.

Remote command:

```
[SENSe:]DIRected:SETTings on page 135
[SENSe:]DIRected:SAVE on page 135
```

#### **Detection Threshold**

Defines an absolute threshold that the power level must exceed for a spur to be detected (see Chapter 3.3, "Measurement process", on page 17).

Remote command:

[SENSe:]DIRected:SETTings on page 135 [SENSe:]DIRected:SAVE on page 135

#### Minimum Spur SNR

Defines the minimum signal-to-noise ratio (in dB) that the spur must be displayed with after the measurement is finished (see Chapter 3.3, "Measurement process", on page 17). The required RBW to achieve this SNR is determined automatically by the R&S FSW Spurious measurements application.

Remote command:

[SENSe:]DIRected:SETTings on page 135 [SENSe:]DIRected:SAVE on page 135

#### **Detection Mode**

Indicates how the frequencies in the table were detected.

This information is useful in order to delete all manually defined or all measured (imported) frequencies in the table in one step (see Remove Measured / Remove Manual).

"Entered" Frequency settings were entered manually by the user.

"Measured" Frequency settings were imported from the results of a previous wide search measurement (see Chapter 5.8.2, "Spur table", on page 53)

Remote command:

[SENSe:]DIRected:SAVE on page 135

#### Conflict

Indicates whether a conflict between entries in the table has occurred. In particular, the frequency spans must be distinct, that is: they may not overlap. Conflicting settings are also indicated in red.

**Tip**: For manually defined frequencies, it may be useful to sort the entries by frequency in order to detect overlapping frequency spans. See "Sort Table by Frequency" on page 56.

# 5.10 Display configuration

| _ |
|---|

Access: "Overview" > "Display Config"

The captured signal can be displayed using various evaluation methods. All evaluation methods available for the R&S FSW Spurious measurements application are displayed in the evaluation bar in SmartGrid mode.

Up to sixteen evaluation methods can be displayed simultaneously in separate windows. The evaluation methods available for Spurious are described in Chapter 4.1, "Evaluation methods", on page 19. For details on working with the SmartGrid see the FSW Getting Started manual.

# 5.11 Result configuration

Access: [MEAS CONFIG] > "Result Config"

Some additional settings are available to configure the result displays of the spur detection measurements.

# 5.11.1 Spurious detection table configuration

| Result Config      |              |             | ×     |
|--------------------|--------------|-------------|-------|
| Spurious Detection | Table Config | Results Set | tings |
| Frequency Abs/Rel  | On Off       |             |       |
| Power Abs/Rel      | On Off       |             |       |
| Delta to Limit     | On Off       |             |       |
| RBW                | On Off       |             |       |
| Segment Start      | On Off       |             |       |
| Segment Stop       | On Off       |             |       |
| Spur ID            | On Off       |             |       |
| Identification     | On Off       |             |       |

Access: [MEAS CONFIG] > "Result Config" > "Table Config"

Selects the numerical results to be displayed in the "Spurious Detection Table".

Reduce the number of results to display in the table in order to use the available display space optimally or reduce the time to store the results (see MMEMory:STORe<n>: TABLe on page 172).

For a description of the individual results see "Spurious Detection Table" on page 22.

## **Remote command:**

CALCulate:SSEarch:TABLe:COLumn on page 145

# 5.11.2 Results settings

Access: [MEAS CONFIG] > "Result Config" > "Results Settings" tab

The following settings configure the graphical results for spur detection measurements.

| Result Config                  |      |           |         | ×      |  |
|--------------------------------|------|-----------|---------|--------|--|
| Spurious Detection Table Co    | nfig | Result    | ts Se   | ttings |  |
| Show Detection Threshold Lines |      | On        |         | Off    |  |
| Show Limit Offset Lines        |      | On        |         | Off    |  |
| Show Messages                  |      | On        |         | Off    |  |
| Range / Directed Search Bars   |      |           |         |        |  |
| Visible on Diagrams and Tables | (    | Dn        | (       | Off    |  |
|                                | N    | 4odify Ba | ar Colo | ors    |  |
|                                |      |           |         |        |  |

| Show Detection Threshold Lines |    |
|--------------------------------|----|
| Show Limit Offset Lines        | 62 |
| Show Messages.                 | 62 |
| Displaying Colored Range Bars  | 63 |
| L Modify Bar Colors            |    |

## **Show Detection Threshold Lines**

Hides or displays the blue line indicating the power levels at which a spur is detected (see "Spur Detection Threshold Start/ Spur Detection Threshold Stop" on page 46 and "Detection Threshold" on page 60).

# Show Limit Offset Lines

Hides or displays the red line indicating the maximum power levels that spurs must not exceed (see "Limit Offset to Detection Threshold" on page 46 and "Limit Offset to Detection Threshold" on page 56).

#### Show Messages

Hides or displays messages concerning the measurement result display (see step 4 in the Chapter 3.3, "Measurement process", on page 17).

#### **Displaying Colored Range Bars**

In the spectral result displays and result tables, the ranges are displayed in different colors by default so you can easily identify which range a spur was detected in. These bars can be deactivated, and you can modify the bar colors.

#### 

Opens a dialog box to define the colors for ranges. Up to ten different range colors can be specified. If more ranges are defined, the colors are repeated.

Select a range, then select the color to be assigned to that range.

# 5.12 Sweep settings

#### Access: [SWEEP]

The sweep settings define how often data from the input signal is acquired and then evaluated.

| Continuous Sweep / Run Cont | 63 |
|-----------------------------|----|
| ingle Sweep / Run Single    | 63 |

#### **Continuous Sweep / Run Cont**

After triggering, starts the measurement and repeats it continuously until stopped.

While the measurement is running, "Continuous Sweep" and [RUN CONT] are highlighted. The running measurement can be aborted by selecting the highlighted softkey or key again. The results are not deleted until a new measurement is started.

**Note:** Sequencer. If the Sequencer is active, "Continuous Sweep" only controls the sweep mode for the currently selected channel. However, the sweep mode only takes effect the next time the Sequencer activates that channel, and only for a channel-defined sequence. In this case, a channel in continuous sweep mode is swept repeatedly.

Furthermore, [RUN CONT] controls the Sequencer, not individual sweeps. [RUN CONT] starts the Sequencer in continuous mode.

For details on the Sequencer, see the FSW User Manual.

Remote command:

INITiate<n>:CONTinuous on page 146

#### Single Sweep / Run Single

After triggering, starts the number of sweeps set in "Sweep Count". The measurement stops after the defined number of sweeps has been performed.

While the measurement is running, "Single Sweep" and [RUN SINGLE] are highlighted. The running measurement can be aborted by selecting the highlighted softkey or key again.

**Note:** Sequencer. If the Sequencer is active, "Single Sweep" only controls the sweep mode for the currently selected channel. However, the sweep mode only takes effect the next time the Sequencer activates that channel, and only for a channel-defined sequence. In this case, the Sequencer sweeps a channel in single sweep mode only once.

Furthermore, [RUN SINGLE] controls the Sequencer, not individual sweeps. [RUN SINGLE] starts the Sequencer in single mode.

If the Sequencer is off, only the evaluation for the currently displayed channel is updated.

For details on the Sequencer, see the FSW User Manual.

Remote command:

INITiate<n>[:IMMediate] on page 147

# 5.13 Adjusting settings automatically

Some settings can be adjusted by the FSW automatically according to the current measurement settings. In order to do so, a measurement is performed.

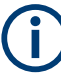

# Adjusting settings automatically during triggered measurements

When you select an auto adjust function an (untriggered) measurement is performed to determine the optimal settings. The trigger source is temporarily set to "Free Run". After the measurement is completed, the original trigger source is restored.

Auto Carrier......64 Setting the Reference Level Automatically (Auto Level).......64

#### **Auto Carrier**

Automatically detects the highest peak over the complete frequency range of the analyzer. This value is considered to be the reference carrier and is indicated in Carrier Level.

**Note:** This functionality is identical to Measure Carrier in the "Carrier Reference Level" settings.

Remote command: [SENSe:]ADJust:CARRier on page 117

#### Setting the Reference Level Automatically (Auto Level)

To determine the required reference level, a level measurement is performed on the FSW.

If necessary, you can optimize the reference level further. Decrease the attenuation level manually to the lowest possible value before an overload occurs, then decrease the reference level in the same way.

Remote command: [SENSe:]ADJust:LEVel on page 121

# 6 Analysis

| • ` | Y-Scaling                          | 65 |
|-----|------------------------------------|----|
| • - | Trace settings                     | 67 |
| • - | Trace / table export configuration | 67 |
| •   | Markers                            | 69 |
| •   | Display line settings              | 77 |

# 6.1 Y-Scaling

Access: [AMPT] > "Scale Config"

The scaling for the vertical axis of the spectral diagrams is highly configurable, using either absolute or relative values.

| Scale          |                 |                | 💌 🗙                           |
|----------------|-----------------|----------------|-------------------------------|
| Automatic grid | scaling:        | 1              |                               |
| Auto           | On              | Off            |                               |
|                | Auto Scale Once |                |                               |
|                |                 |                |                               |
| Мах            | 0.0 dBm         |                | Spurious Detection Spectrum   |
| Min            | -100.0 dBm      |                | • 0.0 dBm Ref 0.0 dBm         |
|                |                 |                |                               |
| Per Division   | 10.0 dB         |                | \$ 10.0 dB                    |
| Ref Position   | 100.0 %         |                |                               |
| Ref Value      | 0.0 dBm         |                | 100.0 000                     |
|                | Sp              | ecifics for 2: | Spurious Detection Spectrum 🔹 |

| Automatic Grid Scaling                     | 66 |
|--------------------------------------------|----|
| Auto Scale Once.                           |    |
| Absolute Scaling (Min/Max Values)          |    |
| Relative Scaling (Reference/ per Division) |    |
| L Per Division                             |    |
| L Ref Position                             |    |
| L Ref Value                                |    |
|                                            |    |

#### Automatic Grid Scaling

The y-axis is scaled automatically after each sweep according to the current measurement settings and results (continuously).

**Tip**: To update the scaling automatically *once* when this setting for continuous scaling is off, use the "Auto Scale Once" on page 66 button or the softkey in the [AUTO SET] menu.

Remote command:

DISPlay[:WINDow<n>][:SUBWindow<n>]:TRACe<t>:Y[:SCALe]:AUTO
on page 148

#### **Auto Scale Once**

Automatically determines the optimal range and reference level position to be displayed for the current measurement settings.

The display is only set once; it is not adapted further if the measurement settings are changed again.

Remote command:

DISPlay[:WINDow<n>][:SUBWindow<n>]:TRACe<t>:Y[:SCALe]:AUTO
on page 148

#### Absolute Scaling (Min/Max Values)

Define the scaling using absolute minimum and maximum values.

Remote command:

DISPlay[:WINDow<n>]:TRACe<t>:Y[:SCALe]:MAXimum on page 148 DISPlay[:WINDow<n>]:TRACe<t>:Y[:SCALe]:MINimum on page 148

#### Relative Scaling (Reference/ per Division)

Define the scaling relative to a reference value, with a specified value range per division.

#### Per Division ← Relative Scaling (Reference/ per Division)

Defines the value range to be displayed per division of the diagram (1/10 of total range).

**Note:** The value defined per division refers to the default display of 10 divisions on the y-axis. If fewer divisions are displayed (e.g. because the window is reduced in height), the range per division is increased in order to display the same result range in the smaller window. In this case, the per division value does not correspond to the actual display.

Remote command:

DISPlay[:WINDow<n>][:SUBWindow<w>]:TRACe<t>:Y[:SCALe]:PDIVision
on page 149

## Ref Position ← Relative Scaling (Reference/ per Division)

Defines the position of the reference value in percent of the total y-axis range.

Remote command:

DISPlay[:WINDow<n>][:SUBWindow<w>]:TRACe<t>:Y[:SCALe]:RPOSition
on page 149

## Ref Value ← Relative Scaling (Reference/ per Division)

Defines the reference value to be displayed at the specified reference position.

Remote command:

DISPlay[:WINDow<n>]:TRACe<t>:Y[:SCALe]:RVALue on page 149

# 6.2 Trace settings

# Access: [Trace]

The trace settings determine how the measured data is analyzed and displayed in the window. In the result displays for the R&S FSW Spurious measurements application, only one (clear/write) trace is available and it cannot be configured except for the number of trace points. However, the result trace can be exported to a file (see Chapter 6.3, "Trace / table export configuration", on page 67).

#### **Trace Points**

The number of trace points that are displayed in the result diagrams. Particularly in the Spurious Detection Spectrum display, where several spur frequency scans are performed, many more sweep points are captured than can be displayed on the screen. In this case, the trace data is reduced to the defined number of trace points using the maximum peak detector.

By default, 32001 trace points are used to allow for zooming. However, if you want to export the trace data, the files may become very large.

Remote command:

[SENSe:]MEASure:POINts on page 165

# 6.3 Trace / table export configuration

Access: "Trace" > "Trace/Table Export"

The FSW provides various evaluation methods for the results of the performed measurements. However, you may want to evaluate the data with other, external applications. In this case, you can export the measurement data to an ASCII file.

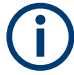

The standard data management functions (e.g. saving or loading instrument settings) that are available for all FSW applications are not described here.

See the FSW User Manual for a description of the standard functions.

Trace / table export configuration

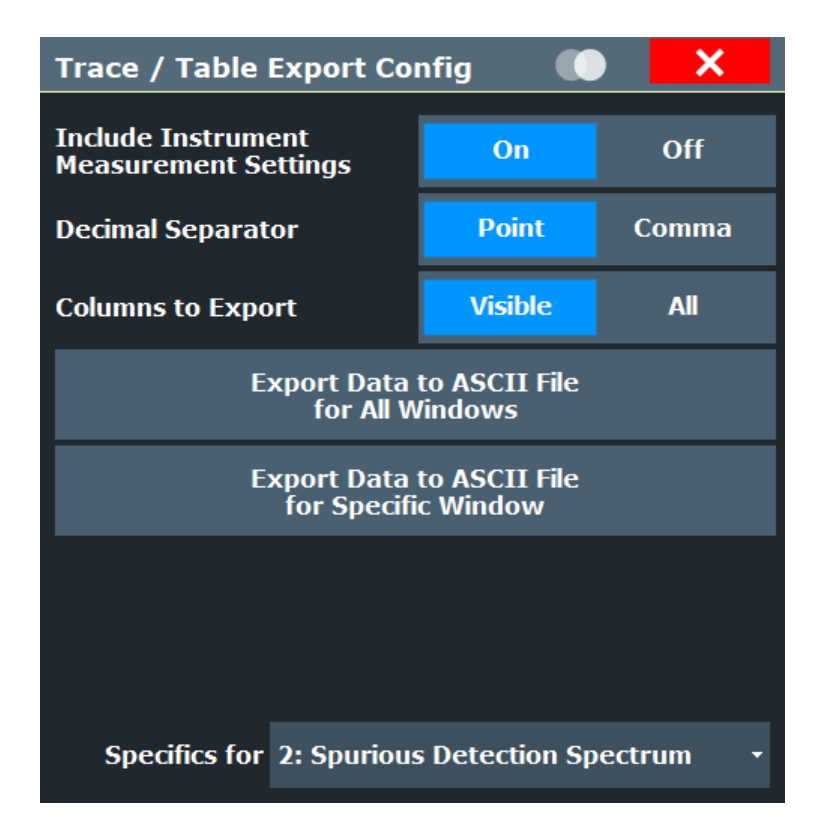

| 68 |
|----|
| 68 |
| 68 |
| 69 |
| 69 |
|    |

#### Include Instrument & Measurement Settings

Includes additional instrument and measurement settings in the header of the export file for result data.

Remote command: FORMat:DEXPort:HEADer on page 172

#### **Decimal Separator**

Defines the decimal separator for floating-point numerals for the data export/import files. Evaluation programs require different separators in different languages.

Remote command: FORMat:DEXPort:DSEParator on page 171

#### **Columns to Export**

Defines which of the Spurious Detection Table columns are to be included in the export file.

| "Visible" | Only the currently visible columns in the table are exported (see Chapter 5.11.1, "Spurious detection table configuration", on page 61). |
|-----------|----------------------------------------------------------------------------------------------------|
| "All"     | All columns for the table, including currently hidden ones, are exported.                                                                |

# Export Data to ASCII File for All Windows

Exports the data from all currently displayed traces and tables in the R&S FSW Spurious measurements application for export to an ASCII file.

The results are output in the same order as they are displayed on the screen: window by window, trace by trace, and table row by table row.

Remote command: MMEMory:STORe:SPUR:MEAS on page 172

## Export Data to ASCII File for Specific Window

Exports the data from the specified window in the R&S FSW Spurious measurements application for export to an ASCII file.

The results are output in the same order as they are displayed in the window: trace by trace, and table row by table row.

Remote command:

```
MMEMory:STORe<n>:TABLe on page 172
MMEMory:STORe<n>:TRACe on page 173
```

# 6.4 Markers

#### Access: [MKR]

Markers help you analyze your measurement results by determining particular values in the diagram. Thus you can extract numeric values from a graphical display.

- General marker settings......73

# 6.4.1 Individual marker settings

Access: [MKR] > "Marker Config"

Up to 17 markers or delta markers can be activated for each window simultaneously.

| Marker  |          |                     |                |      |       |               |                   |          |                            | x    |
|---------|----------|---------------------|----------------|------|-------|---------------|-------------------|----------|----------------------------|------|
| Markers | Marker   | Settings            | Search Config  |      |       |               |                   |          |                            |      |
| 1-5     | Selected | State               | X-Value        | Туре |       | Ref<br>Marker | Link to<br>Marker | Trace    |                            |      |
|         | Marker 1 | On Off              | 3.31253125 GHz | Norm |       |               | OFF -             | 1 -      |                            |      |
| 6-11    | Delta 1  | On Off              | 0.0 Hz         | Norm | Delta | 1 •           | off •             | 1 •      |                            |      |
|         | Delta 2  | On <mark>Off</mark> | -3.3125 GHz    |      |       |               |                   |          |                            |      |
| 12-16   | Delta 3  | On <mark>Off</mark> | -3.3125 GHz    |      |       |               |                   |          |                            |      |
|         | Delta 4  | On <mark>Off</mark> | -3.3125 GHz    |      |       |               |                   |          |                            |      |
|         | Delta 5  | On <mark>Off</mark> | -3.3125 GHz    |      |       |               |                   |          |                            |      |
|         |          | ^                   | II Markers Off |      |       |               |                   |          |                            |      |
|         |          |                     |                |      |       |               |                   |          |                            |      |
|         |          |                     |                |      |       |               | Specific          | s for 2: | Spurious Detection Spectro | um - |

(i

#### Window-specific configuration

The settings in this dialog box are specific to the selected window. To configure the settings for a different Spurious window, select the window outside the displayed dialog box, or select the window from the "Specifics for" selection list in the dialog box.

| Delta Marker 1 / Marker 2 / Marker 3 / Marker 16 / Norm / Delta | 70 |
|-----------------------------------------------------------------|----|
| Selected Marker                                                 | 71 |
| Marker State                                                    | 71 |
| Marker Position X-value                                         | 71 |
| Marker Type                                                     | 71 |
| Reference Marker                                                | 71 |
| Linking to Another Marker                                       | 72 |
| Assigning the Marker to a Trace                                 | 72 |
| Select Marker                                                   | 72 |
| All Markers Off                                                 | 72 |

# Delta Marker 1 / Marker 2 / Marker 3 / ... Marker 16 / Norm / Delta

"Marker X" activates the corresponding marker and opens an edit dialog box to enter the marker position ("X-value"). Pressing the softkey again deactivates the selected marker.

Marker 1 is always the default reference marker for relative measurements. If activated, markers 2 to 16 are delta markers that refer to marker 1. These markers can be converted into markers with absolute value display using the "Marker Type" function.

**Note:** If normal marker 1 is the active marker, pressing "Mkr Type" switches on an additional delta marker 1.

Remote command:

CALCulate<n>:MARKer<m>[:STATe] on page 155 CALCulate<n>:MARKer<m>:X on page 156 CALCulate<n>:MARKer<m>:Y? on page 175 CALCulate<n>:DELTamarker<m>[:STATe] on page 153 CALCulate<n>:DELTamarker<m>:X on page 153 CALCulate<n>:DELTamarker<m>:X:RELative? on page 174 CALCulate<n>:DELTamarker<m>:Y? on page 174

#### **Selected Marker**

Marker name. The marker which is currently selected for editing is highlighted orange.

Remote command: Marker selected via suffix <m> in remote commands.

#### **Marker State**

Activates or deactivates the marker in the diagram.

Remote command:

CALCulate<n>:MARKer<m>[:STATe] on page 155 CALCulate<n>:DELTamarker<m>[:STATe] on page 153

## **Marker Position X-value**

Defines the position (x-value) of the marker in the diagram. For normal markers, the absolute position is indicated. For delta markers, the position relative to the reference marker is provided.

Remote command:

CALCulate<n>:MARKer<m>:X on page 156 CALCulate<n>:DELTamarker<m>:X on page 153

#### Marker Type

Toggles the marker type.

The type for marker 1 is always "Normal", the type for delta marker 1 is always "Delta". These types cannot be changed.

**Note:** If normal marker 1 is the active marker, switching the "Mkr Type" activates an additional delta marker 1. For any other marker, switching the marker type does not activate an additional marker, it only switches the type of the selected marker.

- "Normal" A normal marker indicates the absolute value at the defined position in the diagram.
- "Delta" A delta marker defines the value of the marker relative to the specified reference marker (marker 1 by default).

Remote command:

CALCulate<n>:MARKer<m>[:STATe] on page 155 CALCulate<n>:DELTamarker<m>[:STATe] on page 153

#### **Reference Marker**

Defines a marker as the reference marker which is used to determine relative analysis results (delta marker values).

If the reference marker is deactivated, a different reference marker is automatically selected; the delta marker remains active.

Remote command:

CALCulate<n>:DELTamarker<m>:MREFerence on page 152

#### Linking to Another Marker

Links the current marker to the marker selected from the list of active markers. If the xaxis value of the initial marker is changed, the linked marker follows to the same position on the x-axis. Linking is off by default.

Using this function you can set two markers on different traces to measure the difference (e.g. between a max hold trace and a min hold trace or between a measurement and a reference trace).

For linked delta markers, the x-value of the delta marker is 0 Hz by default. To create a delta marker in a fixed distance to another marker, define the distance as the x-value for the linked delta marker.

Remote command:

CALCulate<n>:MARKer<ms>:LINK:TO:MARKer<md> on page 154 CALCulate<n>:DELTamarker<ms>:LINK:TO:MARKer<md> on page 151 CALCulate<n>:DELTamarker<m>:LINK on page 150

#### Assigning the Marker to a Trace

The "Trace" setting assigns the selected marker to an active trace. Currently, only one trace is available in any Spurious result display.

#### Remote command:

CALCulate<n>:MARKer<m>:TRACe on page 155

#### **Select Marker**

The "Select Marker" function opens a dialog box to select and activate or deactivate one or more markers quickly.

| Select Marker |       |     |          |       |     |          |       |       |
|---------------|-------|-----|----------|-------|-----|----------|-------|-------|
| Selected      | State |     | Selected | State |     | Selected | State | e     |
| Marker 1      | On    | Off | Delta 6  | On    | Off | Delta 12 | Ог    | n Off |
| Delta 1       | On    | Off | Delta 7  | On    | Off | Delta 13 | Or    | n Off |
| Delta 2       | On    | Off | Delta 8  | On    | Off | Delta 14 | Ог    | n Off |
| Delta 3       | On    | Off | Delta 9  | On    | Off | Delta 15 | Oı    | n Off |
| Delta 4       | On    | Off | Delta 10 | On    | Off | Delta 16 | Or    | n Off |
| Delta 5       | On    | Off | Delta 11 | On    | Off |          |       |       |

#### Remote command:

CALCulate<n>:MARKer<m>[:STATe] on page 155 CALCulate<n>:DELTamarker<m>[:STATe] on page 153

#### All Markers Off

Deactivates all markers in one step.
#### Remote command:

CALCulate<n>:MARKer<m>:AOFF on page 154

### 6.4.2 General marker settings

Access: [MKR] > "Marker Config" > "Marker Settings" tab

| Marker      |           |          |       |           |  |
|-------------|-----------|----------|-------|-----------|--|
| Markers     | Marker    | Settings | Searc | ch Config |  |
| Marker Tabl | e         |          |       | 1         |  |
| Auto        | On        | C        | Off   |           |  |
| Marker Info |           |          |       |           |  |
| Οι          | ۱         | Off      |       |           |  |
| Linked Mark | kers      |          |       |           |  |
| Link Across | s Windows | On       | Off   |           |  |
|             |           | _        |       |           |  |

#### **Marker Table Display**

Defines how the marker information is displayed.

- "On" Displays the marker information in a table in a separate area beneath the diagram.
- "Off" No separate marker table is displayed. If Marker Info is active, the marker information is displayed within the diagram area. "Auto" (Default) If more than two markers are active, the marker table is dis
  - played automatically. If Marker Info is active, the marker information for up to two markers is displayed in the diagram area.

#### Remote command:

DISPlay[:WINDow<n>]:MTABle on page 157

#### **Marker Info**

Turns the marker information displayed in the diagram on and off.

|       | 1AP Cln     | N |
|-------|-------------|---|
| M1[1] | 81.13 dBµV  | • |
|       | 177.610 MHz |   |
| D2[1] | -22.18 dB   |   |
|       | -28.980 MHz |   |
|       |             |   |

Remote command: DISPlay[:WINDow<n>]:MINFo[:STATe] on page 157

#### Linking Markers Across Windows

If enabled, the markers in all diagrams are linked, i.e. when you move a marker in one window, the markers in all other windows are moved to the same x-value.

Remote command: CALCulate<n>:MARKer:LINK on page 157

#### 6.4.3 Marker search settings and positioning functions

#### Access: [MKR TO]

Several functions are available to set the marker to a specific position very quickly and easily, or to use the current marker position to define another characteristic value. In order to determine the required marker position, searches may be performed. The search results can be influenced by special settings.

| • | Marker search settings | .74 |
|---|------------------------|-----|
| • | Positioning functions  | 75  |

#### 6.4.3.1 Marker search settings

Access: [MKR TO] > "Search Config"

Configuration settings allow you to influence the peak search results.

| Ma  | rker      |       |        |       |        |        |       |   |
|-----|-----------|-------|--------|-------|--------|--------|-------|---|
| Ma  | rkers     | Mark  | er Set | tings | Search | Config |       |   |
| Pea | ak Search |       |        |       |        |        |       |   |
| Ne  | xt Peak   | Mode  |        | Left  | Abs    | olute  | Right |   |
| Ex  | clude LO  | Spect |        | On    |        |        | Off   |   |
| Pe  | ak Excu   | rsion | 6.0 dE | 3     |        |        |       |   |
| Au  | to Max I  | Peak  |        | On    |        |        | Off   | 5 |
| Au  | to Min P  | eak   |        | On    |        |        | Off   |   |

| Search Mode for Next Peak | 7 | 5  |
|---------------------------|---|----|
| Peak Excursion            | 7 | '5 |

#### Search Mode for Next Peak

Selects the search mode for the next peak search.

| "Left"     | Determines the next maximum/minimum to the left of the current peak.    |
|------------|-------------------------------------------------------------------------|
| "Absolute" | Determines the next maximum/minimum to either side of the current peak. |
| "Right"    | Determines the next maximum/minimum to the right of the current peak.   |

Remote command:

Chapter 8.5.5, "Positioning the marker", on page 160

#### **Peak Excursion**

Defines the minimum level value by which a signal must rise or fall so that it is identified as a maximum or a minimum by the search functions.

Entries from 0 dB to 60 dB are allowed; the resolution is 0.1 dB. The default setting for the peak excursion is 6 dB.

Remote command: CALCulate<n>:MARKer<m>:PEXCursion on page 158

#### 6.4.3.2 Positioning functions

Access: [MKR ->]

The following functions set the currently selected marker to the result of a peak search or set other characteristic values to the current marker value.

| Peak Search         | 76 |
|---------------------|----|
| Search Next Peak    | 76 |
| Search Minimum      |    |
| Search Next Minimum | 76 |

#### **Peak Search**

Sets the selected marker/delta marker to the maximum of the trace. If no marker is active, marker 1 is activated.

#### Remote command:

CALCulate<n>:MARKer<m>:MAXimum[:PEAK] on page 161 CALCulate<n>:DELTamarker<m>:MAXimum[:PEAK] on page 163

#### **Search Next Peak**

Sets the selected marker/delta marker to the next (lower) maximum of the assigned trace. If no marker is active, marker 1 is activated.

#### Remote command:

CALCulate<n>:MARKer<m>:MAXimum:NEXT on page 161 CALCulate<n>:MARKer<m>:MAXimum:RIGHt on page 161 CALCulate<n>:MARKer<m>:MAXimum:LEFT on page 161 CALCulate<n>:DELTamarker<m>:MAXimum:NEXT on page 163 CALCulate<n>:DELTamarker<m>:MAXimum:RIGHt on page 164 CALCulate<n>:DELTamarker<m>:MAXimum:LEFT on page 163

#### Search Minimum

Sets the selected marker/delta marker to the minimum of the trace. If no marker is active, marker 1 is activated.

Remote command:

CALCulate<n>:MARKer<m>:MINimum[:PEAK] on page 162 CALCulate<n>:DELTamarker<m>:MINimum[:PEAK] on page 164

#### **Search Next Minimum**

Sets the selected marker/delta marker to the next (higher) minimum of the selected trace. If no marker is active, marker 1 is activated.

#### Remote command:

CALCulate<n>:MARKer<m>:MINimum:NEXT on page 162 CALCulate<n>:MARKer<m>:MINimum:LEFT on page 162 CALCulate<n>:MARKer<m>:MINimum:RIGHt on page 162 CALCulate<n>:DELTamarker<m>:MINimum:NEXT on page 164 CALCulate<n>:DELTamarker<m>:MINimum:LEFT on page 164 CALCulate<n>:DELTamarker<m>:MINimum:LEFT on page 164 CALCulate<n>:DELTamarker<m>:MINimum:RIGHt on page 165

# 6.5 Display line settings

Two vertical and two horizontal lines can be defined in the display.

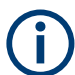

The limit line functionality used in the FSW base unit is not supported in the R&S FSW Spurious measurements application.

| Display Lines       | ×         |
|---------------------|-----------|
| Vertical Line 1     | 0.0 s     |
| Vertical Line 2     | 0.0 s     |
| Horizontal Line 1 🔽 | -20.0 dBm |
| Horizontal Line 2   | 0.0 dBm   |

#### Vertical Line <x>

Activates a vertical display line in the diagram at the specified point of the x-axis, depending on the scale of the axis.

Remote command:

CALCulate<n>:FLINe<dl> on page 166 CALCulate<n>:TLINe<dl> on page 167

#### Horizontal Line 1/ Horizontal Line 2

Activates a horizontal display line (H1 or H2) in the diagram at the specified point of the y-axis.

Remote command: CALCulate<n>:DLINe<dl> on page 165 CALCulate<n>:DLINe<dl> on page 165

How to perform a Wide Search Measurement

# 7 How to perform Spurious measurements

The following step-by-step instructions demonstrate how to perform a Spurious measurement with the R&S FSW Spurious measurements application.

- How to perform a Directed Search Measurement......79
- How to perform a spurious search measurement with a DUT frequency plan......81

## 7.1 How to perform a Wide Search Measurement

- 1. Press [MODE] on the front panel and select the "Spurious" application.
- 2. Select "Overview" to display the "Overview" for a Spurious measurement.
- Select "Input/Output/Trigger" and configure the input source of the signal to be measured.
- 4. Optionally, select the "Trigger" tab to define an event that starts the measurement.
- 5. From the "Overview", select "Measurement Control" to configure the type of measurement to be performed.
  - a) Select "Type of Spur Search": "Wide Search".
  - b) Define what to do with the residual spurs in the results by selecting the required options.
- 6. From the "Overview", select "Wide Search Settings" to configure the measurement ranges.

**Tip:** for parameters that are identical for all ranges, enter the parameter value once, then use the Use Selection for All Ranges function.

- a) Split the frequency span of the measurement into ranges for signal parts with similar characteristics. Define the ranges in ascending order of frequency.
   Gaps between ranges are allowed, overlapping ranges are not. Leave out parts of the signal that are not of interest. Insert ranges as necessary.
- Define an absolute power level as the threshold to be used as a search criterion in detecting spurs.

Each peak above the threshold is a potential spur.

- c) Define the minimum signal-to-noise ratio a true spur must have after the measurement is finished.
- d) Optionally, define a limit for a limit check on the spurs as an offset to the spur detection threshold.
- e) Define the measurement parameters for each range as appropriate.
- 7. To start the measurement, press [RUN SINGLE].

First the "Spectral Overview" diagram is displayed, then the "Spurious Detection Spectrum" diagram and the "Spurious Detection Table". Finally, the displays are updated with the results of the spot searches.

Which segment or span is currently being measured is indicated in the status bar information.

The spur detection threshold line is indicated by a blue line in the spectrum displays.

The limit line (if defined) is indicated by a red line in the spectrum displays.

- 8. If an optimization function is active and you intend to perform another wide search measurement on the same or a similar signal, check the segmentation:
  - a) Select "Transfer" > "Segment Table" tab.
  - b) If you want to be able to repeat the measurement, you can save the segment configuration for subsequent measurements.
     Select "Transfer to Wide Search Ranges Table".

For the next wide search measurement, no new segmenting will take place. The spurious detection search uses the configured segments and ranges.

- 9. Optionally, export the trace data of the spurious detection measurement to a file.
  - a) Press [TRACE].
  - b) Select "Trace Export Config".
  - c) Select the data to be included in the export traces or tables only, or also measurement settings.
  - d) Select "Export Data to ASCII File".
  - e) Define a file name and storage location and select "OK".

## 7.2 How to perform a Directed Search Measurement

- 1. Press [MODE] on the front panel and select the "Spurious" application.
- 2. Select "Overview" to display the "Overview" for a Spurious measurement.
- Select "Input/Output/Trigger" and configure the input source of the signal to be measured.
- 4. Optionally, select the "Trigger" tab to define an event that starts the measurement.
- 5. From the "Overview", select "Measurement Control" to configure the type of measurement to be performed.
  - a) Select "Type of Spur Search": "Directed Search".
  - b) Define what to do with the residual spurs in the results by selecting the required options.
- 6. From the "Overview", select "Directed Search Settings".
- 7. To configure the frequencies to perform a spur search on, do one of the following:

How to perform Spurious measurements

How to perform a combined Wide Search Measurement and Directed Search Measurement

- Load a predefined table from a file ("Load Table").
- Import frequencies from the Spurious Detection Table of a previous wide search measurement (see Chapter 7.3, "How to perform a combined Wide Search Measurement and Directed Search Measurement", on page 80).
- Define the frequencies manually:
- a) Add a new row for each frequency to be measured.
- b) Define the frequencies in any order.
- c) Define the span around the frequency to be searched. Note that the frequency spans must be distinct. If any spans overlap, a conflict is indicated.
- d) Define an absolute power level as the threshold to be used as a search criterion in detecting spurs.

Each peak above the threshold is a potential spur.

- e) Define the minimum signal-to-noise ratio a true spur must have after the measurement is finished.
- Optionally, define a limit for a limit check on the spurs as an offset to the spur detection threshold.
- 8. Optionally, store the directed search settings to a file for further measurements:
  - a) Select "Save Table".
  - b) Define a file name and storage location and select "OK".
- 9. To start the measurement, press [RUN SINGLE].

First the "Spectral Overview" diagram is displayed, then the "Spurious Detection Spectrum" diagram and the "Spurious Detection Table". Finally, the displays are updated with the results of the spot searches.

Which segment or span is currently being measured is indicated in the status bar information.

The spur detection threshold line is indicated by a blue line in the spectrum displays.

The limit line (if defined) is indicated by a red line in the spectrum displays.

# 7.3 How to perform a combined Wide Search Measurement and Directed Search Measurement

- 1. Perform a wide search measurement as described in Chapter 7.1, "How to perform a Wide Search Measurement", on page 78.
- 2. Select "Measurement Control" > "Type of Spur Search": "Directed Search".
- 3. To import the frequencies from the "Spurious Detection Table" of a previous wide search measurement, do one of the following:
  - To load all spur frequencies from the spur table, select "Directed Search Settings" > "Import Measured".

How to perform Spurious measurements

- To select individual spur frequencies to import:
- a) Select "Transfer" > "Spur Table" tab.
- b) Select the frequencies to be imported.
- c) Select "Transfer Selected Rows to Directed Search Table".
- d) Select "Directed Search Settings" to view the search frequencies. Entries with the "Detection mode": "Measured" are imported from the "Spur Table".
- e) Check the frequencies and edit the search span, detection threshold and required spur SNR parameters as required.
- Optionally, store the directed search settings to a file for further measurements:
  - a) Select "Directed Search Settings" > "Save Table".
  - b) Define a file name and storage location and select "OK".
- 5. To start the measurement, press [RUN SINGLE].

First the "Spectral Overview" diagram is displayed, then the "Spurious Detection Spectrum" diagram and the "Spurious Detection Table". Finally, the displays are updated with the results of the spot searches.

Which segment or span is currently being measured is indicated in the status bar information.

The spur detection threshold line is indicated by a blue line in the spectrum displays.

The limit line (if defined) is indicated by a red line in the spectrum displays.

# 7.4 How to perform a spurious search measurement with a DUT frequency plan

- Press [MODE] on the front panel and select the "Spurious" application.
- 2. Select "Overview" to display the "Overview" for a Spurious measurement.
- Select "Input/Output/Trigger" and configure the input source of the signal to be measured.
- 4. Optionally, select the "Trigger" tab to define an event that starts the measurement.
- From the "Overview", select "Measurement Control" to configure the type of measurement to be performed.
  - a) Select the "Type of Spur Search".
    "Wide Search": the complete range is search for spurs
    "Directed Search": only the specified frequencies are searched for spurs (see also step 8)
  - b) Enable "Use Frequency Plan for Identification".
  - c) Define what to do with the residual spurs in the results by selecting the required options.

#### How to perform a spurious search measurement with a DUT frequency plan

- 6. From the "Overview", select "Frequency Plan".
- 7. In the "Frequency Plan" dialog box, configure the parameters for each component in the signal chain of your DUT (max. 5):
  - The component type
  - The input frequency (for the first component only)
  - The second input frequency (mixer only)
  - The maximum harmonic to be considered (mixer only)
  - The identification of the second input (mixer only)
  - The factor (for multipliers and dividers)
  - Optionally, the bandpass center and span to analyze
- 8. Optionally, for "Directed Search": Select "Transfer Predicted to Directed Search Settings".

The "Frequency Plan" dialog box is closed. The predicted frequencies are calculated and inserted in the Directed Search Settings Table. A dialog box indicates the process, which can take some time. If you quit the process, no predicted frequencies are defined.

- Optionally, configure the measurement as described in Chapter 7.1, "How to perform a Wide Search Measurement", on page 78 or Chapter 7.2, "How to perform a Directed Search Measurement", on page 79.
- 10. To start the measurement, press [RUN SINGLE].

First the "Spectral Overview" diagram is displayed, then the "Spurious Detection Spectrum" diagram and the "Spurious Detection Table". Finally, the displays are updated with the results of the spot searches.

Which segment or span is currently being measured is indicated in the status bar information.

The spur detection threshold line is indicated by a blue line in the spectrum displays.

The limit line (if defined) is indicated by a red line in the spectrum displays.

# 8 Remote commands to perform Spurious measurements

The following commands are required to perform measurements in the R&S FSW Spurious measurements application in a remote environment. It is assumed that the FSW has already been set up for remote operation in a network as described in the FSW User Manual.

#### **Common Suffixes**

In the R&S FSW Spurious measurements application, the following common suffixes are used in remote commands:

#### Table 8-1: Common suffixes used in remote commands in the R&S FSW Spurious measurements application

| Suffix    | Value range | Description                                |
|-----------|-------------|--------------------------------------------|
| <m></m>   | 1 to 16     | Marker                                     |
| <n></n>   | 1 to 16     | Window (in the currently selected channel) |
| <t></t>   | 1 to 6      | Trace                                      |
| <li></li> | 1 to 8      | Limit line                                 |

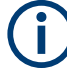

Note that basic tasks that are also performed in the base unit in the same way are not described here. For a description of such tasks, see the FSW User Manual.

In particular, this includes:

- Managing Settings and Results, i.e. storing and loading settings and result data
- Basic instrument configuration, e.g. checking the system configuration, customizing the screen layout, or configuring networks and remote operation
- Using the common status registers

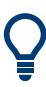

#### SCPI Recorder - automating tasks with remote command scripts

The R&S FSW Spurious measurements application also supports the SCPI Recorder functionality.

Using the SCPI Recorder functions, you can create a SCPI script directly on the instrument and then export the script for use on the controller. You can also edit or write a script manually, using a suitable editor on the controller. For manual creation, the instrument supports you by showing the corresponding command syntax for the current setting value.

For details see the "Network and Remote Operation" chapter in the FSW User Manual.

The following tasks specific to the R&S FSW Spurious measurements application are described here:

#### Introduction

| Introduction.                                         |  |
|-------------------------------------------------------|--|
| Activating Spurious measurements                      |  |
| Configuring Spurious measurements                     |  |
| Performing measurements                               |  |
| Analyzing Spurious measurements                       |  |
| Retrieving results                                    |  |
| Status reporting system                               |  |
| Programming examples: spurious emissions measurements |  |

## 8.1 Introduction

Commands are program messages that a controller (e.g. a PC) sends to the instrument or software. They operate its functions ('setting commands' or 'events') and request information ('query commands'). Some commands can only be used in one way, others work in two ways (setting and query). If not indicated otherwise, the commands can be used for settings and queries.

The syntax of a SCPI command consists of a header and, usually, one or more parameters. To use a command as a query, you have to append a question mark after the last header element, even if the command contains a parameter.

A header contains one or more keywords, separated by a colon. Header and parameters are separated by a "white space" (ASCII code 0 to 9, 11 to 32 decimal, e.g. blank). If there is more than one parameter for a command, they are separated by a comma from one another.

Only the most important characteristics that you need to know when working with SCPI commands are described here. For a more complete description, refer to the user manual of the FSW.

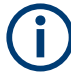

#### **Remote command examples**

Note that some remote command examples mentioned in this general introduction are possibly not supported by this particular application.

#### 8.1.1 Conventions used in descriptions

The following conventions are used in the remote command descriptions:

• Command usage

If not specified otherwise, commands can be used both for setting and for querying parameters.

If a command can be used for setting or querying only, or if it initiates an event, the usage is stated explicitly.

Parameter usage

If not specified otherwise, a parameter can be used to set a value, and it is the result of a query.

Parameters required only for setting are indicated as **Setting parameters**. Parameters required only to refine a query are indicated as **Query parameters**. Parameters that are only returned as the result of a query are indicated as **Return values**.

• Conformity

Commands that are taken from the SCPI standard are indicated as **SCPI confirmed**. All commands used by the FSW follow the SCPI syntax rules.

• Asynchronous commands

A command which does not automatically finish executing before the next command starts executing (overlapping command) is indicated as an **Asynchronous command**.

Reset values (\*RST)

Default parameter values that are used directly after resetting the instrument (\*RST command) are indicated as **\*RST** values, if available.

• Default unit

The default unit is used for numeric values if no other unit is provided with the parameter.

Manual operation

If the result of a remote command can also be achieved in manual operation, a link to the description is inserted.

#### 8.1.2 Long and short form

The keywords have a long and a short form. You can use either the long or the short form, but no other abbreviations of the keywords.

The short form is emphasized in uppercase letters. Note however, that this emphasis only serves the purpose to distinguish the short from the long form in the manual. For the instrument, the case does not matter.

#### Example:

SENSe: FREQuency: CENTer is the same as SENS: FREQ: CENT.

#### 8.1.3 Numeric suffixes

Some keywords have a numeric suffix if the command can be applied to multiple instances of an object. In that case, the suffix selects a particular instance (e.g. a measurement window).

Numeric suffixes are indicated by angular brackets (<n>) next to the keyword.

If you do not quote a suffix for keywords that support one, a 1 is assumed.

#### Example:

DISPlay[:WINDow<1...4>]:ZOOM:STATe enables the zoom in a particular measurement window, selected by the suffix at WINDow.

DISPlay:WINDow4:ZOOM:STATe ON refers to window 4.

## 8.1.4 Optional keywords

Some keywords are optional and are only part of the syntax because of SCPI compliance. You can include them in the header or not.

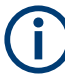

If an optional keyword has a numeric suffix and you need to use the suffix, you have to include the optional keyword. Otherwise, the suffix of the missing keyword is assumed to be the value 1.

Optional keywords are emphasized with square brackets.

#### Example:

Without a numeric suffix in the optional keyword: [SENSe:]FREQuency:CENTer is the same as FREQuency:CENTer With a numeric suffix in the optional keyword: DISPlay[:WINDow<1...4>]:ZOOM:STATE DISPlay:ZOOM:STATE ON enables the zoom in window 1 (no suffix). DISPlay:WINDow4:ZOOM:STATE ON enables the zoom in window 4.

#### 8.1.5 Alternative keywords

A vertical stroke indicates alternatives for a specific keyword. You can use both keywords to the same effect.

#### Example:

[SENSe:]BANDwidth|BWIDth[:RESolution]

In the short form without optional keywords, BAND 1MHZ would have the same effect as BWID 1MHZ.

#### 8.1.6 SCPI parameters

Many commands feature one or more parameters.

If a command supports more than one parameter, they are separated by a comma.

#### Example:

LAYout: ADD: WINDow Spectrum, LEFT, MTABle

Parameters can have different forms of values.

| • | Numeric values    | . 87 |
|---|-------------------|------|
| • | Boolean           | .87  |
| • | Character data    | . 88 |
| • | Character strings | .88  |
| • | Block data        | . 88 |
|   |                   |      |

#### 8.1.6.1 Numeric values

Numeric values can be entered in any form, i.e. with sign, decimal point or exponent. For physical quantities, you can also add the unit. If the unit is missing, the command uses the basic unit.

#### Example:

With unit: SENSe: FREQuency: CENTer 1GHZ

Without unit: SENSe: FREQuency: CENTer 1E9 would also set a frequency of 1 GHz.

Values exceeding the resolution of the instrument are rounded up or down.

If the number you have entered is not supported (e.g. for discrete steps), the command returns an error.

Instead of a number, you can also set numeric values with a text parameter in special cases.

MIN/MAX

Defines the minimum or maximum numeric value that is supported.

DEF

Defines the default value.

UP/DOWN

Increases or decreases the numeric value by one step. The step size depends on the setting. Sometimes, you can customize the step size with a corresponding command.

#### Querying numeric values

When you query numeric values, the system returns a number. For physical quantities, it applies the basic unit (e.g. Hz for frequencies). The number of digits after the decimal point depends on the type of numeric value.

#### Example:

Setting: SENSe: FREQuency: CENTer 1GHZ Query: SENSe: FREQuency: CENTer? would return 1E9

Sometimes, numeric values are returned as text.

- INF/NINF Infinity or negative infinity. Represents the numeric values 9.9E37 or -9.9E37.
- NAN
   National mumbhility

Not a number. Represents the numeric value 9.91E37. NAN is returned if errors occur.

#### 8.1.6.2 Boolean

Boolean parameters represent two states. The "on" state (logically true) is represented by "ON" or the numeric value 1. The "off" state (logically untrue) is represented by "OFF" or the numeric value 0.

#### **Querying Boolean parameters**

When you query Boolean parameters, the system returns either the value 1 ("ON") or the value 0 ("OFF").

#### Example:

Setting: DISPlay:WINDow:ZOOM:STATE ON Query: DISPlay:WINDow:ZOOM:STATe? would return 1

#### 8.1.6.3 Character data

Character data follows the syntactic rules of keywords. You can enter text using a short or a long form. For more information, see Chapter 8.1.2, "Long and short form", on page 85.

#### Querying text parameters

When you query text parameters, the system returns its short form.

#### Example:

Setting: SENSe: BANDwidth: RESolution: TYPE NORMal Query: SENSe: BANDwidth: RESolution: TYPE? would return NORM

#### 8.1.6.4 Character strings

Strings are alphanumeric characters. They have to be in straight quotation marks. You can use a single quotation mark ( ' ) or a double quotation mark ( " ).

#### Example:

INSTRument: DELete 'Spectrum'

#### 8.1.6.5 Block data

Block data is a format which is suitable for the transmission of large amounts of data.

The ASCII character # introduces the data block. The next number indicates how many of the following digits describe the length of the data block. The data bytes follow. During the transmission of these data bytes, all end or other control signs are ignored until all bytes are transmitted. #0 specifies a data block of indefinite length. The use of the indefinite format requires an NL^END message to terminate the data block. This format is useful when the length of the transmission is not known or if speed or other considerations prevent segmentation of the data into blocks of definite length.

# 8.2 Activating Spurious measurements

Spuriousmeasurements require a special application on the FSW. A measurement is started immediately with the default settings.

| INSTrument:CREate[:NEW]      | 89 |
|------------------------------|----|
| INSTrument:CREate:REPLace    | 89 |
| INSTrument:DELete            | 90 |
| INSTrument:LIST?             | 90 |
| INSTrument:REName            | 91 |
| INSTrument[:SELect]          | 92 |
| SYSTem:PRESet:CHANnel[:EXEC] | 92 |
|                              |    |

#### INSTrument:CREate[:NEW] <ChannelType>, <ChannelName>

Adds a measurement channel. You can configure up to 10 measurement channels at the same time (depending on available memory).

#### **Parameters:**

| <channeltype></channeltype> | Channel type of the new channel.<br>For a list of available channel types, see INSTrument:LIST?<br>on page 90.                                      |
|-----------------------------|----------------------------------------------------------------------------------------------------|
| <channelname></channelname> | String containing the name of the channel.<br>Note that you cannot assign an existing channel name to a new<br>channel. If you do, an error occurs. |
| Example:                    | INST:CRE SAN, 'Spectrum 2'<br>Adds a spectrum display named "Spectrum 2".                                                                           |

INSTrument:CREate:REPLace <ChannelName1>, <ChannelType>, <ChannelName2>

Replaces a channel with another one.

#### Setting parameters:

| <channelname1></channelname1> | String containing the name of the channel you want to replace.                                                                                                    |
|-------------------------------|----------------------------------------------------------------------------------------------------|
| <channeltype></channeltype>   | Channel type of the new channel.<br>For a list of available channel types, see INSTrument:LIST?<br>on page 90.                                                                                                    |
| <channelname2></channelname2> | String containing the name of the new channel.<br><b>Note</b> : If the specified name for a new channel already exists, the<br>default name, extended by a sequential number, is used for the<br>new channel (see INSTrument:LIST? on page 90).<br>Channel names can have a maximum of 31 characters, and<br>must be compatible with the Windows conventions for file<br>names. In particular, they must not contain special characters<br>such as ":", "*", "?". |

| Example: | <pre>INST:CRE:REPL 'IQAnalyzer2',IQ,'IQAnalyzer'</pre>                                              |  |  |
|----------|----------------------------------------------------------------------------------------------------|--|--|
|          | Replaces the channel named "IQAnalyzer2" by a new channel of type "IQ Analyzer" named "IQAnalyzer". |  |  |
| Usage:   | Setting only                                                                                        |  |  |

#### INSTrument:DELete <ChannelName>

Deletes a channel.

If you delete the last channel, the default "Spectrum" channel is activated.

| Setting parameters: <channelname></channelname> | String containing the name of the channel you want to delete.<br>A channel must exist to delete it. |
|-------------------------------------------------|----------------------------------------------------------------------------------------------------|
| Example:                                        | INST:DEL 'IQAnalyzer4'<br>Deletes the channel with the name 'IQAnalyzer4'.                          |
| Usage:                                          | Setting only                                                                                        |

#### **INSTrument:LIST?**

Queries all active channels. The query is useful to obtain the names of the existing channels, which are required to replace or delete the channels.

| <b>Return values:</b><br><channeltype>,<br/><channelname></channelname></channeltype> | For each channel, the command returns the channel type and channel name (see tables below).<br>Tip: to change the channel name, use the INSTrument:<br>REName command. |
|---------------------------------------------------------------------------------------|----------------------------------------------------------------------------------------------------|
| Example:                                                                              | INST:LIST?<br><b>Result for 3 channels</b> :<br>'ADEM','Analog Demod','IQ','IQ<br>Analyzer','IQ','IQ Analyzer2'                                                        |
| Usage:                                                                                | Query only                                                                                                    |

Table 8-2: Available channel types and default channel names in Signal and Spectrum Analyzer mode

| Application                                                                                               | <channeltype><br/>parameter</channeltype> | Default Channel name*) |
|----------------------------------------------------------------------------------------------------|-------------------------------------------|------------------------|
| Spectrum                                                                                                  | SANALYZER                                 | Spectrum               |
| 1xEV-DO BTS (FSW-K84)                                                                                     | BDO                                       | 1xEV-DO BTS            |
| 1xEV-DO MS (FSW-K85)                                                                                      | MDO                                       | 1xEV-DO MS             |
| 3GPP FDD BTS (FSW-K72)                                                                                    | BWCD                                      | 3G FDD BTS             |
| 3GPP FDD UE (FSW-K73)                                                                                     | MWCD                                      | 3G FDD UE              |
| 802.11ad (FSW-K95)                                                                                        | WIGIG                                     | 802.11ad               |
| *) If the encoding home for a new channel already exists, the default name, automated by a compartial num |                                           |                        |

\*) If the specified name for a new channel already exists, the default name, extended by a sequential number, is used for the new channel.

Activating Spurious measurements

| Application                                                                                                | <channeltype><br/>parameter</channeltype> | Default Channel name*) |
|----------------------------------------------------------------------------------------------------|-------------------------------------------|------------------------|
| 802.11ay (FSW-K97)                                                                                         | EDMG                                      | 802.11ay EDMG          |
| Amplifier Measurements (FSW-K18)                                                                           | AMPLifier                                 | Amplifier              |
| AM/FM/PM Modulation Analysis (FSW-K7)                                                                      | ADEM                                      | Analog Demod           |
| Avionics (FSW-K15)                                                                                         | AVIonics                                  | Avionics               |
| Bluetooth (FSW-K8)                                                                                         | вто                                       | Bluetooth              |
| cdma2000 BTS (FSW-K82)                                                                                     | BC2K                                      | CDMA2000 BTS           |
| cdma2000 MS (FSW-K83)                                                                                      | MC2K                                      | CDMA2000 MS            |
| DOCSIS 3.1 (FSW-K192/193)                                                                                  | DOCSis                                    | DOCSIS 3.1             |
| Fast Spur Search (FSW-K50)                                                                                 | SPUR                                      | Spurious               |
| GSM (FSW-K10)                                                                                              | GSM                                       | GSM                    |
| HRP UWB (FSW-K149)                                                                                         | UWB                                       | HRP UWB                |
| I/Q Analyzer                                                                                               | IQ                                        | IQ Analyzer            |
| LTE (FSW-K10x)                                                                                             | LTE                                       | LTE                    |
| Multi-Carrier "Group Delay" (FSW-K17)                                                                      | MCGD                                      | MC "Group Delay"       |
| NB-IoT (FSW-K106)                                                                                          | NIOT                                      | NB-loT                 |
| Noise (FSW-K30)                                                                                            | NOISE                                     | Noise                  |
| 5G NR (FSW-K144)                                                                                           | NR5G                                      | 5G NR                  |
| OFDM VSA (FSW-K96)                                                                                         | OFDMVSA                                   | OFDM VSA               |
| OneWeb (FSW-K201)                                                                                          | OWEB                                      | OneWeb                 |
| Phase Noise (FSW-K40)                                                                                      | PNOISE                                    | Phase Noise            |
| Pulse (FSW-K6)                                                                                             | PULSE                                     | Pulse                  |
| "Real-Time Spectrum"                                                                                       | RTIM                                      | "Real-Time Spectrum"   |
| TD-SCDMA BTS (FSW-K76)                                                                                     | BTDS                                      | TD-SCDMA BTS           |
| TD-SCDMA UE (FSW-K77)                                                                                      | MTDS                                      | TD-SCDMA UE            |
| Transient Analysis (FSW-K60)                                                                               | ТА                                        | Transient Analysis     |
| Verizon 5GTF Measurement Application (V5GTF, FSW-K118)                                                     | V5GT                                      | V5GT                   |
| VSA (FSW-K70)                                                                                              | DDEM                                      | VSA                    |
| WLAN (FSW-K91)                                                                                             | WLAN                                      | WLAN                   |
| *) If the specified name for a new channel already exists, the default name, extended by a sequential num- |                                           |                        |

ber, is used for the new channel.

INSTrument:REName <ChannelName1>, <ChannelName2>

Renames a channel.

| Setting parameters: <channelname1></channelname1> | String containing the name of the channel you want to rename.                                                                                                    |
|---------------------------------------------------|----------------------------------------------------------------------------------------------------|
| <channelname2></channelname2>                     | String containing the new channel name.<br>Note that you cannot assign an existing channel name to a new<br>channel. If you do, an error occurs.<br>Channel names can have a maximum of 31 characters, and<br>must be compatible with the Windows conventions for file<br>names. In particular, they must not contain special characters<br>such as ":", "*", "?". |
| Example:                                          | INST:REN 'IQAnalyzer2', 'IQAnalyzer3'<br>Renames the channel with the name 'IQAnalyzer2' to 'IQAna-<br>lyzer3'.                                                                                                    |
| Usage:                                            | Setting only                                                                                                    |

#### INSTrument[:SELect] <ChannelType>

This command activates a new measurement channel with the defined channel type, or selects an existing measurement channel with the specified name.

See also INSTrument:CREate[:NEW] on page 89.

For a list of available channel types see INSTrument:LIST? on page 90.

| Parameters: <channeltype>         SPUR         R&amp;S FSW Spurious measurements applic</channeltype> | <b>SPUR</b><br>R&S FSW Spurious measurements application, FSW–K50 |
|----------------------------------------------------------------------------------------------------|-------------------------------------------------------------------|
| Example:                                                                                              | INST:SEL SPUR                                                     |

#### SYSTem:PRESet:CHANnel[:EXEC]

Restores the default instrument settings in the current channel.

Use INST: SEL to select the channel.

| Example:          | INST:SEL 'Spectrum2'                                              |
|-------------------|-------------------------------------------------------------------|
|                   | Selects the channel for "Spectrum2".                              |
|                   | SYST: PRES: CHAN: EXEC                                            |
|                   | Restores the factory default settings to the "Spectrum2" channel. |
| Usage:            | Event                                                             |
| Manual operation: | See "Preset Channel" on page 26                                   |

# 8.3 Configuring Spurious measurements

| • | Configuring the data input         | 93  |
|---|------------------------------------|-----|
| • | Configuring triggered measurements | 108 |
| • | Measurement control commands       | 114 |

| • | Carrier reference level commands              | . 116 |
|---|-----------------------------------------------|-------|
| • | Wide Search Measurement settings commands     | .120  |
| • | Frequency plan identification commands        | .127  |
| • | Directed Search Measurement settings commands | . 132 |
| • | Transferring settings between measurements    | . 136 |
| • | Configuring the result displays               | . 137 |

#### 8.3.1 Configuring the data input

The following commands are required to configure data input.

| • | RF input                   | 93  |
|---|----------------------------|-----|
| • | Working with power sensors | 96  |
| • | Configuring LISN input     | 106 |

#### 8.3.1.1 RF input

| INPut:ATTenuation:PROTection:RESet | 93 |
|------------------------------------|----|
| INPut:CONNector                    | 93 |
| INPut:COUPling                     | 94 |
| INPut:DPATh                        | 94 |
| INPut:FILTer:HPASs[:STATe]         | 94 |
| INPut:FILTer:YIG[:STATe].          | 95 |
| INPut:IMPedance.                   | 95 |
| INPut:SELect                       | 95 |
| INPut:TYPE                         | 96 |
|                                    |    |

#### INPut:ATTenuation:PROTection:RESet

Resets the attenuator and reconnects the RF input with the input mixer for the FSW after an overload condition occurred and the protection mechanism intervened. The error status bit (bit 3 in the STAT:QUES:POW status register) and the INPUT OVLD message in the status bar are cleared.

The command works only if the overload condition has been eliminated first.

**Example:** INP:ATT:PROT:RES

#### INPut:CONNector <ConnType>

Determines which connector the input for the measurement is taken from.

# Parameters: <ConnType>

RF RF input connector RFPRobe Active RF probe \*RST: RF

| Example:          | INP:CONN RF                                |
|-------------------|--------------------------------------------|
|                   | Selects input from the RF input connector. |
| Manual operation: | See "Input Connector" on page 29           |

#### INPut:COUPling <CouplingType>

Selects the coupling type of the RF input.

| Parameters:                   |             |                      |
|-------------------------------|-------------|----------------------|
| <couplingtype></couplingtype> | AC   DC     |                      |
|                               | AC          |                      |
|                               | AC coupling | g                    |
|                               | DC          |                      |
|                               | DC couplin  | g                    |
|                               | *RST:       | AC                   |
| Example:                      | INP:COUP    | DC                   |
| Manual operation:             | See "Input  | Coupling" on page 28 |

#### INPut:DPATh <DirectPath>

Enables or disables the use of the direct path for frequencies close to 0 Hz.

| Parameters:               |                                                                                                |
|---------------------------|------------------------------------------------------------------------------------------------|
| <directpath></directpath> | AUTO   OFF                                                                                     |
|                           | <b>AUTO   1</b> (Default) the direct path is used automatically for frequencies close to 0 Hz. |
|                           | <b>OFF   0</b><br>The analog mixer path is always used.                                        |
| Example:                  | INP:DPAT OFF                                                                                   |
| Manual operation:         | See "Direct Path" on page 28                                                                   |

#### INPut:FILTer:HPASs[:STATe] <State>

Activates an additional internal high-pass filter for RF input signals from 1 GHz to 3 GHz. This filter is used to remove the harmonics of the FSW to measure the harmonics for a DUT, for example.

Requires an additional high-pass filter hardware option.

(Note: for RF input signals outside the specified range, the high-pass filter has no effect. For signals with a frequency of approximately 4 GHz upwards, the harmonics are suppressed sufficiently by the YIG-preselector, if available.)

#### Parameters:

<State> ON | OFF | 0 | 1

|                   | OFF   0<br>Switches th         | e function off                     |
|-------------------|--------------------------------|------------------------------------|
|                   | ON   1<br>Switches th<br>*RST: | e function on<br>0                 |
| Example:          | INP:FILT:<br>Turns on the      | HPAS ON<br>e filter.               |
| Manual operation: | See "High F                    | Pass Filter 1 to 3 GHz" on page 29 |

#### INPut:FILTer:YIG[:STATe] <State>

Enables or disables the YIG filter.

| <b>Parameters:</b><br><state></state> | ON   OFF   0   1                                  |
|---------------------------------------|---------------------------------------------------|
| Example:                              | INP:FILT:YIG OFF Deactivates the YIG-preselector. |
| Manual operation:                     | See "YIG-Preselector" on page 29                  |

#### INPut:IMPedance < Impedance>

Selects the nominal input impedance of the RF input. In some applications, only 50  $\boldsymbol{\Omega}$  are supported.

#### **Parameters:**

| <impedance></impedance> | 50   75      |                   |
|-------------------------|--------------|-------------------|
|                         | *RST:        | 50 Ω              |
|                         | Default unit | :: OHM            |
| Example:                | INP:IMP '    | 75                |
| Manual operation:       | See "Imped   | lance" on page 28 |

#### INPut:SELect <Source>

Selects the signal source for measurements, i.e. it defines which connector is used to input data to the FSW.

For FSW85 models with two RF input connectors, you must select the input connector to configure first using INPut:TYPE.

#### **Parameters:**

| <source/> | RF        |                         |        |
|-----------|-----------|-------------------------|--------|
|           | Radio Fre | quency ("RF INPUT" conn | ector) |
|           | *RST:     | RF                      |        |

| Example: | INP:TYPE INP1                                              |
|----------|------------------------------------------------------------|
|          | For FSW85 models with two RF input connectors: selects the |
|          | 1.00 mm RF input connector for configuration.              |
|          | INP:SEL RF                                                 |
|          |                                                            |

Manual operation: See "Radio Frequency State" on page 27

#### INPut:TYPE <Input>

The command selects the input path.

| Parameters: |                                                |  |  |
|-------------|------------------------------------------------|--|--|
| <input/>    | INPUT1                                         |  |  |
|             | Selects RF input 1.                            |  |  |
|             | 1 mm [RF Input] connector                      |  |  |
|             | INPUT2                                         |  |  |
|             | Selects RF input 2.                            |  |  |
|             | For FSW85 models with two RF input connectors: |  |  |
|             | 1.85 mm [RF2 Input] connector                  |  |  |
|             | For all other models: not available            |  |  |
|             | *RST: INPUT1                                   |  |  |
| Example:    | //Select input path INP:TYPE INPUT1            |  |  |

Manual operation: See "Radio Frequency State" on page 27

#### 8.3.1.2 Working with power sensors

The following commands describe how to work with power sensors.

These commands require the use of a Rohde & Schwarz power sensor. For a list of supported sensors, see the specifications document.

| • | Configuring power sensors             | 96 |
|---|---------------------------------------|----|
| • | Configuring power sensor measurements | 98 |

Triggering with power sensors......104

#### **Configuring power sensors**

| SYSTem:COMMunicate:RDEVice:PMETer:CONFigure:AUTO[:STATe] | 96 |
|----------------------------------------------------------|----|
| SYSTem:COMMunicate:RDEVice:PMETer:COUNt?                 |    |
| SYSTem:COMMunicate:RDEVice:PMETer:DEFine                 |    |

#### SYSTem:COMMunicate:RDEVice:PMETer:CONFigure:AUTO[:STATe] <State>

Turns automatic assignment of a power sensor to the power sensor index on and off.

Suffix:

Power sensor index

| Parameters:     |                                   |  |
|-----------------|-----------------------------------|--|
| <state></state> | ON   OFF   0   1                  |  |
|                 | *RST: 1                           |  |
| Example:        | SYST:COMM:RDEV:PMET:CONF:AUTO OFF |  |

#### SYSTem:COMMunicate:RDEVice:PMETer:COUNt?

Queries the number of power sensors currently connected to the FSW.

| Suffix:                                                  | Power sensor index                 |
|----------------------------------------------------------|------------------------------------|
| <b>Return values:</b><br><numbersensors></numbersensors> | Number of connected power sensors. |
| Example:                                                 | SYST:COMM:RDEV:PMET:COUN?          |
| Usage:                                                   | Query only                         |

SYSTem:COMMunicate:RDEVice:PMETer:DEFine <Placeholder>, <Type>, <Interface>, <SerialNo>

Assigns the power sensor with the specified serial number to the selected power sensor index (configuration).

The query returns the power sensor type and serial number of the sensor assigned to the specified index.

| Suffix:                                    | Power sensor index                                                                                                    |
|--------------------------------------------|----------------------------------------------------------------------------------------------------|
| Parameters:<br><placeholder></placeholder> | Currently not used                                                                                                    |
| <type></type>                              | Detected power sensor type, e.g. "NRP-Z81".                                                                                                    |
| <interface></interface>                    | Interface the power sensor is connected to; always "USB"                                                                                                    |
| <serialno></serialno>                      | Serial number of the power sensor assigned to the specified index                                                                                                    |
| Example:                                   | SYST: COMM: RDEV: PMET2: DEF '', 'NRP-Z81', '',<br>'123456'<br>Assigns the power sensor with the serial number '123456' to the<br>configuration "Power Sensor 2".<br>SYST: COMM: RDEV: PMET2: DEF?<br>Queries the sensor assigned to "Power Sensor 2".<br>Result:<br>'', 'NRP-Z81', 'USB', '123456'<br>The NRP-Z81 power sensor with the serial number '123456' is<br>assigned to the "Power Sensor 2". |

#### Configuring power sensor measurements

| CALibration:PMETer:ZERO:AUTO ONCE                       |     |
|---------------------------------------------------------|-----|
| CALCulate <n>:PMETer:RELative[:MAGNitude]</n>           | 98  |
| CALCulate <n>:PMETer:RELative[:MAGNitude]:AUTO ONCE</n> |     |
| CALCulate <n>:PMETer:RELative:STATe</n>                 | 99  |
| FETCh:PMETer?                                           |     |
| READ:PMETer?                                            |     |
| [SENSe:]PMETer:DCYCle[:STATe]                           | 100 |
| [SENSe:]PMETer:DCYCle:VALue                             |     |
| [SENSe:]PMETer:FREQuency                                | 100 |
| [SENSe:]PMETer:FREQuency:LINK                           |     |
| [SENSe:]PMETer:MTIMe                                    |     |
| [SENSe:]PMETer:MTIMe:AVERage:COUNt                      | 101 |
| [SENSe:]PMETer:MTIMe:AVERage[:STATe]                    |     |
| [SENSe:]PMETer:ROFFset[:STATe]                          |     |
| [SENSe:]PMETer:SOFFset                                  |     |
| [SENSe:]PMETer[:STATe]                                  |     |
| [SENSe:]PMETer:UPDate[:STATe]                           |     |
| UNIT <n>:PMETer:POWer</n>                               |     |
| UNIT <n>:PMETer:POWer:RATio</n>                         |     |
|                                                         |     |

#### CALibration:PMETer:ZERO:AUTO ONCE

Zeroes the power sensor.

Note that you have to disconnect the signals from the power sensor input before you start to zero the power sensor. Otherwise, results are invalid.

| Suffix:  |                                                                                                    |
|----------|----------------------------------------------------------------------------------------------------|
|          | Power sensor index                                                                                                    |
| Example: | CAL: PMET2: ZERO: AUTO ONCE; *WAI<br>Starts zeroing the power sensor 2 and delays the execution of<br>further commands until zeroing is concluded. |
| Usage:   | Event                                                                                                    |

#### CALCulate<n>:PMETer:RELative[:MAGNitude] <RefValue>

Defines the reference value for relative measurements.

| Suffix:<br><n></n>    | Window       |          |            |
|-----------------------|--------------|----------|------------|
|                       | Power sens   | or index |            |
| Parameters:           |              |          |            |
| <refvalue></refvalue> | Range:       | -200 dBm | to 200 dBm |
|                       | *RST:        | 0        |            |
|                       | Default unit | : DBM    |            |

 Example:
 CALC:PMET2:REL -30

 Sets the reference value for relative measurements to -30 dBm for power sensor 2.

#### CALCulate<n>:PMETer:RELative[:MAGNitude]:AUTO ONCE

Sets the current measurement result as the reference level for relative measurements.

| Suffix:  |                                                                                                    |
|----------|----------------------------------------------------------------------------------------------------|
| <n></n>  | Window                                                                                                    |
|          | Power sensor index                                                                                                    |
| Example: | CALC: PMET2: REL: AUTO ONCE<br>Takes the current measurement value as reference value for rel-<br>ative measurements for power sensor 2. |
| Usage:   | Event                                                                                                    |

#### CALCulate<n>:PMETer:RELative:STATe <State>

Turns relative power sensor measurements on and off.

| Suffix:         |                                                                                                    |
|-----------------|----------------------------------------------------------------------------------------------------|
| <n></n>         | Window                                                                                                   |
|                 | Power sensor index                                                                                       |
| Parameters:     |                                                                                                    |
| <state></state> | ON   OFF   0   1                                                                                         |
|                 | OFF   0                                                                                                  |
|                 | Switches the function off                                                                                |
|                 | ON   1                                                                                                   |
|                 | Switches the function on                                                                                 |
| Example:        | CALC: PMET2: REL: STAT ON<br>Activates the relative display of the measured value for power<br>sensor 2. |
|                 |                                                                                                    |

#### FETCh:PMETer?

Queries the results of power sensor measurements.

| Suffix: |                    |
|---------|--------------------|
|         | Power sensor index |
| Usage:  | Query only         |

#### READ:PMETer?

Initiates a power sensor measurement and queries the results.

| Suffix: |                    |
|---------|--------------------|
|         | Power sensor index |
| Usage:  | Query only         |

#### [SENSe:]PMETer:DCYCle[:STATe] <State>

Turns the duty cycle correction on and off.

| Suffix:         | Power sensor index                        |
|-----------------|-------------------------------------------|
| Parameters:     |                                           |
| <state></state> | ON   OFF   0   1                          |
|                 | OFF   0                                   |
|                 | Switches the function off                 |
|                 | <b>ON   1</b><br>Switches the function on |
| Example:        | PMET2:DCYC:STAT ON                        |

#### [SENSe:]PMETer:DCYCle:VALue <Percentage>

Defines the duty cycle for the correction of pulse signals.

The power sensor uses the duty cycle in combination with the mean power to calculate the power of the pulse.

| Suffix:                                  | Power sensor                                                                                                    |                                |
|------------------------------------------|----------------------------------------------------------------------------------------------------|--------------------------------|
| Parameters:<br><percentage></percentage> | Range:<br>*RST:<br>Default unit:                                                                                       | 0.001 to 99.999<br>99.999<br>% |
| Example:                                 | PMET2:DCYC:STAT ON<br>Activates the duty cycle correction.<br>PMET2:DCYC:VAL 0.5<br>Sets the correction value to 0.5%. |                                |

#### [SENSe:]PMETer:FREQuency <Frequency>

Defines the frequency of the power sensor.

| Suffix:                 |                          |                                                                           |
|-------------------------|--------------------------|---------------------------------------------------------------------------|
|                         | Power sense              | or index                                                                  |
| Parameters:             |                          |                                                                           |
| <frequency></frequency> | The availabl ment of the | e value range is specified in the specifications docupower sensor in use. |
|                         | *RST:<br>Default unit:   | 50 MHz<br>HZ                                                              |

 Example:
 PMET2:FREQ 1GHZ

 Sets the frequency of the power sensor to 1 GHz.

#### [SENSe:]PMETer:FREQuency:LINK <Coupling>

Selects the frequency coupling for power sensor measurements.

| Suffix:                              | Power sensor index                                                                                                    |
|--------------------------------------|----------------------------------------------------------------------------------------------------|
| Parameters:<br><coupling></coupling> | CENTer<br>Couples the frequency to the center frequency of the analyzer<br>MARKer1<br>Couples the frequency to the position of marker 1<br>OFF<br>Switches the frequency coupling off<br>*RST: CENTer |
| Example:                             | PMET2:FREQ:LINK CENT<br>Couples the frequency to the center frequency of the analyzer                                                                                                    |

#### [SENSe:]PMETer:MTIMe <Duration>

Selects the duration of power sensor measurements.

| Suffix:                                     | Power sense                                                                                                    | or index              |
|---------------------------------------------|----------------------------------------------------------------------------------------------------|-----------------------|
| <b>Parameters:</b><br><duration></duration> | SHORt   NO<br>*RST:                                                                                                    | RMal   LONG<br>NORMal |
| Example:                                    | PMET2:MTIM SHOR<br>Sets a short measurement duration for measurements of station-<br>ary high power signals for the selected power sensor. |                       |

#### [SENSe:]PMETer:MTIMe:AVERage:COUNt <NumberReadings>

Sets the number of power readings included in the averaging process of power sensor measurements.

Extended averaging yields more stable results for power sensor measurements, especially for measurements on signals with a low power, because it minimizes the effects of noise.

Suffix:

Power sensor index

#### Parameters:

| <numberreadings></numberreadings> | An average                                                                                                    | count of 0 or 1 performs one power reading. |
|-----------------------------------|----------------------------------------------------------------------------------------------------|---------------------------------------------|
|                                   | Range:<br>Increment:                                                                                             | 0 to 256<br>binary steps (1, 2, 4, 8,)      |
| Example:                          | PMET2:MTIM:AVER ON<br>Activates manual averaging.<br>PMET2:MTIM:AVER:COUN 8<br>Sets the number of readings to 8. |                                             |

#### [SENSe:]PMETer:MTIMe:AVERage[:STATe] <State>

Turns averaging for power sensor measurements on and off.

| Suffix:                        | Power sensor index                                                         |
|--------------------------------|----------------------------------------------------------------------------|
| Parameters:<br><state></state> | ON   OFF   0   1                                                           |
|                                | OFF   0<br>Switches the function off<br>ON   1<br>Switches the function on |
| Example:                       | PMET2:MTIM:AVER ON Activates manual averaging.                             |

#### [SENSe:]PMETer:ROFFset[:STATe] <State>

Includes or excludes the reference level offset of the analyzer for power sensor measurements.

| <b>Suffix:</b>                 | Power sensor index                                                         |
|--------------------------------|----------------------------------------------------------------------------|
| Parameters:<br><state></state> | ON   OFF   0   1                                                           |
|                                | OFF   0<br>Switches the function off<br>ON   1<br>Switches the function on |
| Example:                       | PMET2:ROFF OFF Takes no offset into account for the measured power.        |

#### [SENSe:]PMETer:SOFFset <SensorOffset>

Takes the specified offset into account for the measured power. Only available if [SENSe:]PMETer:ROFFset[:STATe] is disabled.

| Suffix:                                      | Power sensor index |
|----------------------------------------------|--------------------|
| Parameters:<br><sensoroffset></sensoroffset> | Default unit: DB   |
| Example:                                     | PMET2:SOFF 0.001   |

#### [SENSe:]PMETer[:STATe] <State>

Turns a power sensor on and off.

| Suffix:                        | Power sensor index                                                                             |
|--------------------------------|------------------------------------------------------------------------------------------------|
| Parameters:<br><state></state> | ON   OFF   0   1<br>OFF   0<br>Switches the function off<br>ON   1<br>Switches the function on |
| Example:                       | PMET1 ON Switches the power sensor measurements on.                                            |

#### [SENSe:]PMETer:UPDate[:STATe] <State>

Turns continuous update of power sensor measurements on and off.

If on, the results are updated even if a single sweep is complete.

| Power sensor index                                                    |
|-----------------------------------------------------------------------|
| ON   OFF   0   1                                                      |
| OFF   0<br>Switches the function off                                  |
| ON   1<br>Switches the function on                                    |
| PMET1:UPD ON<br>The data from power sensor 1 is updated continuously. |
|                                                                       |

#### UNIT<n>:PMETer:POWer <Unit>

Selects the unit for absolute power sensor measurements.

| Suffix: |                    |
|---------|--------------------|
| <n></n> | irrelevant         |
|         | Power sensor index |

| Parameters:   |                           |             |  |
|---------------|---------------------------|-------------|--|
| <unit></unit> | DBM   WATT   W   DB   PCT |             |  |
|               | *RST:                     | DBM         |  |
| Example:      | UNIT:P                    | MET:POW DBM |  |

#### UNIT<n>:PMETer:POWer:RATio <Unit>

Selects the unit for relative power sensor measurements.

| Suffix:                             |             |          |    |
|-------------------------------------|-------------|----------|----|
| <n></n>                             | irrelevant  |          |    |
|                                     | Power sense | or index |    |
| <b>Parameters:</b><br><unit></unit> | DB   PCT    |          |    |
|                                     | *RST:       | DB       |    |
| Example:                            | UNIT:PMET   | :POW:RAT | DB |

#### Triggering with power sensors

| [SENSe:]PMETer:TRIGger:DTIMe      | 104 |
|-----------------------------------|-----|
| [SENSe:]PMETer:TRIGger:HOLDoff    | 104 |
| [SENSe:]PMETer:TRIGger:HYSTeresis | 105 |
| [SENSe:]PMETer:TRIGger:LEVel      | 105 |
| [SENSe:]PMETer:TRIGger:SLOPe      | 105 |
| [SENSe:]PMETer:TRIGger[:STATe]    | 106 |

#### [SENSe:]PMETer:TRIGger:DTIMe <Time>

Defines the time period that the input signal has to stay below the IF power trigger level before the measurement starts.

1

# Suffix:

Power sensor index

#### Parameters:

| <time></time> | Range:        | 0sto1s      |   |
|---------------|---------------|-------------|---|
|               | Increment:    | 100 ns      |   |
|               | *RST:         | 100 µs      |   |
|               | Default unit: | S           |   |
| Example:      | PMET2:TRI     | G:DTIMe 0.0 | 0 |

#### [SENSe:]PMETer:TRIGger:HOLDoff <Holdoff>

Defines the trigger holdoff for external power triggers.

Suffix:

Power sensor index

| Parameters:<br><holdoff></holdoff> | Time period that has to pass between the trigger event and the start of the measurement, in case another trigger event occurs |  |
|------------------------------------|----------------------------------------------------------------------------------------------------|--|
|                                    | Range: 0 s to 1 s<br>Increment: 100 ns<br>*RST: 0 s<br>Default unit: S                                                        |  |
| Example:                           | PMET2:TRIG:HOLD 0.1<br>Sets the holdoff time of the trigger to 100 ms                                                         |  |

#### [SENSe:]PMETer:TRIGger:HYSTeresis <Hysteresis>

Defines the trigger hysteresis for external power triggers.

The hysteresis in dB is the value the input signal must stay below the IF power trigger level to allow a trigger to start the measurement.

| Suffix:                                         | Power sens                                    | or index                                        |
|-------------------------------------------------|-----------------------------------------------|-------------------------------------------------|
| <b>Parameters:</b><br><hysteresis></hysteresis> | Range:<br>Increment:<br>*RST:<br>Default unit | 3 dB to 50 dB<br>1 dB<br>0 dB<br>: DB           |
| Example:                                        | PMET2:TRI<br>Sets the hy                      | IG:HYST 10<br>steresis of the trigger to 10 dB. |

#### [SENSe:]PMETer:TRIGger:LEVel <Level>

Defines the trigger level for external power triggers.

| Suffix:         | Power sens                       | or index                            |
|-----------------|----------------------------------|-------------------------------------|
| Parameters:     |                                  |                                     |
| <level></level> | -20 to +20 d                     | IBm                                 |
|                 | Range:<br>*RST:<br>Default unit: | -20 dBm to 20 dBm<br>-10 dBm<br>DBM |
| Example:        | PMET2:TRI<br>Sets the lev        | G:LEV -10 dBm<br>el of the trigger  |

#### [SENSe:]PMETer:TRIGger:SLOPe <Edge>

Selects the trigger condition for external power triggers.

| Suffix:                      | Power sense                                                     | or index                                              |
|------------------------------|-----------------------------------------------------------------|-------------------------------------------------------|
| Parameters:<br><edge></edge> | <b>POSitive</b><br>The measure<br>tive edge.<br><b>NEGative</b> | ement starts in case the trigger signal shows a posi- |
|                              | The measure<br>ative edge.                                      | ement starts in case the trigger signal shows a neg-  |
|                              | *RST:                                                           | POSitive                                              |
| Example:                     | PMET2:TRI                                                       | G:SLOP NEG                                            |

#### [SENSe:]PMETer:TRIGger[:STATe] <State>

Turns the external power trigger on and off.

| Suffix:                        | Power sensor index                                                                                           |
|--------------------------------|----------------------------------------------------------------------------------------------------|
| Parameters:<br><state></state> | ON   OFF   0   1<br><b>OFF   0</b><br>Switches the function off<br><b>ON   1</b><br>Switches the function on |
| Example:                       | PMET2:TRIG ON Switches the external power trigger on                                                         |

#### 8.3.1.3 Configuring LISN input

| INPut:LISN:FILTer:HPASs[:STATe] |  |
|---------------------------------|--|
| INPut:LISN:PHASe                |  |
| INPut:LISN[:TYPE]               |  |

#### INPut:LISN:FILTer:HPASs[:STATe] <State>

Turns the 150 kHz highpass filter for the ENV216 network on and off.

#### Parameters:

<State>

ON | OFF | 0 | 1 **OFF | 0** Switches the function off **ON | 1** Switches the function on \*RST: 0

| Example: | //Turn on high pass filter |
|----------|----------------------------|
|          | INP:LISN:TYPE ENV216       |
|          | INP:LISN:FILT:HPAS ON      |
|          |                            |

Manual operation: See "150 kHz Highpass" on page 31

#### INPut:LISN:PHASe <Phase>

Selects one LISN phase to be measured.

| Parameters:       |                                                                                                  |  |
|-------------------|--------------------------------------------------------------------------------------------------|--|
| <phase></phase>   | L1                                                                                               |  |
|                   | <b>L2</b><br>Available for networks with four phases (R&S ESH2Z5,<br>R&S ENV4200 and R&S ENV432) |  |
|                   | L3<br>Available for networks with four phases (R&S ESH2Z5,<br>R&S ENV4200 and R&S ENV432)        |  |
|                   | N                                                                                                |  |
|                   | *RST: L1                                                                                         |  |
| Example:          | //Select phase L1<br>INP:LISN:PHAS L1                                                            |  |
| Manual operation: | See "Phase" on page 31                                                                           |  |

#### INPut:LISN[:TYPE] <Type>

Turns automatic control of a LISN on and off. It also selects the type of network.

#### **Parameters:**

<Type>

| <b>ENV216</b><br>R&S ENV 216 / AMN6500: two phases and highpass are con-<br>trollable.       |
|----------------------------------------------------------------------------------------------|
| ENV432<br>R&S ENV 432: four phases are controllable.                                         |
| ENV4200<br>R&S ENV 4200: four phases are controllable.                                       |
| <b>ESH2Z5</b><br>R&S ESH2-Z5: four phases (incl. protective earth) are controllable.         |
| <b>ESH3Z5</b><br>R&S ESH3-Z5: two phases (incl. protective earth) are controllable.          |
| <b>FOURphase</b><br>R&S ESH2-Z5: four phases (incl. protective earth) are controlla-<br>ble. |
| <b>OFF</b><br>Turns off remote control of the LISN.                                          |
|                                                                                              |

#### **TWOPhase**

R&S ESH3-Z5: two phases (incl. protective earth) are controllable.

\*RST: OFF

Example: //Select LISN INP:LISN:TYPE TWOP

Manual operation: See "LISN Type" on page 30

#### 8.3.2 Configuring triggered measurements

| • | Cor | nfigui | ring | the | triggering | conditions10 | 8 |
|---|-----|--------|------|-----|------------|--------------|---|
|   | _   | -      |      |     |            |              |   |

Configuring the trigger output......111

#### 8.3.2.1 Configuring the triggering conditions

The following commands are required to configure a triggered measurement.

| TRIGger[:SEQuence]:DTIMe                          |     |
|---------------------------------------------------|-----|
| TRIGger[:SEQuence]:HOLDoff[:TIME]                 |     |
| TRIGger[:SEQuence]:IFPower:HOLDoff                |     |
| TRIGger[:SEQuence]:IFPower:HYSTeresis             |     |
| TRIGger[:SEQuence]:LEVel[:EXTernal <port>]</port> |     |
| TRIGger[:SEQuence]:LEVel:IFPower                  | 110 |
| TRIGger[:SEQuence]:LEVel:RFPower                  |     |
| TRIGger[:SEQuence]:SLOPe                          | 110 |
| TRIGger[:SEQuence]:SOURce                         | 111 |
|                                                   |     |

#### TRIGger[:SEQuence]:DTIMe <DropoutTime>

Defines the time the input signal must stay below the trigger level before a trigger is detected again.

#### **Parameters:**

| <dropouttime></dropouttime> | Dropout time of the trigger. |               |  |
|-----------------------------|------------------------------|---------------|--|
|                             | Range:                       | 0 s to 10.0 s |  |
|                             | *RST:                        | 0 s           |  |
|                             | Default unit: S              |               |  |
| Manual operation:           | See "Drop-Out Time" on page  |               |  |

#### TRIGger[:SEQuence]:HOLDoff[:TIME] <Offset>

Defines the time offset between the trigger event and the start of the measurement.

34

Parameters: <Offset>

\*RST: 0 s Default unit: S

Example:

TRIG:HOLD 500us
Manual operation: See "Trigger Offset" on page 34

#### TRIGger[:SEQuence]:IFPower:HOLDoff <Period>

Defines the holding time before the next trigger event.

Note that this command can be used for **any trigger source**, not just IF Power (despite the legacy keyword).

#### **Parameters:**

| <period></period> | Range:<br>*RST:<br>Default unit:                           | 0 s to 10 s<br>0 s<br>S                                             |
|-------------------|------------------------------------------------------------|---------------------------------------------------------------------|
| Example:          | TRIG: SOUR<br>Sets an exter<br>TRIG: IFP:<br>Sets the hole | EXT<br>ernal trigger source.<br>HOLD 200 ns<br>ding time to 200 ns. |
| Manual operation: | See "Trigger                                               | r Holdoff" on page 35                                               |

#### TRIGger[:SEQuence]:IFPower:HYSTeresis <Hysteresis>

Defines the trigger hysteresis, which is only available for "IF Power" trigger sources.

| Parameters:               |                                                         |                                                                     |
|---------------------------|---------------------------------------------------------|---------------------------------------------------------------------|
| <hysteresis></hysteresis> | Range:<br>*RST:<br>Default unit:                        | 3 dB to 50 dB<br>3 dB<br>DB                                         |
| Example:                  | TRIG:SOUR<br>Sets the IF  <br>TRIG:IFP:<br>Sets the hys | R IFP<br>power trigger source<br>HYST 10DB<br>steresis limit value. |
| Manual operation:         | See "Hyster                                             | esis" on page 35                                                    |

#### TRIGger[:SEQuence]:LEVel[:EXTernal<port>] <TriggerLevel>

Defines the level the external signal must exceed to cause a trigger event.

Suffix: <port>

Selects the trigger port. 1 = trigger port 1 (TRIGGER INPUT connector on front panel) 2 = trigger port 2 (TRIGGER INPUT/OUTPUT connector on front panel) (Not available for FSW85 models with two RF input connectors.) 3 = trigger port 3 (TRIGGER3 INPUT/OUTPUT connector on rear panel)

| Parameters:<br><triggerlevel></triggerlevel> | Range:<br>*RST:<br>Default unit: | 0.5 V to 3<br>1.4 V<br>V | 3.5 V   |
|----------------------------------------------|----------------------------------|--------------------------|---------|
| Example:                                     | TRIG:LEV                         | 2V                       |         |
| Manual operation:                            | See "Trigger                     | Level" on                | page 34 |

#### TRIGger[:SEQuence]:LEVel:IFPower <TriggerLevel>

Defines the power level at the third intermediate frequency that must be exceeded to cause a trigger event.

Note that any RF attenuation or preamplification is considered when the trigger level is analyzed. If defined, a reference level offset is also considered.

#### Parameters:

| <triggerlevel></triggerlevel> | For details on available trigger levels and trigger bandwidths, see the specifications document. |  |  |
|-------------------------------|--------------------------------------------------------------------------------------------------|--|--|
|                               | *RST: -20 dBm<br>Default unit: DBM                                                               |  |  |
| Example:                      | TRIG:LEV:IFP -30DBM                                                                              |  |  |

#### TRIGger[:SEQuence]:LEVel:RFPower <TriggerLevel>

Defines the power level the RF input must exceed to cause a trigger event. Note that any RF attenuation or preamplification is considered when the trigger level is analyzed. If defined, a reference level offset is also considered.

The input signal must be between 500 MHz and 8 GHz.

#### Parameters:

| <triggerlevel></triggerlevel> | For details on available trigger levels and trigger bandwidths, see the specifications document. |  |  |
|-------------------------------|--------------------------------------------------------------------------------------------------|--|--|
|                               | *RST: -20 dBm<br>Default unit: DBM                                                               |  |  |
| Example:                      | TRIG:LEV:RFP -30dBm                                                                              |  |  |

#### TRIGger[:SEQuence]:SLOPe <Type>

#### **Parameters:**

| <type></type> | POSitive                      | POSitive   NEGative                                                                   |  |  |
|---------------|-------------------------------|---------------------------------------------------------------------------------------|--|--|
|               | <b>POSitive</b><br>Triggers v | <b>POSitive</b><br>Triggers when the signal rises to the trigger level (rising edge). |  |  |
|               | <b>NEGative</b><br>Triggers v | <b>e</b><br>vhen the signal drops to the trigger level (falling edge).                |  |  |
|               | *RST:                         | POSitive                                                                              |  |  |
| Example:      | TRIG:SL                       | OP NEG                                                                                |  |  |

#### Manual operation: See "Slope" on page 35

#### TRIGger[:SEQuence]:SOURce <Source>

Selects the trigger source.

#### Note on external triggers:

If a measurement is configured to wait for an external trigger signal in a remote control program, remote control is blocked until the trigger is received and the program can continue. Make sure that this situation is avoided in your remote control programs.

#### **Parameters:**

<Source>

#### IMMediate Free Run

**EXTernal** Trigger signal from the "Trigger Input" connector.

#### EXT2

Trigger signal from the "Trigger Input/Output" connector. For FSW85 models, Trigger 2 is not available due to the second RF input connector on the front panel. The trigger signal is taken from the "Trigger Input/Output" connector on the rear panel. Note: Connector must be configured for "Input".

#### EXT3

Trigger signal from the "TRIGGER 3 INPUT/ OUTPUT" connector.

Note: Connector must be configured for "Input".

#### PSEN

External power sensor

\*RST: IMMediate

#### Example: TRIG: SOUR EXT Selects the external trigger input as source of the trigger signal

# Manual operation: See "Trigger Source" on page 32

See "Free Run" on page 32

See "External Trigger 1/2/3" on page 33

See "IF Power" on page 33

See "RF Power" on page 33 See "Power Sensor" on page 34

#### 8.3.2.2 Configuring the trigger output

The following commands are required to send the trigger signal to one of the variable "TRIGGER INPUT/OUTPUT" connectors on the FSW.

| OUTPut:TRIGger <tp>:DIRection</tp>       |     |
|------------------------------------------|-----|
| OUTPut:TRIGger <tp>:LEVel</tp>           |     |
| OUTPut:TRIGger <tp>:OTYPe</tp>           | 112 |
| OUTPut:TRIGger <tp>:PULSe:IMMediate</tp> |     |
| OUTPut:TRIGger <tp>:PULSe:LENGth</tp>    | 113 |

#### OUTPut:TRIGger<tp>:DIRection < Direction>

Selects the trigger direction for trigger ports that serve as an input as well as an output.

Suffix:

| <tp></tp> | Selects the used trigger port.                                 |
|-----------|----------------------------------------------------------------|
|           | 2 = trigger port 2 (front)                                     |
|           | (Not available for FSW85 models with two RF input connectors.) |
|           | 3 = trigger port 3 (rear panel)                                |

#### **Parameters:**

| <dir< th=""><th>ection&gt;</th><th>INF</th><th>Put   O</th><th>UTPut</th></dir<> | ection> | INF               | Put   O               | UTPut           |
|----------------------------------------------------------------------------------|---------|-------------------|-----------------------|-----------------|
|                                                                                  |         | <b>INP</b><br>Por | <b>'ut</b><br>t work  | s as an input.  |
|                                                                                  |         | <b>OU</b><br>Por  | <b>TPut</b><br>t work | s as an output. |
|                                                                                  |         | *RS               | ST:                   | INPut           |
|                                                                                  |         | <br>-             |                       |                 |

Manual operation: See "Trigger 2/3" on page 35

#### OUTPut:TRIGger<tp>:LEVel <Level>

Defines the level of the (TTL compatible) signal generated at the trigger output.

Works only if you have selected a user-defined output with <code>OUTPut:TRIGger<tp>:</code> OTYPe.

#### Suffix:

| <tp></tp>         | <ul> <li>1n</li> <li>Selects the trigger port to which the output is sent.</li> <li>2 = trigger port 2 (front)</li> <li>(Not available for FSW85 models with two RF input connectors.)</li> <li>3 = trigger port 3 (rear)</li> </ul> |
|-------------------|----------------------------------------------------------------------------------------------------|
| Parameters:       |                                                                                                    |
| <level></level>   | HIGH<br>5 V<br>LOW<br>0 V<br>*RST: LOW                                                                                                    |
| Example:          | OUTP:TRIG2:LEV HIGH                                                                                                    |
| Manual operation: | See "Level" on page 36                                                                                                    |

#### OUTPut:TRIGger<tp>:OTYPe <OutputType>

Selects the type of signal generated at the trigger output.

| Suffix:                                                        |                                                                                                    |
|----------------------------------------------------------------|----------------------------------------------------------------------------------------------------|
| <tp></tp>                                                      | <ul> <li>1n</li> <li>Selects the trigger port to which the output is sent.</li> <li>2 = trigger port 2 (front)</li> <li>(Not available for FSW85 models with two RF input connectors.)</li> <li>3 = trigger port 3 (rear)</li> </ul> |
| Parameters:                                                    |                                                                                                    |
| <outputtype></outputtype>                                      | DEVice                                                                                                    |
|                                                                | Sends a trigger signal when the FSW has triggered internally.                                                                                                    |
|                                                                | TARMed                                                                                                    |
|                                                                | Sends a trigger signal when the trigger is armed and ready for an external trigger event.                                                                                                    |
|                                                                | UDEFined                                                                                                    |
|                                                                | Sends a user-defined trigger signal. For more information, see OUTPut:TRIGger <tp>:LEVel.</tp>                                                                                                    |
|                                                                | *RST: DEVice                                                                                                    |
| Manual operation:                                              | See "Output Type" on page 36                                                                                                    |
| OUTPut:TRIGger <tr< td=""><td>o&gt;:PULSe:IMMediate</td></tr<> | o>:PULSe:IMMediate                                                                                                    |

Generates a pulse at the trigger output.

#### Suffix:

| <tp></tp>         | <ul> <li>1n</li> <li>Selects the trigger port to which the output is sent.</li> <li>2 = trigger port 2 (front)</li> <li>(Not available for FSW85 models with two RF input connectors.)</li> <li>3 = trigger port 3 (rear)</li> </ul> |
|-------------------|----------------------------------------------------------------------------------------------------|
| Manual operation: | See "Send Trigger" on page 36                                                                                                    |

#### OUTPut:TRIGger<tp>:PULSe:LENGth <Length>

Defines the length of the pulse generated at the trigger output.

| Suffix:           |                                                                                                    |
|-------------------|----------------------------------------------------------------------------------------------------|
| <tp></tp>         | Selects the trigger port to which the output is sent.<br>2 = trigger port 2 (front)<br>(Not available for FSW85 models with two RF input connectors.)<br>3 = trigger port 3 (rear) |
| Parameters:       |                                                                                                    |
| <length></length> | Pulse length in seconds.                                                                                                    |
|                   | Default unit: S                                                                                                    |
| Example:          | OUTP:TRIG2:PULS:LENG 0.02                                                                                                    |
| Manual operation: | See "Pulse Length" on page 36                                                                                                    |

#### 8.3.3 Measurement control commands

| [SENSe:]SSEarch:CONTrol         | 114 |
|---------------------------------|-----|
| [SENSe:]SSEarch:FPLan           |     |
| SENSe: SEarch: FPLan: TOLerance |     |
| [SENSe:]SSEarch:RMARk           | 115 |
| [SENSe:]SSEarch:RREMove         | 115 |
| [SENSe:]SSEarch:STYPe           | 115 |
| [SENSe:]SSEarch:MSPur           | 116 |

#### [SENSe:]SSEarch:CONTrol <Step>

Defines which steps of the measurement process are performed. All steps up to the selected step are performed. By default, all measurement steps are performed.

For details on the measurement process steps see Chapter 3.3, "Measurement process", on page 17.

#### **Parameters:**

| <step></step>     | SOVerview   NESTimate   SDETection   SPOTstep                                                           |
|-------------------|----------------------------------------------------------------------------------------------------|
|                   | SOVerview<br>Spectral overview only                                                                     |
|                   | NESTimate Spectral overview and Noise Floor Estimation                                                  |
|                   | <b>SDETection</b><br>Spectral overview, Noise Floor Estimation, and Spurious Detec-<br>tion measurement |
|                   | SPOT<br>Spot Search - all measurement steps are performed<br>*RST: SPOTstep                             |
| Example:          | SENS:SSE:CONT SOV<br>Performs only a spectral overview measurement.                                     |
| Manual operation: | See "Perform Measurement Step" on page 39                                                               |

#### [SENSe:]SSEarch:FPLan <State>

Enables or disables the the use of the frequency plan for identification of spurs.

#### **Parameters:**

| <state></state>   | ON   OFF   0   1                                       |
|-------------------|--------------------------------------------------------|
|                   | <b>OFF   0</b><br>Switches the function off            |
|                   | ON   1<br>Switches the function on<br>*RST: 0          |
| Example:          | SSE:FPL ON                                             |
| Manual operation: | See "Use Frequency Plan for Identification" on page 38 |

#### [SENSe:]SSEarch:FPLan:TOLerance <Frequency>

Sets the frequency tolerance to match predicted spurs to measured spurs.

| Parameters:             |                                               |
|-------------------------|-----------------------------------------------|
| <frequency></frequency> | <numeric value=""></numeric>                  |
|                         | Default unit: Hz                              |
| Example:                | SENS:SSE:FPL:TOL 1KHZ                         |
| Manual operation:       | See "Tolerance for Identification" on page 38 |

#### [SENSe:]SSEarch:RMARk <State>

| Parameters:     |                                                  |
|-----------------|--------------------------------------------------|
| <state></state> | ON   OFF   0   1                                 |
|                 | <b>OFF   0</b><br>Residuals are not marked       |
|                 | <b>ON   1</b><br>Residuals are marked<br>*RST: 0 |
|                 |                                                  |

Manual operation: See "Mark Residual Spurs" on page 39

#### [SENSe:]SSEarch:RREMove <State>

If enabled, residual spurs, which are generated by internal components in the FSW itself, are not included in the spur results. Note, however, if a residual spur coincides with a "true" spur, the spur is also removed.

#### **Parameters:**

<State>

| ON   OFF   0 | )   1          |  |
|--------------|----------------|--|
| OFF   0      |                |  |
| Residuals ar | re not removed |  |
| ON   1       |                |  |
| Residuals ar | re removed     |  |
| *RST:        | 1              |  |
|              |                |  |

Manual operation: See "Remove Residual Spurs" on page 38

#### [SENSe:]SSEarch:STYPe <Type>

Defines the type of measurement to be configured and performed.

#### Parameters:

<Type>

WIDE | DIRected

#### WIDE

A measurement with a large span to detect any possible spurs in the entire frequency span of an input signal. This measurement is useful if you have little or no knowledge of the current input signal or where to expect spurs, and require an overview.

#### DIRected

A measurement performed at predefined discrete frequencies with settings optimized for the current signal and noise levels at those frequencies. This measurement is targeted at determining the precise level and exact frequency of spurs that are basically already known or expected.

\*RST: WIDe

Manual operation: See "Type of Spur Search" on page 38

#### [SENSe:]SSEarch:MSPur <Type>

Defines the condition for matching the measured to the predicted spurs.

| Parameters: |  |
|-------------|--|
| 4T          |  |

| <type></type>     | DMINimum   PMAXimum                                                                                                    |  |
|-------------------|----------------------------------------------------------------------------------------------------|--|
|                   | <b>DMINimum</b><br>If multiple measured spurs are inside the tolerance range around<br>a predicted spur, the measured spur closest to the predicted<br>spur is identified as the predicted.                |  |
|                   | PMAXimum         If multiple measured spurs are inside the tolerance range around a predicted spur, the measured spur with the highest power will be identified as the predicted.         *RST:       DMIN |  |
| Example:          | SENS:SSE:MSPUr DMIN                                                                                                    |  |
| Manual operation: | See "Matching Condition" on page 38                                                                                                    |  |

#### 8.3.4 Carrier reference level commands

The following commands are required to define the maximum peak, which is also the *carrier reference level*.

| [SENSe:]ADJust:CARRier                  | 117 |
|-----------------------------------------|-----|
| [SENSe:]CREFerence:FREFerence           | 117 |
| [SENSe:]CREFerence:FREQuency            |     |
| [SENSe:]CREFerence:GUARd:INTerval       |     |
| [SENSe:]CREFerence:GUARd:STATe          | 118 |
| [SENSe:]CREFerence:PREFerence           | 118 |
| [SENSe:]CREFerence:PDETect:RANGe:CENTer |     |
| [SENSe:]CREFerence:PDETect:RANGe:SPAN   | 118 |
| [SENSe:]CREFerence:PDETect:RANGe:STARt  |     |
| [SENSe:]CREFerence:PDETect:RANGe:STOP   | 119 |
|                                         |     |

| [SENSe:]CREFerence:SRANge                  | 119 |
|--------------------------------------------|-----|
| SENSe: CREFerence: VALue                   | 119 |
| -<br>[SENSe:]CREFerence:HARMonics:IDENtify | 119 |
| SENSe:]CREFerence:HARMonics:MNUMber        | 120 |
| ISENSe:ICREFerence:HARMonics:TOLerance     | 120 |
|                                            |     |

#### [SENSe:]ADJust:CARRier

Automatically detects the highest peak over the complete frequency range of the analyzer. This value is considered to be the reference carrier and is indicated in Carrier Level.

| Usage:            | Event                                                             |
|-------------------|-------------------------------------------------------------------|
| Manual operation: | See "Measure Carrier" on page 41<br>See "Auto Carrier" on page 64 |

#### [SENSe:]CREFerence:FREFerence <Limits>

| Parameters:       |                                           |
|-------------------|-------------------------------------------|
| <limits></limits> | ABSolute   RELative                       |
| Manual operation: | See "Spur Frequency Reference" on page 42 |

#### [SENSe:]CREFerence:FREQuency <Frequency>

Defines or queries the frequency at which the maximum peak of the signal, that is: the reference carrier, was found.

| Parameters:<br><frequency></frequency> | Default unit: HZ                   |
|----------------------------------------|------------------------------------|
| Example:                               | CREF:FREQ 7GHZ                     |
| Manual operation:                      | See "Carrier Frequency" on page 40 |

#### [SENSe:]CREFerence:GUARd:INTerval <Span>

Defines the guard interval as a span around the reference carrier.

This setting is only available for [SENSe:]CREFerence:GUARd:STATe OFF

#### Parameters:

| <span></span>     | Default unit: HZ                |  |
|-------------------|---------------------------------|--|
| Example:          | CREF:GUAR:STAT OFF              |  |
| Example:          | CREF:GUAR:INT 1MHZ              |  |
| Manual operation: | See "Guard Interval" on page 41 |  |

#### [SENSe:]CREFerence:GUARd:STATe <State>

Determines whether the specified guard interval is included in the spur search or not. If the guard interval is not included, the spectrum displays contain gaps at the guard intervals.

**Parameters:** 

| <state></state>   | ON   OFF   0   1                                 |  |  |
|-------------------|--------------------------------------------------|--|--|
|                   | <b>OFF   0</b><br>Guard interval is not included |  |  |
|                   | ON   1<br>Guard interval is included<br>*RST: 1  |  |  |
| Example:          | CREF:GUAR:STAT ON                                |  |  |
| Manual operation: | See "Guard Interval" on page 41                  |  |  |

#### [SENSe:]CREFerence:PREFerence <Limits>

| Parameters:       |                     |          |
|-------------------|---------------------|----------|
| <limits></limits> | ABSolute   RELative |          |
|                   | *RST:               | ABSolute |

Manual operation: See "Spur Power Reference" on page 42

#### [SENSe:]CREFerence:PDETect:RANGe:CENTer <Center>

Defines the center of the range in which the maximum peak is searched.

| Parameters:       |                                        |
|-------------------|----------------------------------------|
| <center></center> | Default unit: HZ                       |
| Example:          | CREF:PDET:RANG:CENT 10GHZ              |
| Manual operation: | See "Center Frequency/Span" on page 41 |

#### [SENSe:]CREFerence:PDETect:RANGe:SPAN <Span>

Defines the width of the range in which the maximum peak is searched.

| Parameters:       |                                        |
|-------------------|----------------------------------------|
| <span></span>     | Default unit: HZ                       |
| Example:          | CREF:PDET:RANG:SPAN 5GHZ               |
| Manual operation: | See "Center Frequency/Span" on page 41 |

#### [SENSe:]CREFerence:PDETect:RANGe:STARt <Start>

Defines the beginning of the range in which the maximum peak is searched.

| <pre>Parameters: <start></start></pre> | Default unit: HZ                                |
|----------------------------------------|-------------------------------------------------|
| Example:                               | CREF:PDET:RANG:STAR 1GHZ                        |
| Manual operation:                      | See "Start Frequency/Stop Frequency" on page 41 |

#### [SENSe:]CREFerence:PDETect:RANGe:STOP <Stop>

Defines the end of the range in which the maximum peak is searched.

| <b>Parameters:</b><br><stop></stop> | Default unit: HZ                                |
|-------------------------------------|-------------------------------------------------|
| Example:                            | CREF:PDET:RANG:STOP 2GHZ                        |
| Manual operation:                   | See "Start Frequency/Stop Frequency" on page 41 |

#### [SENSe:]CREFerence:SRANge <SearchRange>

Determines the search area for the automatic carrier measurement function.

| Parameters:                 |                                                                                                    |  |
|-----------------------------|----------------------------------------------------------------------------------------------------|--|
| <searchrange></searchrange> | GMAXimum   RMAXimum                                                                                    |  |
|                             | <b>GMAXimum</b><br>Global maximum: The maximum peak in the entire measure-<br>ment span is determined. |  |
|                             | <b>RMAXimum</b><br>Range maximum: The maximum peak is searched only in the specified range.            |  |
| Example:                    | CREF:SRAN GMAX                                                                                         |  |
| Manual operation:           | See "Carrier Search Range" on page 41                                                                  |  |
|                             |                                                                                                    |  |

#### [SENSe:]CREFerence:VALue <MaxPeak>

Defines the maximum peak of the signal, which is considered to be the reference carrier.

#### Parameters:

\_

<MaxPeak> Default unit: DBM

Manual operation: See "Carrier Level" on page 40

#### [SENSe:]CREFerence:HARMonics:IDENtify <State>

Enables or disables the identification of harmonics of the carrier.

#### Parameters:

<State>

**ON | 1** HArmonics are marked

| OFF | 0 |
|-----|---|
|-----|---|

Harmonics are not marked

| Manual operation: | See "Identi | fy Harmonics" on page 42 |
|-------------------|-------------|--------------------------|
| Example:          | CREF: HAR   | M:IDEN ON                |
|                   | *RST:       | 0                        |

#### [SENSe:]CREFerence:HARMonics:MNUMber <MHarm>

Sets the maximum harmonics number to be measured.

| <b>Parameters:</b><br><number></number> | <numeric value=""></numeric>          |
|-----------------------------------------|---------------------------------------|
| Example:                                | SENS:CREF:HARM:MNUM 3                 |
| Manual operation:                       | See "Max Harmonics Number" on page 42 |

#### [SENSe:]CREFerence:HARMonics:TOLerance <TOL>

Sets the frequency tolerance to match harmonics to measured spurs.

| Parameters:             |                                               |  |
|-------------------------|-----------------------------------------------|--|
| <frequency></frequency> | <numeric value=""></numeric>                  |  |
|                         | Default unit: Hz                              |  |
| Example:                | SENS:CREF:HARM:TOL 1KHZ                       |  |
| Manual operation:       | See "Tolerance for Identification" on page 42 |  |

#### 8.3.5 Wide Search Measurement settings commands

| [SENSe:]LIST:CLEar                                  |
|-----------------------------------------------------|
| [SENSe:]LIST:RANGe <ri>:UARange</ri>                |
| ISENSe'ILIST'LOAD 12'                               |
|                                                     |
| [SENSe:]LIST:RANGe <ri>:BANDwidth:AUTO</ri>         |
| [SENSe:]LIST:RANGe <ri>:BANDwidth[:RESolution]</ri> |
| [SENSe:]LIST:RANGe <ri>:COUNt?</ri>                 |
| [SENSe:]LIST:RANGe <ri>:INSert</ri>                 |
| [SENSe:]LIST:RANGe <ri>:DELete</ri>                 |
| [SENSe:]LIST:RANGe <ri>[:FREQuency]:STARt</ri>      |
| [SENSe:]LIST:RANGe <ri>[:FREQuency]:STOP123</ri>    |
| [SENSe:]LIST:RANGe <ri>:INPut:ATTenuation</ri>      |
| [SENSe:]LIST:RANGe <ri>:INPut:GAIN:STATe</ri>       |
| [SENSe:]LIST:RANGe <ri>:INPut:GAIN[:VALue]124</ri>  |
| [SENSe:]LIST:RANGe <ri>:LOFFset</ri>                |
| [SENSe:]LIST:RANGe <ri>:MFRBw</ri>                  |
| [SENSe:]LIST:RANGe <ri>:NFFT</ri>                   |
| [SENSe:]LIST:RANGe <ri>:PEXCursion</ri>             |

| [SENSe:]LIST:RANGe <ri>:RLEVel</ri>          | 126 |
|----------------------------------------------|-----|
| SENSe:]LIST:RANGe <ri>:SNRatio</ri>          |     |
| [SENSe:]LIST:RANGe <ri>:THReshold:STARt</ri> | 126 |
| [SENSe:]LIST:RANGe <ri>:THReshold:STOP</ri>  | 127 |
| [SENSe:]LIST:SAVE                            |     |
|                                              |     |

#### [SENSe:]ADJust:LEVel

Initiates a single (internal) measurement that evaluates and sets the ideal reference level for the current input data and measurement settings. Thus, the settings of the RF attenuation and the reference level are optimized for the signal level. The FSW is not overloaded and the dynamic range is not limited by an S/N ratio that is too small.

 Example:
 ADJ:LEV

 Manual operation:
 See "Setting the Reference Level Automatically (Auto Level)" on page 44

#### [SENSe:]LIST:CLEar

Removes all but the first range from the wide search settings table.

| Usage:            | Event                         |
|-------------------|-------------------------------|
| Manual operation: | See "Clear Ranges" on page 44 |

#### [SENSe:]LIST:RANGe<ri>:UARange <Param>

Writes the value of the specified parameter to all of the currently defined ranges.

| Suffix:<br><ri></ri>            | 1n                                                                                                    |
|---------------------------------|----------------------------------------------------------------------------------------------------|
| Setting parameters:<br><param/> | ARBW   LOFFset   MFRBw   NFFT   PAValue   PEXCursion  <br>RBW   RFATtenuation   RLEVel   SNRatio   TSTR   TSTP |
| Example:                        | SENS:LIST:RANG1:UAR PEXC                                                                                       |
| Usage:                          | Setting only                                                                                                   |
| Manual operation:               | See "Use Selection for All Ranges" on page 44                                                                  |

#### [SENSe:]LIST:LOAD <Filename>

Loads a stored range setup from a .csv file. The current settings in the table are overwritten by the settings in the file!

Setting parameters: <Filename>

Usage:

Setting only

Manual operation: See "Load Ranges" on page 44

#### [SENSe:]LIST:RANGe<ri>:BANDwidth:AUTO <State> [SENSe:]LIST:RANGe<ri>:BANDwidth:AUTO? <State>

Activates or deactivates automatic definition of the RBW for individual ranges. If necessary, the range is divided further into segments.

Suffix: <ri>

1..n Measurement range

#### Parameters for setting and query:

| <state></state> | ON   OFF   0   1                          |
|-----------------|-------------------------------------------|
|                 | OFF   0                                   |
|                 | Switches the function off                 |
|                 | <b>ON   1</b><br>Switches the function on |
|                 | *RST: 0                                   |
|                 |                                           |

Manual operation: See "Auto RBW" on page 47

#### [SENSe:]LIST:RANGe<ri>:BANDwidth[:RESolution] <RBW>

Suffix:

<ri>

1..n Measurement range

**Parameters:** <RBW> Range: 1 Hz to 10 MHz \*RST: 3 MHz Default unit: HZ

Manual operation: See "RBW" on page 47

#### [SENSe:]LIST:RANGe<ri>:COUNt?

Suffix: <ri> 1..n Measurement range Usage: Query only

#### [SENSe:]LIST:RANGe<ri>:INSert <Direction>

Adds a range right or left to the selected one. If the command is used on a range that does not yet exist, the range and all with lower indices up to this one are created.

Suffix:

<ri>

1..n

#### Setting parameters: <Direction> LEFT | RIGHt

| Example:          | SENS:LIST:RANG6:INS LEFT                                             |  |
|-------------------|----------------------------------------------------------------------|--|
| Usage:            | Setting only                                                         |  |
| Manual operation: | See "Insert Range to the Left/ Insert Range to the Right" on page 44 |  |

#### [SENSe:]LIST:RANGe<ri>:DELete

| Suffix:           |                               |
|-------------------|-------------------------------|
| <ri></ri>         | 1n                            |
|                   | Measurement range             |
| Usage:            | Event                         |
| Manual operation: | See "Delete Range" on page 44 |

#### [SENSe:]LIST:RANGe<ri>[:FREQuency]:STARt <Start>

Defines the start frequency of a wide search measurement range.

Subsequent ranges must be defined in ascending order of frequencies; however, gaps between ranges are possible.

Suffix: <ri>

Setting

|             | 1n<br>Measuremen | t range |   |
|-------------|------------------|---------|---|
| parameters: |                  |         | _ |

| <start></start> | Range:        | 0 to max. frequency |
|-----------------|---------------|---------------------|
|                 | Default unit: | HZ                  |
|                 |               |                     |

#### Manual operation: See "Range Start / Range Stop" on page 45

#### [SENSe:]LIST:RANGe<ri>[:FREQuency]:STOP <Stop>

Defines the stop frequency of a wide search measurement range.

The stop frequency must be higher than the start frequency for the same range.

#### Suffix: <ri>

<Stop>

1..n Measurement range

#### Setting parameters:

Range: 0 to max. frequency Default unit: HZ

Manual operation: See "Range Start / Range Stop" on page 45

#### [SENSe:]LIST:RANGe<ri>:INPut:ATTenuation < Attenuation>

Suffix:

<ri>

1..n Measurement range

Setting parameters:

<Attenuation> Range: 0 dB to 79 dB Increment: 1 dB \*RST: 10 dB Default unit: DB

Manual operation: See "RF Attenuation" on page 48

#### [SENSe:]LIST:RANGe<ri>:INPut:GAIN:STATe <State>

Switches the optional preamplifier on or off (if available).

| Suffix:           |                               |
|-------------------|-------------------------------|
| <ri></ri>         | 1n                            |
|                   | Measurement range             |
| Parameters:       |                               |
| <state></state>   | ON   OFF   0   1              |
|                   | OFF   0                       |
|                   | Switches the preamplifier off |
|                   | ON   1                        |
|                   | Switches the preamplifier on  |
|                   | *RST: 0                       |
| Manual operation: | See "Preamplifier" on page 48 |

#### [SENSe:]LIST:RANGe<ri>:INPut:GAIN[:VALue] <Gain>

Defines the value of the optional preamplifier (for [SENSe:]LIST:RANGe<ri>: INPut:GAIN:STATEON).

For FSW26 or higher models, the input signal is amplified by 30 dB if the preamplifier is activated.

For FSW8 or FSW13 models, the following settings are available:

Suffix: <ri>

1..n Magaurama

Measurement range

#### Setting parameters:

<Gain>

all values other than 15 dB or 30 dB are rounded to the nearest of the two

#### 15 dB

The input signal is amplified by about 15 dB.

#### 30 dB

The input signal is amplified by about 30 dB. 30 dB

\*RST:

See "Preamplifier" on page 48 Manual operation:

#### [SENSe:]LIST:RANGe<ri>:LOFFset <LOffset>

Defines a limit line as an offset to the detection threshold for each range.

| Suffix:<br><ri></ri> | 1n            |                                           |
|----------------------|---------------|-------------------------------------------|
| Setting parameters:  |               |                                           |
| <loffset></loffset>  | Range:        | 0 to 20                                   |
|                      | *RST:         | 0                                         |
|                      | Default unit: | DB                                        |
| Manual operation:    | See "Limit C  | Offset to Detection Threshold" on page 46 |

# [SENSe:]LIST:RANGe<ri>:MFRBw <MaxFinalRBW>

| Suffix:<br><ri></ri>                       | 1n<br>Measuremer                 | nt range                      |
|--------------------------------------------|----------------------------------|-------------------------------|
| Parameters:<br><maxfinalrbw></maxfinalrbw> | Range:<br>*RST:<br>Default unit: | 1 Hz to 10 MHz<br>1 kHz<br>HZ |
| Manual operation:                          | See "Maxim                       | um Final RBW" on page 47      |

#### [SENSe:]LIST:RANGe<ri>:NFFT <LOffset>

1..n

Defines the number of FFT averages to be performed for each range or segment.

Suffix: <ri>

<LOffset>

Setting parameters:

integer Range: 1 to 20 \*RST: 2 Default unit: DB

Manual operation: See "Number of FFT Averages" on page 47

#### [SENSe:]LIST:RANGe<ri>:PEXCursion <LOffset>

Defines the minimum level value by which the signal must rise or fall after a detected spur so that a new spur is detected.

| Suffix:<br><ri></ri>                       | 1n                              |                                                                      |
|--------------------------------------------|---------------------------------|----------------------------------------------------------------------|
| Setting parameters:<br><loffset></loffset> | *RST:<br>Default unit:          | 6<br>DB                                                              |
| Manual operation:                          | See "Peak Excursion" on page 46 |                                                                      |
| [SENSe:]LIST:RANG                          | e <ri>:RLEVe</ri>               | el <reflevel></reflevel>                                             |
| Suffix:                                    |                                 |                                                                      |
| <ri></ri>                                  | 1n<br>Measureme                 | nt range                                                             |
| Setting parameters:                        |                                 |                                                                      |
| <reflevel></reflevel>                      | Range:                          | -130 dBm to 30 dBm (–10 dBm + RF attenuation – RF preamplifier gain) |
|                                            | *RST:<br>Default unit:          | 0 dBm<br>DBM                                                         |
| Manual operation:                          | See "Ref. Le                    | evel" on page 48                                                     |

#### [SENSe:]LIST:RANGe<ri>:SNRatio <Ratio>

Defines the minimum signal-to-noise ratio (in dB) that the power level must exceed for a spur to be recognized during the final spur frequency scan (see Chapter 3.3, "Measurement process", on page 17).

| Suffix:   |                   |
|-----------|-------------------|
| <ri></ri> | 1n                |
|           | Measurement range |

#### **Parameters:**

| <ratio></ratio> | *RST:         | 10 |
|-----------------|---------------|----|
|                 | Default unit: | DB |

Manual operation: See "Minimum Spur SNR" on page 46

#### [SENSe:]LIST:RANGe<ri>:THReshold:STARt <Start>

Defines an absolute threshold that the power level must exceed for a peak to be detected as a true spur.

The start value must be lower than the stop value.

Suffix: <ri> 1..n

#### Setting parameters:

<Start> Range: -200 dBm to 0 dBm \*RST: 0 dBm Default unit: DBM

Manual operation: See "Spur Detection Threshold Start/ Spur Detection Threshold Stop" on page 46

#### [SENSe:]LIST:RANGe<ri>:THReshold:STOP <Stop>

Defines an absolute threshold that the power level must exceed for a peak to be detected as a true spur.

The stop value must be higher than the start value.

| Suffix:<br><ri></ri> | 1n                                                                             |                                   |
|----------------------|--------------------------------------------------------------------------------|-----------------------------------|
| Setting parameters:  |                                                                                |                                   |
| <stop></stop>        | Range:<br>*RST:<br>Default unit:                                               | -200 dBm to 0 dBm<br>0 dBm<br>DBM |
| Manual operation:    | See "Spur Detection Threshold Start/ Spur Detection Threshold Stop" on page 46 |                                   |

#### [SENSe:]LIST:SAVE <Filename>

Saves the current range setup to a user-defined comma-separated (.csv) file for later use. The values are stored in the following order for each range:

```
<No>,<Start>,<Stop>,<TNRStart>,<TNRStop>,<LimitOffset>,
<PeakExcursion>,<SNR>,<AutoRBW>,<RBW>,<MaxFinalRBW>,<Detector>,
<DetLength>,<Reserved>,<RefLevel>,<RFAttenuation>,<Preamp>
```

#### Setting parameters:

| <filename></filename> | String containing the path and name of the file.                                                                                                    |
|-----------------------|----------------------------------------------------------------------------------------------------|
| Example:              | SENS:LIST:SAVE 'C:\R_S\userdata\RangeTable.csv'<br>//Result:                                                                                                    |
|                       | <pre>//RangeNo,StartFreq,StopFreq,DetThreshStart,DetThreshStop,LimitOffset,Pea<br/>1,0,200000000,-120,-120,10,3,10,On,1000,Positive Peak,2,Reserved,-10,0,<br/>2,2000000000,4000000000,-120,-120,10,3,10,On,1000,Positive Peak,2,Reserved<br/>3,4000000000,5500000000,-120,-110,10,3,10,On,1000,Positive Peak,2,Reserved<br/>4,6000000000,800000000,-110,-110,10,3,10,On,1000,Positive Peak,2,Reserved<br/>4,6000000000,800000000,-110,-110,10,3,10,On,1000,Positive Peak,2,Reserved<br/>4,6000000000,800000000,-110,-110,0,0,00,000,000,000,00</pre> |
| Usage:                | Setting only                                                                                                    |

Manual operation: See "Save Ranges" on page 44

#### 8.3.6 Frequency plan identification commands

The following commands define a frequency plan for the DUT.

For details see Chapter 3.2, "Frequency plan and spur identification", on page 16.

Useful commands for frequency plans described elsewhere:

• [SENSe:]FPLan:TRANsfer on page 137

#### Remote commands exclusive to frequency plans:

| [SENSe:]FPLan:LOAD                                          | 128 |
|-------------------------------------------------------------|-----|
| [SENSe:]FPLan:SAVE                                          | 128 |
| [SENSe:]FPLan:COMPonent <co>:BCENter</co>                   | 129 |
| [SENSe:]FPLan:COMPonent <co>:BSPan</co>                     | 129 |
| [SENSe:]FPLan:COMPonent <co>:DELete</co>                    | 129 |
| [SENSe:]FPLan:COMPonent <co>:ADD</co>                       | 129 |
| [SENSe:]FPLan:PREDicted:EXPort                              | 130 |
| [SENSe:]FPLan:COMPonent <co>:IDENtity</co>                  | 130 |
| [SENSe:]FPLan:COMPonent <co>:PORT&lt;1 2&gt;:FREQuency</co> | 130 |
| [SENSe:]FPLan:COMPonent <co>:PORT&lt;1 2&gt;:MHARmonic</co> |     |
| [SENSe:]FPLan:COMPonent <co>:TYPE</co>                      |     |
|                                                             |     |

#### [SENSe:]FPLan:LOAD <Filename>

Loads a stored frequency plan configuration from a .csv file.

#### Setting parameters:

<Filename>

| Example:          | $\texttt{SENS:FPL:LOAD 'C:\R_S\userdata\FreqPlan.csv'}$ |
|-------------------|---------------------------------------------------------|
| Usage:            | Setting only                                            |
| Manual operation: | See "Load Table" on page 51                             |

#### [SENSe:]FPLan:SAVE <Filename>

Saves the current frequency plan configuration to a user-defined .csv file for later use. The result is a comma-separated list of values with the following syntax for each row of the frequency plan: <Num>,<Comp>,<InFreq1>,<Max-

Harm1>,<InFreq2>,<Fact>,<MaxHarm2>,<Ident2>,<BandCtr>,<BandSpn>

#### Setting parameters:

<Filename>

| Example:          | SENS:FPL:SAV 'c:\temp\fplan1'                            |
|-------------------|----------------------------------------------------------|
|                   | //Result (in file):                                      |
|                   | //Num, Comp, InFreq1, MaxHarm1, InFreq2, Fact, MaxHarm2, |
|                   | Ident2, BandCtr, BandSpn                                 |
|                   | 1,Mixer,13250000000,2,0,2,2,LO,100000000,100000000       |
|                   | 2,Mixer,0,2,0,2,2,LO,100000000,100000000                 |
|                   | 3,Mixer,0,2,0,2,2,LO,100000000,100000000                 |
|                   | 4,Mixer,0,2,0,2,2,LO,100000000,100000000                 |
|                   | 5,Mixer,0,2,0,2,2,LO,100000000,100000000                 |
| Usage:            | Setting only                                             |
| Manual operation: | See "Save Table" on page 51                              |

#### [SENSe:]FPLan:COMPonent<co>:BCENter <CenterFreq>

Defines the center of the search span that is evaluated for spur identification within the frequency plan. By default, the defined center frequency is used.

| Suffix:                                         |                                  |
|-------------------------------------------------|----------------------------------|
| <co></co>                                       | 16<br>Component in signal chain  |
| <b>Parameters:</b><br><centerfreq></centerfreq> | Default unit: HZ                 |
| Example:                                        | FPL:COMP1:BCEN 1GHZ              |
| Manual operation:                               | See "Bandpass Center" on page 51 |

#### [SENSe:]FPLan:COMPonent<co>:BSPan <Span>

Defines the span that is evaluated for spur identification within the frequency plan. By default, the full measurement span is used.

| Suffix:                             |                                 |
|-------------------------------------|---------------------------------|
| <co></co>                           | 16<br>Component in signal chain |
| <b>Parameters:</b><br><span></span> | Default unit: HZ                |
| Example:                            | FPL:COMP1:BSP 1GHZ              |
| Manual operation:                   | See "Bandpass Span" on page 51  |
|                                     |                                 |

#### [SENSe:]FPLan:COMPonent<co>:DELete

Will delete the selected row from the frequency plan.

| Suffix:           |                             |
|-------------------|-----------------------------|
| <co></co>         | 16                          |
|                   | Component in signal chain   |
| Example:          | FPL:COMP1:DEL               |
| Usage:            | Event                       |
| Manual operation: | See "Delete Row" on page 51 |

#### [SENSe:]FPLan:COMPonent<co>:ADD

Adds a new component below the selected row  $<_{CO}>$  in the frequency plan. If the command is executed on a row that does not yet exist, this row and all that are missing up to this row are created.

#### Suffix:

<co> 1..n

| Example:          | SENS:FPL:COMP1:ADD       |
|-------------------|--------------------------|
| Usage:            | Event                    |
| Manual operation: | See "Add Row" on page 51 |

#### [SENSe:]FPLan:PREDicted:EXPort <Filename>

Saves the current predicted list to a .csv file.

| Setting parameters:<br><filename></filename> |                                                 |
|----------------------------------------------|-------------------------------------------------|
| Example:                                     | SENS:FPL:PRED:EXP 'PredictedSpurs.csv'          |
| Usage:                                       | Setting only                                    |
| Manual operation:                            | See "Export Predicted Spurs to File" on page 51 |

#### [SENSe:]FPLan:COMPonent<co>:IDENtity <Type>

Selects the identifier for the second input frequency for mixers.

| Suffix:            | 16                                      |  |
|--------------------|-----------------------------------------|--|
| <co></co>          | Component in signal chain               |  |
| <b>Parameters:</b> | LO   CLOCk                              |  |
| <type></type>      | *RST: LO                                |  |
| Example:           | FPL:COMP1:TYPE MIX<br>FPL:COMP1:IDEN LO |  |
| Manual operation:  | See "Ident 2" on page 50                |  |

#### [SENSe:]FPLan:COMPonent<co>:PORT<1|2>:FREQuency <Frequency>

Defines the frequency of the input signal.

For all components after the first one, the output frequency of the previous component is used as the input frequency.

| Suffix:<br><co></co>                   | 16<br>Component                                        | in signal chain             |
|----------------------------------------|--------------------------------------------------------|-----------------------------|
| <1 2>                                  | 1 2<br>input freque<br>1: only for co<br>2: only for m | ncy<br>omponent 1<br>nixers |
| Parameters:<br><frequency></frequency> | *RST:<br>Default unit:                                 | defined CF<br>HZ            |

|                   | <pre>FPL:COMP1:PORT2:FREQ FPL:COMP2:PORT2:FREQ</pre>     | 2GHZ<br>2GHZ       |
|-------------------|----------------------------------------------------------|--------------------|
| Manual operation: | See "Input 1 Frequency" on<br>See "Input 2 Frequency" on | page 50<br>page 50 |

#### [SENSe:]FPLan:COMPonent<co>:PORT<1|2>:MHARmonic <Harmonic>

Defines the maximum harmonic of each input frequency to be considered in calculating mixer products for spur identification.

| Suffix:               |                                                                             |  |
|-----------------------|-----------------------------------------------------------------------------|--|
| <00>                  | 16<br>Component in signal chain                                             |  |
| <1 2>                 | 1 2<br>input frequency for mixer                                            |  |
| Parameters:           |                                                                             |  |
| <harmonic></harmonic> | Range: 1 to 5                                                               |  |
| Example:              | <pre>FPL:COMP1:TYPE MIX FPL:COMP1:PORT1:MHAR 2 FPL:COMP1:PORT2:MHAR 3</pre> |  |
| Manual operation:     | See "Max Harm" on page 50                                                   |  |

#### [SENSe:]FPLan:COMPonent<co>:TYPE <Type>

Defines the type of component in the signal path. Depending on the type of component, different parameters are available.

| · ·           |                                                                                                    |
|---------------|----------------------------------------------------------------------------------------------------|
| Suffix:       |                                                                                                    |
| <co></co>     | 16                                                                                                    |
|               | Component in signal chain                                                                                  |
| Parameters:   |                                                                                                    |
| <type></type> | MIXer   AMPLifier   MULTiplier   DIVider                                                                   |
|               | MIXer                                                                                                    |
|               | Mixes the input signal (RF input or the output of the previous component) with a second input frequency.   |
|               | AMPLifier                                                                                                  |
|               | Amplifies the input signal (RF input or the output of the previous component).                             |
|               | MULTiplier                                                                                                 |
|               | Multiplies the input signal (RF input or the output of the previous component) by a configurable factor n. |
|               | DIVider                                                                                                    |
|               | Divides the input signal (RF input or the output of the previous component) by a configurable factor n.    |
|               |                                                                                                    |
|               |                                                                                                    |

| Example:          | FPL:COMP1:TYPE MIX         |
|-------------------|----------------------------|
| Manual operation: | See "Component" on page 50 |

### 8.3.7 Directed Search Measurement settings commands

Useful commands for Directed Search Measurement settings described elsewhere:

[SENSe:]ADJust:LEVel on page 121 ٠

#### **Remote commands exclusive to Directed Search Measurement:**

| [SENSe:]DIRected:DETector           | 132 |
|-------------------------------------|-----|
| [SENSe:]DIRected:INPut:ATTenuation  | 132 |
| [SENSe:]DIRected:INPut:GAIN:STATe   | 133 |
| [SENSe:]DIRected:INPut:GAIN[:VALue] | 133 |
| [SENSe:]DIRected:LOAD               | 133 |
| [SENSe:]DIRected:LOFFset            |     |
| [SENSe:]DIRected:MFRBw              | 134 |
| [SENSe:]DIRected:NFFT               | 134 |
| [SENSe:]DIRected:PEXCursion         |     |
| [SENSe:]DIRected:RLEVel             | 134 |
| [SENSe:]DIRected:SAVE               |     |
| [SENSe:]DIRected:SETTings           | 135 |
|                                     |     |

#### [SENSe:]DIRected:DETector < Detector>

Defines the detector to be used for all spurs in the directed search measurement.

#### Setting parameters:

<Detector> POSitive | RMS | AVERage POSitive \*RST:

#### [SENSe:]DIRected:INPut:ATTenuation < Attenuation>

Defines the RF attenuation for the directed search measurement.

#### Parameters:

<Attenuation>

integer Range: 0 dB to 79 dB \*RST: 10 dB Default unit: DB

Manual operation: See "RF Attenuation" on page 57

#### [SENSe:]DIRected:INPut:GAIN:STATe <State>

Switches the optional preamplifier on or off (if available) for the directed search measurement.

#### **Parameters:**

<State>

ON | OFF | 0 | 1 **OFF | 0** Switches the function off **ON | 1** Switches the function on \*RST: 0

Manual operation: See "Preamplifier" on page 57

#### [SENSe:]DIRected:INPut:GAIN[:VALue] <Gain>

Defines the gain by the optional preamplifier (if activated for the directed search measurement, see [SENSe:]DIRected:INPut:GAIN:STATe on page 133).

For FSW26 or higher models, the input signal is amplified by 30 dB if the preamplifier is activated.

For FSW8 or FSW13 models, different settings are available.

# Setting parameters: 15 dB | 30 dB <Gain> 15 dB | 30 dB All other values are rounded to the nearest of these two. \*RST: 30 dB Example: DIR:INP:GAIN:STAT ON DIR:INP:GAIN 15DB Manual operation: See "Preamplifier" on page 57

#### [SENSe:]DIRected:LOAD <Filename>

Loads a stored search configuration from a .csv file. The current settings in the table are overwritten by the settings in the file!

#### Setting parameters:

<Filename>

Usage: Setting only

Manual operation: See "Load Table" on page 58

#### [SENSe:]DIRected:LOFFset <PeakExc>

Defines a limit line as an offset to the detection threshold for each range.

| ffset to Detection Threshold" on page 56 |
|------------------------------------------|
| 0 to 200<br>0<br>DB                      |
| ľ                                        |

| Parameters:                 |                                    |                |
|-----------------------------|------------------------------------|----------------|
| <maxfinalrbw></maxfinalrbw> | Range:                             | 1 Hz to 10 MHz |
|                             | *RST:                              | 1 kHz          |
|                             | Default unit: HZ                   |                |
| Manual operation:           | See "Maximum Final RBW" on page 57 |                |

#### [SENSe:]DIRected:NFFT <LOffset>

Defines the number of FFTs to be performed for all spurs in the directed search measurement.

#### Setting parameters:

| <loffset></loffset> | integer                         |                                |  |
|---------------------|---------------------------------|--------------------------------|--|
|                     | Range:<br>*RST:<br>Default unit | 1 to 20<br>2<br>: DB           |  |
| Example:            | DIR:NFFT                        | 4                              |  |
| Manual operation:   | See "Numb                       | er of FFT Averages" on page 57 |  |

#### [SENSe:]DIRected:PEXCursion <PeakExc>

Defines the minimum level value by which the signal must rise or fall after a detected spur so that a new spur is detected.

#### Parameters:

| <peakexc></peakexc> | Range:     | 0 to 100 |
|---------------------|------------|----------|
|                     | *RST:      | 6        |
|                     | Default un | it: DB   |

Manual operation: See "Peak Excursion" on page 56

#### [SENSe:]DIRected:RLEVel <RefLevel>

Defines the reference level for the directed search measurement.

#### **Parameters:**

<RefLevel> (-10 dBm + RF attenuation – RF preamplifier gain) Range: -130 dBm to max. 30 dBm \*RST: 0 dBm Default unit: dBm

```
Manual operation: See "Ref. Level" on page 57
```

#### [SENSe:]DIRected:SAVE <Filename>

Saves the current directed search configuration to a user-defined . csv file for later use. The result is a comma-separated list of values with the following syntax for each span:

<No>, <Frequency>, <SearchSpan>, <DetThreshold>, <SNR>, <DetectMode>

For details on the parameters see Chapter 5.9, "Directed Search Measurement settings", on page 54).

#### Setting parameters:

<Filename>

| Example:          | <pre>SENS:DIR:SETT 1.0e9,10e6,-120,10,1.2e9,20e6,-110,15,1.4e9,15e6,-120,10 SENS:DIR:SAV 'c:\temp\spur1' //Result (in file): //Number,SpurFreq,SearchSpan,DetectThresh,MinimumSNR,DetectMode //1,1499999671,383,-120,10,Measured //2,1504999863,383,-30,10,Entered</pre> |
|-------------------|----------------------------------------------------------------------------------------------------|
| Usage:            | Setting only                                                                                                    |
| Manual operation: | See "Save Table" on page 59<br>See "Frequency" on page 59<br>See "Search Span" on page 59<br>See "Detection Threshold" on page 60<br>See "Minimum Spur SNR" on page 60<br>See "Detection Mode" on page 60                                                                |

[SENSe:]DIRected:SETTings {<Frequency>, <SearchSpan>, <DetThreshold>, <DesiredSpurSNR>}...

Defines the current directed search configuration, that is: all frequency spans to be measured in detail. The current configuration table is overwritten. Note that all entries must be defined in one command so that the R&S FSW Spurious measurements application can detect any possible conflicts between the frequency spans.

The parameters are defined as a comma-separated list with one line per span, using the following syntax:

<Frequency>, <SearchSpan>, <DetThreshold>, <SNR>

For details on the parameters see Chapter 5.9, "Directed Search Measurement settings", on page 54).

| Parameters:                       |                                                                                                    |
|-----------------------------------|----------------------------------------------------------------------------------------------------|
| <searchspan></searchspan>         | numeric value                                                                                                    |
|                                   | The span around the frequency for which a detailed measure-<br>ment (spurious detection sweep and spot search) is performed.<br>Note that the frequency spans must be distinct, that is: they may<br>not overlap.<br>Default unit: HZ |
| <detthreshold></detthreshold>     | numeric value<br>Absolute threshold that the power level must exceed for a spur<br>to be detected.<br>Default unit: dBm                                                                                                    |
| <desiredspursnr></desiredspursnr> | numeric value<br>Minimum signal-to-noise ratio that the power level must exceed<br>for a spur to be detected during the spot search<br>Default unit: dB                                                                               |
| Setting parameters:               |                                                                                                    |
| <frequency></frequency>           | numeric value<br>Center frequency for directed search measurement of the spur<br>Default unit: HZ                                                                                                    |
| Example:                          | <pre>SENS:DIR:SETT 1.0e9,10e6,-120,10,<br/>1.2e9,20e6,-110,15,<br/>1.4e9,15e6,-120,10<br/>Defines three spur frequencies<br/>SENS:DIR:SAV 'c:\temp\spur1'<br/>Saves the directed search table to a file.</pre>                        |
| Manual operation:                 | See "Frequency" on page 59<br>See "Search Span" on page 59<br>See "Detection Threshold" on page 60<br>See "Minimum Spur SNR" on page 60                                                                                               |

# 8.3.8 Transferring settings between measurements

| [SENSe:]TRANsfer:SEGMent | 136 |
|--------------------------|-----|
| SENSe: TRANsfer: SPUR    |     |
| ISENSe:IFPLan:TRANsfer   | 137 |
| [].                      |     |

#### [SENSe:]TRANsfer:SEGMent

Usage: Event

Manual operation: See "Transfer to Wide Search Settings" on page 53

| [SENSE:]IRANSTER:SPUR <spur></spur>                                 |  |  |
|---------------------------------------------------------------------|--|--|
| Comma-separated list of spur numbers (integers)                     |  |  |
| TRAN:SPUR 2,4,6                                                     |  |  |
| Setting only                                                        |  |  |
| See "Transfer Selected Rows to Directed Search Settings" on page 54 |  |  |
|                                                                     |  |  |

#### [SENSe:]FPLan:TRANsfer

Will transfer all frequencies that result out of the current frequency plan settings to the directed search settings.

| Example:          | FPL:TRAN                                                           |
|-------------------|--------------------------------------------------------------------|
| Usage:            | Event                                                              |
| Manual operation: | See "Transfer Predicted to Directed Search Settings"<br>on page 51 |

## 8.3.9 Configuring the result displays

| • | General window commands             | .137  |
|---|-------------------------------------|-------|
| • | Working with windows in the display | . 138 |

Configuring tables and diagrams......144

#### 8.3.9.1 General window commands

The following commands are required to configure general window layout, independent of the application.

| DISPlay:FORMat                | 137 |
|-------------------------------|-----|
| DISPlay[:WINDow <n>]:SIZE</n> | 138 |

#### DISPlay:FORMat <Format>

Determines which tab is displayed.

| Parameters:       |                                                                                   |           |
|-------------------|-----------------------------------------------------------------------------------|-----------|
| <format></format> | <b>SPLit</b><br>Displays the MultiView tab with an overview of all active<br>nels | e chan-   |
|                   | <b>SINGIe</b> Displays the measurement channel that was previously *RST: SING     | / focused |
| Example:          | DISP:FORM SPL                                                                     |           |

#### DISPlay[:WINDow<n>]:SIZE <Size>

Maximizes the size of the selected result display window *temporarily*. To change the size of several windows on the screen permanently, use the LAY: SPL command (see LAYout:SPLitter on page 141).

Suffix: <n>

Window

| <b>Parameters:</b><br><size></size> | <b>LARGe</b><br>Maximizes the selected window to full screen.<br>Other windows are still active in the background.                                                                 |
|-------------------------------------|----------------------------------------------------------------------------------------------------|
|                                     | SMALI<br>Reduces the size of the selected window to its original size.<br>If more than one measurement window was displayed originally,<br>these are visible again.<br>*RST: SMALI |
| Example:                            | DISP:WIND2:SIZE LARG                                                                                                    |

#### 8.3.9.2 Working with windows in the display

The following commands are required to change the evaluation type and rearrange the screen layout for a channel as you do using the SmartGrid in manual operation. Since the available evaluation types depend on the selected application, some parameters for the following commands also depend on the selected channel.

Note that the suffix <n> always refers to the window in the currently selected channel.

| LAYout:ADD[:WINDow]?            |     |
|---------------------------------|-----|
| LAYout:CATalog[:WINDow]?        |     |
| LAYout:IDENtify[:WINDow]?       |     |
| LAYout:MOVE[:WINDow]            |     |
| LAYout:REMove[:WINDow]          |     |
| LAYout:REPLace[:WINDow]         |     |
| LAYout:SPLitter.                | 141 |
| LAYout:WINDow <n>:ADD?</n>      |     |
| LAYout:WINDow <n>:IDENtify?</n> |     |
| LAYout:WINDow <n>:REMove</n>    |     |
| LAYout:WINDow <n>:REPLace</n>   |     |
|                                 |     |

LAYout:ADD[:WINDow]? <WindowName>, <Direction>, <WindowType>

Adds a window to the display in the active channel.

Is always used as a query so that you immediately obtain the name of the new window as a result.

To replace an existing window, use the LAYout:REPLace[:WINDow] command.

| Query parameters:<br><windowname></windowname>    | String containing the name of the existing window the new win-<br>dow is inserted next to.<br>By default, the name of a window is the same as its index. To<br>determine the name and index of all active windows, use the<br>LAYout:CATalog[:WINDow]? query. |
|---------------------------------------------------|----------------------------------------------------------------------------------------------------|
| <direction></direction>                           | LEFT   RIGHt   ABOVe   BELow<br>Direction the new window is added relative to the existing win-<br>dow.                                                                                                    |
| <windowtype></windowtype>                         | text value<br>Type of result display (evaluation method) you want to add.<br>See the table below for available parameter values.                                                                                                    |
| Return values:<br><newwindowname></newwindowname> | When adding a new window, the command returns its name (by default the same as its number) as a result.                                                                                                    |
| Usage:                                            | Query only                                                                                                    |
| Manual operation:                                 | See "Spectral Overview" on page 20<br>See "Spurious Detection Spectrum" on page 21<br>See "Spurious Detection Table" on page 22<br>See "Noise Floor Estimate" on page 23<br>See "Marker Table" on page 23                                                     |
| Table 8-3: Window Type                            | parameter values for Spurious Measurements application                                                                                                    |

| rable 8-3: <windowtype></windowtype> | parameter values | for Spurious | Measurements application |
|--------------------------------------|------------------|--------------|--------------------------|
|--------------------------------------|------------------|--------------|--------------------------|

| Parameter value | Window type                 |
|-----------------|-----------------------------|
| SOVerview       | Spectral Overview           |
| SDETection      | Spurious Detection Spectrum |
| SDTable         | Spurious Detection Table    |
| NESTimate       | Noise Floor Estimate        |
| MTABle          | "Marker Table"              |

#### LAYout:CATalog[:WINDow]?

Queries the name and index of all active windows in the active channel from top left to bottom right. The result is a comma-separated list of values for each window, with the syntax:

<WindowName\_1>,<WindowIndex\_1>..<WindowName\_n>,<WindowIndex\_n>

| Return values:              |                                                                                   |
|-----------------------------|-----------------------------------------------------------------------------------|
| <windowname></windowname>   | string                                                                            |
|                             | Name of the window.<br>In the default state, the name of the window is its index. |
| <windowindex></windowindex> | numeric value<br>Index of the window.                                             |

| Example: | LAY:CAT?<br>Result:<br>'2',2,'1',1<br>Two windows are displayed, named '2' (at the top or left), and '1'<br>(at the bottom or right). |
|----------|----------------------------------------------------------------------------------------------------|
| Usage:   | Query only                                                                                                    |

#### LAYout:IDENtify[:WINDow]? <WindowName>

Queries the index of a particular display window in the active channel.

**Note**: to query the **name** of a particular window, use the LAYout:WINDow<n>: IDENtify? query.

#### Query parameters:

| <windowname></windowname>                            | String containing the name of a window.                                                      |
|------------------------------------------------------|----------------------------------------------------------------------------------------------|
| <b>Return values:</b><br><windowindex></windowindex> | Index number of the window.                                                                  |
| Example:                                             | LAY: IDEN: WIND? '2'<br>Queries the index of the result display named '2'.<br>Response:<br>2 |
| Usage:                                               | Query only                                                                                   |

LAYout:MOVE[:WINDow] <WindowName>, <WindowName>, <Direction>

#### Setting parameters:

| <windowname></windowname> | String containing the name of an existing window that is to be<br>moved.<br>By default, the name of a window is the same as its index. To<br>determine the name and index of all active windows in the active                                                                                                    |
|---------------------------|----------------------------------------------------------------------------------------------------|
| <windowname></windowname> | <ul> <li>channel, use the LAYout: CATalog[:WINDow]? query.</li> <li>String containing the name of an existing window the selected window is placed next to or replaces.</li> <li>By default, the name of a window is the same as its index. To determine the name and index of all active windows in the active channel, use the LAYout: CATalog[:WINDow]? query.</li> </ul> |
| <direction></direction>   | LEFT   RIGHt   ABOVe   BELow   REPLace<br>Destination the selected window is moved to, relative to the ref-<br>erence window.                                                                                                    |
| Example:                  | LAY:MOVE '4', '1', LEFT<br>Moves the window named '4' to the left of window 1.                                                                                                    |
| Example:                  | LAY:MOVE '1', '3', REPL<br>Replaces the window named '3' by window 1. Window 3 is<br>deleted.                                                                                                    |

Usage: Setting only

#### LAYout:REMove[:WINDow] <WindowName>

Removes a window from the display in the active channel.

| Setting parameters:<br><windowname></windowname> | String containing the name of the window. In the default state, the name of the window is its index. |
|--------------------------------------------------|----------------------------------------------------------------------------------------------------|
| Example:                                         | LAY:REM '2'<br>Removes the result display in the window named '2'.                                   |
| Usage:                                           | Setting only                                                                                         |

#### LAYout:REPLace[:WINDow] <WindowName>,<WindowType>

Replaces the window type (for example from "Diagram" to "Result Summary") of an already existing window in the active channel while keeping its position, index and window name.

To add a new window, use the LAYout:ADD[:WINDow]? command.

#### Setting parameters:

| <windowname></windowname> | String containing the name of the existing window.<br>By default, the name of a window is the same as its index. To<br>determine the name and index of all active windows in the active<br>channel, use the LAYout:CATalog[:WINDow]? query. |
|---------------------------|----------------------------------------------------------------------------------------------------|
| <windowtype></windowtype> | Type of result display you want to use in the existing window.<br>See LAYout:ADD[:WINDow]? on page 138 for a list of available window types.                                                                                                |
| Example:                  | LAY:REPL:WIND '1', MTAB<br>Replaces the result display in window 1 with a marker table.                                                                                                    |
| Usage:                    | Setting only                                                                                                    |

LAYout:SPLitter <Index1>, <Index2>, <Position>

Changes the position of a splitter and thus controls the size of the windows on each side of the splitter.

Compared to the DISPlay[:WINDow<n>]:SIZE on page 138 command, the LAYout:SPLitter changes the size of all windows to either side of the splitter permanently, it does not just maximize a single window temporarily.

Note that windows must have a certain minimum size. If the position you define conflicts with the minimum size of any of the affected windows, the command does not work, but does not return an error.

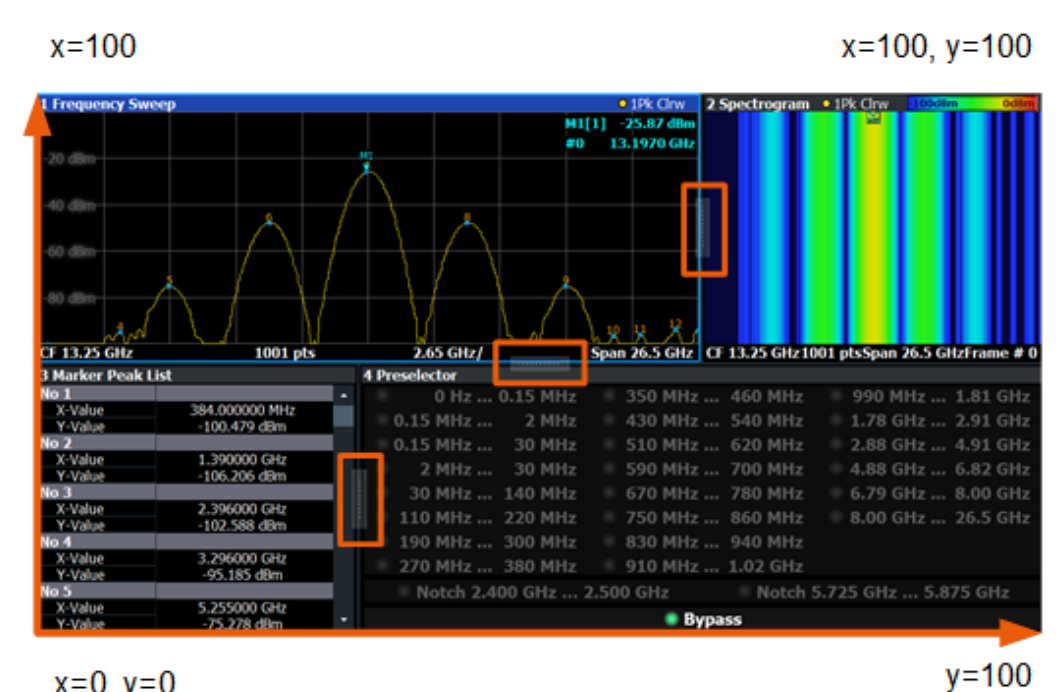

x=0, y=0

Figure 8-1: SmartGrid coordinates for remote control of the splitters

| Setting parameters: <index1></index1> | The index of one window the splitter controls.                                                                                                    |
|---------------------------------------|----------------------------------------------------------------------------------------------------|
| <index2></index2>                     | The index of a window on the other side of the splitter.                                                                                                    |
| <position></position>                 | New vertical or horizontal position of the splitter as a fraction of the screen area (without channel and status bar and softkey menu).<br>The point of origin ( $x = 0$ , $y = 0$ ) is in the lower left corner of the screen. The end point ( $x = 100$ , $y = 100$ ) is in the upper right core |
|                                       | ner of the screen. (See Figure 8-1.)<br>The direction in which the splitter is moved depends on the screen layout. If the windows are positioned horizontally, the splitter also moves horizontally. If the windows are positioned vertically, the splitter also moves vertically.                 |
|                                       | Range: 0 to 100                                                                                                    |
| Example:                              | LAY: SPL 1, 3, 50<br>Moves the splitter between window 1 ('Frequency Sweep') and 3<br>("'Marker Table"') to the center (50%) of the screen, i.e. in the<br>figure above, to the left.                                                                                                    |

| Example: | LAY:SPL 1,4,70<br>Moves the splitter between window 1 ('Frequency Sweep') and 3<br>("'Marker Peak List"') towards the top (70%) of the screen.<br>The following commands have the exact same effect, as any<br>combination of windows above and below the splitter moves the<br>splitter vertically.<br>LAY:SPL 3,2,70<br>LAY:SPL 4,1,70<br>LAY:SPL 2,1,70 |
|----------|----------------------------------------------------------------------------------------------------|
| Usage:   | Setting only                                                                                                    |

#### LAYout:WINDow<n>:ADD? <Direction>,<WindowType>

Adds a measurement window to the display. Note that with this command, the suffix <n> determines the existing window next to which the new window is added. Unlike LAYout:ADD[:WINDow]?, for which the existing window is defined by a parameter.

To replace an existing window, use the LAYout:WINDow<n>:REPLace command.

Is always used as a query so that you immediately obtain the name of the new window as a result.

| Suffix:<br><n></n>                                       | Window                                                                                                    |
|----------------------------------------------------------|----------------------------------------------------------------------------------------------------|
| Query parameters:<br><direction></direction>             | LEFT   RIGHt   ABOVe   BELow                                                                                               |
| <windowtype></windowtype>                                | Type of measurement window you want to add.<br>See LAYout:ADD[:WINDow]? on page 138 for a list of available window types.  |
| <b>Return values:</b><br><newwindowname></newwindowname> | When adding a new window, the command returns its name (by default the same as its number) as a result.                    |
| Example:                                                 | LAY:WIND1:ADD? LEFT, MTAB<br>Result:<br>'2'<br>Adds a new window named '2' with a marker table to the left of<br>window 1. |
| Usage:                                                   | Query only                                                                                                    |

#### LAYout:WINDow<n>:IDENtify?

Queries the **name** of a particular display window (indicated by the <n> suffix) in the active channel.

**Note**: to query the **index** of a particular window, use the LAYout:IDENtify[: WINDow]? command.

| Suffix:<br><n></n>                                 | Window                                                                                                |
|----------------------------------------------------|----------------------------------------------------------------------------------------------------|
| <b>Return values:</b><br><windowname></windowname> | String containing the name of a window.<br>In the default state, the name of the window is its index. |
| Example:                                           | LAY:WIND2:IDEN?<br>Queries the name of the result display in window 2.<br>Response:<br>'2'            |
| Usage:                                             | Query only                                                                                            |

#### LAYout:WINDow<n>:REMove

Removes the window specified by the suffix <n> from the display in the active channel.

The result of this command is identical to the LAYout:REMove[:WINDow] command.

| Suffix:<br><n></n> | Window                                                   |
|--------------------|----------------------------------------------------------|
| Example:           | LAY:WIND2:REM<br>Removes the result display in window 2. |
| Usage:             | Event                                                    |

#### LAYout:WINDow<n>:REPLace <WindowType>

Changes the window type of an existing window (specified by the suffix <n>) in the active channel.

The effect of this command is identical to the LAYout:REPLace[:WINDow] command.

To add a new window, use the LAYout:WINDow<n>:ADD? command.

# Suffix: <n>

Window

#### Setting parameters:

| <windowtype></windowtype> | Type of measurement window you want to replace another one with.<br>See LAYout:ADD[:WINDow]? on page 138 for a list of available window types. |
|---------------------------|----------------------------------------------------------------------------------------------------|
| Example:                  | LAY:WIND2:REPL MTAB<br>Replaces the result display in window 2 with a marker table.                                                            |
| Usage:                    | Setting only                                                                                                    |

#### 8.3.9.3 Configuring tables and diagrams

| CALCulate:SSEarch:TABLe:COLumn | 4 | 5 | , |
|--------------------------------|---|---|---|
|--------------------------------|---|---|---|
#### CALCulate:SSEarch:TABLe:COLumn <State>, <Headers>...

Select the numerical results to be displayed in the Spurious Detection Table.

For a description of the individual results see "Spurious Detection Table" on page 22.

#### **Parameters:**

<Headers>

ALL | SID | STARt | STOP | RBW | FREQuency | POWer | DELTa | IDENt

**ALL** All available results are displayed

**STARt** 

Start frequency of range/span

STOP

Stop frequency of range/span

#### FREQuency

Spur frequency

## POWer

Spur power

**DELTa** Delta of spur to limit

## RBW

Resolution bandwidth used for range

#### **IDENt**

Spur ID

## Setting parameters:

<State>

ON | OFF | 0 | 1 OFF | 0

Hides the result **ON | 1** Displays the result \*RST: 1

Example:

CALC:SSE:TABL:COL OFF,STARt

# 8.4 Performing measurements

| ABORt                        |  |
|------------------------------|--|
| INITiate <n>:CONTinuous</n>  |  |
| INITiate <n>[:IMMediate]</n> |  |
| INITiate:SPURious.           |  |
|                              |  |

### ABORt

Aborts the measurement in the current channel and resets the trigger system.

To prevent overlapping execution of the subsequent command before the measurement has been aborted successfully, use the **\*OPC?** or **\*WAI** command after ABOR and before the next command.

For details on overlapping execution see Remote control via SCPI.

#### Note on blocked remote control programs:

If a sequential command cannot be completed, for example because a triggered sweep never receives a trigger, the remote control program will never finish and the remote channel to the FSW is blocked for further commands. In this case, you must interrupt processing on the remote channel first in order to abort the measurement.

To do so, send a "Device Clear" command from the control instrument to the FSW on a parallel channel to clear all currently active remote channels. Depending on the used interface and protocol, send the following commands:

- **Visa**: viClear()
- **GPIB**: ibclr()
- **RSIB**: RSDLLibclr()

Now you can send the ABORt command on the remote channel performing the measurement.

| Example: | ABOR; : INIT: IMM<br>Aborts the current measurement and immediately starts a new<br>one.                            |
|----------|----------------------------------------------------------------------------------------------------|
| Example: | ABOR; *WAI<br>INIT: IMM<br>Aborts the current measurement and starts a new one once<br>abortion has been completed. |
| Usage:   | Event                                                                                                    |

#### INITiate<n>:CONTinuous <State>

Controls the measurement mode for an individual channel.

Note that in single measurement mode, you can synchronize to the end of the measurement with \*OPC, \*OPC? or \*WAI. In continuous measurement mode, synchronization to the end of the measurement is not possible. Thus, it is not recommended that you use continuous measurement mode in remote control, as results like trace data or markers are only valid after a single measurement end synchronization.

For details on synchronization see Remote control via SCPI.

Suffix: <n> irrelevant Parameters: <State> ON | OFF ON | 1

ON | OFF | 0 | 1 ON | 1 Continuous measurement

|                   | OFF   0<br>Single measurement                        |                                                                                                    |
|-------------------|------------------------------------------------------|----------------------------------------------------------------------------------------------------|
|                   | *RST:                                                | 1 (some applications can differ)                                                                                                    |
| Example:          | INIT:CONT<br>Switches th<br>INIT:CONT<br>Switches th | <ul> <li>OFF</li> <li>e measurement mode to single measurement.</li> <li>ON</li> <li>e measurement mode to continuous measurement.</li> </ul> |
| Manual operation: | See "Contin                                          | uous Sweep / Run Cont" on page 63                                                                                                    |

## INITiate<n>[:IMMediate]

Starts a (single) new measurement.

You can synchronize to the end of the measurement with \*OPC, \*OPC? or \*WAI.

For details on synchronization see Remote control via SCPI.

| Suffix:           |                                            |
|-------------------|--------------------------------------------|
| <n></n>           | irrelevant                                 |
| Usage:            | Asynchronous command                       |
| Manual operation: | See "Single Sweep / Run Single" on page 63 |

**INITiate:SPURious** 

Usage: Event

# 8.5 Analyzing Spurious measurements

| • | Configuring the Y-Axis scaling             | 147  |
|---|--------------------------------------------|------|
| • | Setting up individual markers              | 150  |
| • | General marker settings                    | 156  |
| • | Configuring and performing a marker search | .158 |
| • | Positioning the marker                     | 160  |
| • | Configuring traces                         | 165  |
| • | Configuring display lines                  | 165  |

## 8.5.1 Configuring the Y-Axis scaling

The scaling for the vertical axis is highly configurable, using either absolute or relative values. These commands are described here.

| DISPlay[:WINDow <n>][:SUBWindow<n>]:TRACe<t>:Y[:SCALe]:AUTO</t></n></n> | 148  |
|-------------------------------------------------------------------------|------|
| DISPlay[:WINDow <n>]:TRACe<t>:Y[:SCALe]:MAXimum</t></n>                 | 148  |
| DISPlay[:WINDow <n>]:TRACe<t>:Y[:SCALe]:MINimum</t></n>                 | .148 |
|                                                                         |      |

| DISPlay[:WINDow <n>][:SUBWindow<w>]:TRACe<t>:Y[:SCALe]:PDIVision</t></w></n> | 149  |
|------------------------------------------------------------------------------|------|
| DISPlay[:WINDow <n>][:SUBWindow<w>]:TRACe<t>:Y[:SCALe]:RPOSition</t></w></n> | 149  |
| DISPlay[:WINDow <n>]:TRACe<t>:Y[:SCALe]:RVALue</t></n>                       | .149 |

## DISPlay[:WINDow<n>][:SUBWindow<n>]:TRACe<t>:Y[:SCALe]:AUTO <State>

If enabled, the Y-axis is scaled automatically according to the current measurement.

| Suffix:          |                                                |  |
|------------------|------------------------------------------------|--|
| <n></n>          | Window                                         |  |
| <w></w>          | subwindow<br>Not supported by all applications |  |
| <t></t>          | irrelevant                                     |  |
| Parameters for s | setting and query:<br>OFF                      |  |

|                   | Switch the function off<br>ON<br>Switch the function on |                                                          |  |
|-------------------|---------------------------------------------------------|----------------------------------------------------------|--|
|                   |                                                         |                                                          |  |
|                   | Execute the function once                               |                                                          |  |
|                   | *RST:                                                   | ON                                                       |  |
| Manual operation: | See "Auton<br>See "Auto s                               | natic Grid Scaling" on page 66<br>Scale Once" on page 66 |  |

## DISPlay[:WINDow<n>]:TRACe<t>:Y[:SCALe]:MAXimum <\alue>

Defines the maximum value on the y-axis in the specified window.

| Suffix:                    |                                                    |
|----------------------------|----------------------------------------------------|
| <n></n>                    | Window                                             |
| <t></t>                    | irrelevant                                         |
| Parameters:<br><max></max> | numeric value                                      |
| Example:                   | DISP:WIND2:TRAC:Y:SCAL:MAX 10                      |
| Manual operation:          | See "Absolute Scaling (Min/Max Values)" on page 66 |

## DISPlay[:WINDow<n>]:TRACe<t>:Y[:SCALe]:MINimum <Value>

Defines the minimum value on the y-axis in the specified window.

| Suffix:     |               |
|-------------|---------------|
| <n></n>     | Window        |
| <t></t>     | irrelevant    |
| Parameters: |               |
| <min></min> | numeric value |

Manual operation: See "Absolute Scaling (Min/Max Values)" on page 66

## DISPlay[:WINDow<n>][:SUBWindow<w>]:TRACe<t>:Y[:SCALe]:PDIVision <Value>

This remote command determines the grid spacing on the Y-axis for all diagrams, where possible.

In spectrum displays, for example, this command is not available.

| Suffix:           |                                                                                 |
|-------------------|---------------------------------------------------------------------------------|
| <n></n>           | Window                                                                          |
| <w></w>           | subwindow<br>Not supported by all applications                                  |
| <t></t>           | irrelevant                                                                      |
| Parameters:       |                                                                                 |
| <value></value>   | numeric value WITHOUT UNIT (unit according to the result display)               |
|                   | Defines the range per division (total range = 10* <value>)</value>              |
|                   | *RST: depends on the result display<br>Default unit: DBM                        |
| Example:          | DISP:TRAC:Y:PDIV 10<br>Sets the grid spacing to 10 units (e.g. dB) per division |
| Manual operation: | See "Per Division" on page 66                                                   |

#### DISPlay[:WINDow<n>][:SUBWindow<w>]:TRACe<t>:Y[:SCALe]:RPOSition <Position>

Defines the vertical position of the reference level on the display grid (for all traces).

The FSW adjusts the scaling of the y-axis accordingly.

| Suffix:<br><n></n> | Window                                         |
|--------------------|------------------------------------------------|
| <w></w>            | subwindow<br>Not supported by all applications |
| <t></t>            | irrelevant                                     |
| Example:           | DISP:TRAC:Y:RPOS 50PCT                         |
| Manual operation:  | See "Ref Position" on page 66                  |

## DISPlay[:WINDow<n>]:TRACe<t>:Y[:SCALe]:RVALue <\alue>

This command defines the reference value assigned to the reference position in the specified window. Separate reference values are maintained for the various displays.

| Suffix:                        |                                                 |
|--------------------------------|-------------------------------------------------|
| <n></n>                        | Window                                          |
| <t></t>                        | irrelevant                                      |
| Parameters:<br><value></value> | numeric value WITHOUT UNIT<br>Default unit: dBm |
| Manual operation:              | See "Ref Value" on page 67                      |

## 8.5.2 Setting up individual markers

The following commands define the position of markers in the diagram.

| CALCulate <n>:DELTamarker<m>:AOFF</m></n>                      | 150   |
|----------------------------------------------------------------|-------|
| CALCulate <n>:DELTamarker<m>:LINK</m></n>                      | . 150 |
| CALCulate <n>:DELTamarker<ms>:LINK:TO:DELTa<md></md></ms></n>  | . 151 |
| CALCulate <n>:DELTamarker<ms>:LINK:TO:MARKer<md></md></ms></n> | 151   |
| CALCulate <n>:DELTamarker<m>:MODE</m></n>                      | . 152 |
| CALCulate <n>:DELTamarker<m>:MREFerence</m></n>                | . 152 |
| CALCulate <n>:DELTamarker<m>[:STATe]</m></n>                   | . 153 |
| CALCulate <n>:DELTamarker<m>:TRACe</m></n>                     | 153   |
| CALCulate <n>:DELTamarker<m>:X</m></n>                         | . 153 |
| CALCulate <n>:MARKer<m>:AOFF</m></n>                           | 154   |
| CALCulate <n>:MARKer<ms>:LINK:TO:DELTa<md></md></ms></n>       | 154   |
| CALCulate <n>:MARKer<ms>:LINK:TO:MARKer<md></md></ms></n>      | 154   |
| CALCulate <n>:MARKer<m>[:STATe]</m></n>                        | . 155 |
| CALCulate <n>:MARKer<m>:TRACe</m></n>                          | 155   |
| CALCulate <n>:MARKer<m>:X</m></n>                              | . 156 |
|                                                                |       |

#### CALCulate<n>:DELTamarker<m>:AOFF

Turns off all delta markers.

| Suffix:  |                                                  |
|----------|--------------------------------------------------|
| <n></n>  | Window                                           |
| <m></m>  | irrelevant                                       |
| Example: | CALC: DELT: AOFF<br>Turns off all delta markers. |

#### CALCulate<n>:DELTamarker<m>:LINK <State>

Links delta marker <m> to marker 1.

If you change the horizontal position (x-value) of marker 1, delta marker <m> changes its horizontal position to the same value.

#### Suffix:

<n>

Window

| <m></m>           | Marker                                     |
|-------------------|--------------------------------------------|
| Parameters:       |                                            |
| <state></state>   | ON   OFF   0   1                           |
|                   | OFF   0                                    |
|                   | Switches the function off                  |
|                   | ON   1                                     |
|                   | Switches the function on                   |
| Example:          | CALC:DELT2:LINK ON                         |
| Manual operation: | See "Linking to Another Marker" on page 72 |

## CALCulate<n>:DELTamarker<ms>:LINK:TO:DELTa<md><State>

Links the delta source marker <ms> to any active destination delta marker <md>.

If you change the horizontal position of marker <md>, marker <ms> changes its horizontal position to the same value.

| Suffix:<br><n></n>             | Window                                                                                         |
|--------------------------------|------------------------------------------------------------------------------------------------|
| <ms></ms>                      | source marker, see Marker                                                                      |
| <md></md>                      | destination marker, see Marker                                                                 |
| Parameters:<br><state></state> | ON   OFF   0   1<br>OFF   0<br>Switches the function off<br>ON   1<br>Switches the function on |
| Example:                       | CALC:DELT2:LINK:TO:DELT3 ON Links D2 and D3.                                                   |

## CALCulate<n>:DELTamarker<ms>:LINK:TO:MARKer<md> <State>

Links the delta source marker <ms> to any active destination marker <md> (normal or delta marker).

| Suffix:         |                                |
|-----------------|--------------------------------|
| <n></n>         | Window                         |
| <ms></ms>       | source marker, see Marker      |
| <md></md>       | destination marker, see Marker |
| Parameters:     |                                |
| <state></state> | ON   OFF   0   1               |
|                 | OFF   0                        |
|                 | Switches the function off      |

|                   | <b>ON   1</b><br>Switches the function on                                |
|-------------------|--------------------------------------------------------------------------|
| Example:          | CALC:DELT4:LINK:TO:MARK2 ON<br>Links the delta marker 4 to the marker 2. |
| Manual operation: | See "Linking to Another Marker" on page 72                               |

#### CALCulate<n>:DELTamarker<m>:MODE <Mode>

Defines whether the position of a delta marker is provided as an absolute value or relative to a reference marker. Note that this setting applies to *all* windows.

Note that when the position of a delta marker is *queried*, the result is always an absolute value (see CALCulate<n>:DELTamarker<m>:X on page 153)!

| Suffix:                             |                                                                                               |
|-------------------------------------|-----------------------------------------------------------------------------------------------|
| <n></n>                             | irrelevant                                                                                    |
| <m></m>                             | irrelevant                                                                                    |
| <b>Parameters:</b><br><mode></mode> | <b>ABSolute</b><br>Delta marker position in absolute terms.                                   |
|                                     | <b>RELative</b><br>Delta marker position in relation to a reference marker.<br>*RST: RELative |
| Example:                            | CALC:DELT:MODE ABS Absolute delta marker position.                                            |

## CALCulate<n>:DELTamarker<m>:MREFerence <Reference>

Selects a reference marker for a delta marker other than marker 1.

The reference may be another marker or the fixed reference.

| Suffix:                                |                                                                                                    |
|----------------------------------------|----------------------------------------------------------------------------------------------------|
| <n></n>                                | Window                                                                                                    |
| <m></m>                                | Marker                                                                                                    |
| Parameters:<br><reference></reference> | <ul> <li>1 to 16</li> <li>Selects markers 1 to 16 as the reference.</li> <li>D1</li> <li>Selects the deltamarker 1 as the reference.</li> </ul> |
| Example:                               | CALC: DELT3:MREF 2<br>Specifies that the values of delta marker 3 are relative to marker 2.                                                     |
| Manual operation:                      | See "Reference Marker" on page 71                                                                                                    |

#### CALCulate<n>:DELTamarker<m>[:STATe] <State>

Turns delta markers on and off.

If necessary, the command activates the delta marker first.

No suffix at DELTamarker turns on delta marker 1.

| Suffix:           |                                                                                                    |
|-------------------|----------------------------------------------------------------------------------------------------|
| <n></n>           | Window                                                                                                    |
| <m></m>           | Marker                                                                                                    |
| Parameters:       |                                                                                                    |
| <state></state>   | ON   OFF   0   1                                                                                                    |
|                   | OFF   0                                                                                                    |
|                   | Switches the function off                                                                                                    |
|                   | ON   1                                                                                                    |
|                   | Switches the function on                                                                                                    |
| Example:          | CALC:DELT2 ON                                                                                                    |
| -                 | Turns on delta marker 2.                                                                                                    |
| Manual operation: | See "Delta Marker 1 / Marker 2 / Marker 3 / Marker 16 /<br>Norm / Delta" on page 70<br>See "Marker State" on page 71<br>See "Marker Type" on page 71 |
|                   | See Select Marker on page 12                                                                                                    |

#### CALCulate<n>:DELTamarker<m>:TRACe <Trace>

Selects the trace a delta marker is positioned on.

Note that the corresponding trace must have a trace mode other than "Blank".

If necessary, the command activates the marker first.

| Window                                                      |
|-------------------------------------------------------------|
| Marker                                                      |
|                                                             |
| Irace number the marker is assigned to.                     |
| CALC: DELT2: TRAC 2<br>Positions delta marker 2 on trace 2. |
|                                                             |

#### CALCulate<n>:DELTamarker<m>:X <Position>

Moves a delta marker to a particular coordinate on the x-axis.

If necessary, the command activates the delta marker and positions a reference marker to the peak power.

| Suffix:<br><n></n> | Window                                                                                                    |
|--------------------|----------------------------------------------------------------------------------------------------|
| <m></m>            | Marker                                                                                                    |
| Example:           | CALC:DELT:X?<br>Outputs the absolute x-value of delta marker 1.                                                                 |
| Manual operation:  | See "Delta Marker 1 / Marker 2 / Marker 3 / Marker 16 /<br>Norm / Delta" on page 70<br>See "Marker Position X-value" on page 71 |

## CALCulate<n>:MARKer<m>:AOFF

Turns off all markers.

| <b>Suffix:</b><br><n></n> | Window                                   |
|---------------------------|------------------------------------------|
| <m></m>                   | Marker                                   |
| Example:                  | CALC:MARK:AOFF Switches off all markers. |
| Manual operation:         | See "All Markers Off" on page 72         |

## CALCulate<n>:MARKer<ms>:LINK:TO:DELTa<md><State>

Links the normal source marker <ms> to any active delta destination marker <md>.

If you change the horizontal position of marker <md>, marker <ms> changes its horizontal position to the same value.

| Suffix:         |                                                               |
|-----------------|---------------------------------------------------------------|
| <n></n>         | Window                                                        |
| <ms></ms>       | source marker, see Marker                                     |
| <md></md>       | destination marker, see Marker                                |
| Parameters:     |                                                               |
| <state></state> | ON   OFF   0   1                                              |
|                 | OFF   0                                                       |
|                 | Switches the function off                                     |
|                 | ON   1                                                        |
|                 | Switches the function on                                      |
| Example:        | CALC:MARK4:LINK:TO:DELT2 ON Links marker 4 to delta marker 2. |
|                 | Links marker 4 to delta marker 2.                             |
|                 |                                                               |

## CALCulate<n>:MARKer<ms>:LINK:TO:MARKer<md> <State>

Links the normal source marker <ms> to any active destination marker <md> (normal or delta marker).

If you change the horizontal position of marker <md>, marker <ms> changes its horizontal position to the same value.

| Suffix:                        |                                                                                                    |
|--------------------------------|----------------------------------------------------------------------------------------------------|
| <n></n>                        | Window                                                                                                    |
| <ms></ms>                      | source marker, see Marker                                                                                    |
| <md></md>                      | destination marker, see Marker                                                                               |
| Parameters:<br><state></state> | ON   OFF   0   1<br><b>OFF   0</b><br>Switches the function off<br><b>ON   1</b><br>Switches the function on |
| Example:                       | CALC:MARK4:LINK:TO:MARK2 ON Links marker 4 to marker 2.                                                      |
| Manual operation:              | See "Linking to Another Marker" on page 72                                                                   |

## CALCulate<n>:MARKer<m>[:STATe] <State>

Turns markers on and off. If the corresponding marker number is currently active as a delta marker, it is turned into a normal marker.

| Suffix:           |                                                                                                    |
|-------------------|----------------------------------------------------------------------------------------------------|
| <n></n>           | Window                                                                                                    |
| <m></m>           | Marker                                                                                                    |
| Parameters:       |                                                                                                    |
| <state></state>   | ON   OFF   0   1                                                                                                    |
|                   | OFF   0<br>Switches the function off<br>ON   1<br>Switches the function on                                                                                                    |
| Example:          | CALC:MARK3 ON<br>Switches on marker 3.                                                                                                    |
| Manual operation: | See "Delta Marker 1 / Marker 2 / Marker 3 / Marker 16 /<br>Norm / Delta" on page 70<br>See "Marker State" on page 71<br>See "Marker Type" on page 71<br>See "Select Marker" on page 72 |

## CALCulate<n>:MARKer<m>:TRACe <Trace>

Selects the trace the marker is positioned on.

Note that the corresponding trace must have a trace mode other than "Blank".

If necessary, the command activates the marker first.

| Suffix:<br><n></n>             | Window                                           |
|--------------------------------|--------------------------------------------------|
| <m></m>                        | Marker                                           |
| Parameters:<br><trace></trace> |                                                  |
| Example:                       | //Assign marker to trace 1<br>CALC:MARK3:TRAC 2  |
| Manual operation:              | See "Assigning the Marker to a Trace" on page 72 |

#### CALCulate<n>:MARKer<m>:X <Position>

Moves a marker to a specific coordinate on the x-axis.

If necessary, the command activates the marker.

If the marker has been used as a delta marker, the command turns it into a normal marker.

| Suffix:               |                                                                                                    |  |
|-----------------------|----------------------------------------------------------------------------------------------------|--|
| <n></n>               | Window                                                                                                    |  |
| <m></m>               | Marker                                                                                                    |  |
| Parameters:           |                                                                                                    |  |
| <position></position> | Numeric value that defines the marker position on the x-axis.<br>The unit depends on the result display.                                                         |  |
|                       | Range: The range depends on the current x-axis range. Default unit: Hz                                                                                           |  |
| Example:              | CALC:MARK2:X 1.7MHz<br>Positions marker 2 to frequency 1.7 MHz.                                                                                                  |  |
| Manual operation:     | See "Marker Table" on page 23<br>See "Delta Marker 1 / Marker 2 / Marker 3 / Marker 16 /<br>Norm / Delta" on page 70<br>See "Marker Position X-value" on page 71 |  |

## 8.5.3 General marker settings

The following commands control general marker functionality.

Useful commands for markers described elsewhere:

• CALCulate<n>:DELTamarker<m>:LINK on page 150

#### Remote commands exclusive to general marker functionality

| CALCulate <n>:MARKer:LINK</n>          | 157 |
|----------------------------------------|-----|
| DISPlay[:WINDow <n>]:MTABle</n>        | 157 |
| DISPlay[:WINDow <n>]:MINFo[:STATe]</n> | 157 |

| CALCulate <n>:MAR</n>          | Ker:LINK <state></state>                        |
|--------------------------------|-------------------------------------------------|
| Suffix:                        |                                                 |
| <n></n>                        | 1n<br>Window                                    |
| Parameters:<br><state></state> |                                                 |
| Manual operation:              | See "Linking Markers Across Windows" on page 74 |

## DISPlay[:WINDow<n>]:MTABle <DisplayMode>

Turns the marker table on and off.

| <b>Suffix:</b><br><n></n>                         | irrelevant                                                  |                                            |
|---------------------------------------------------|-------------------------------------------------------------|--------------------------------------------|
| <b>Parameters:</b><br><displaymode></displaymode> | ON   1<br>Turns on the<br>OFF   0<br>Turns off the<br>*RST: | e marker table.<br>e marker table.<br>AUTO |
| Example:                                          | DISP:MTAB                                                   | ON<br>e marker table.                      |
| Manual operation:                                 | See "Marke                                                  | Table Display" on page 73                  |

## DISPlay[:WINDow<n>]:MINFo[:STATe] <State>

Turns the marker information in all diagrams on and off.

| <b>Suffix:</b><br><n></n> | irrelevant                                       |
|---------------------------|--------------------------------------------------|
| Parameters:               |                                                  |
| <state></state>           | ON   1                                           |
|                           | Displays the marker information in the diagrams. |
|                           | OFF   0                                          |
|                           | Hides the marker information in the diagrams.    |
|                           | *RST: 1                                          |
| Example:                  | DISP:MINF OFF                                    |
| ·                         | Hides the marker information.                    |
| Manual operation:         | See "Marker Info" on page 73                     |

## 8.5.4 Configuring and performing a marker search

The following commands control the marker search.

| CALCulate <n>:MARKer<m>:PEXCursion</m></n>             | 58 |
|--------------------------------------------------------|----|
| CALCulate <n>:MARKer<m>:X:SLIMits[:STATe]15</m></n>    | 58 |
| CALCulate <n>:MARKer<m>:X:SLIMits:LEFT</m></n>         | 58 |
| CALCulate <n>:MARKer<m>:X:SLIMits:RIGHt</m></n>        | 59 |
| CALCulate <n>:MARKer<m>:X:SLIMits:ZOOM[:STATe]</m></n> | 59 |
| CALCulate <n>:THReshold</n>                            | 30 |
| CALCulate <n>:THReshold:STATe</n>                      | 30 |

#### CALCulate<n>:MARKer<m>:PEXCursion < Excursion>

Defines the peak excursion (for *all* markers in *all* windows).

The peak excursion sets the requirements for a peak to be detected during a peak search.

The unit depends on the measurement.

| Suffix:           |                                 |
|-------------------|---------------------------------|
| <n></n>           | irrelevant                      |
| <m></m>           | irrelevant                      |
| Manual operation: | See "Peak Excursion" on page 75 |

## CALCulate<n>:MARKer<m>:X:SLIMits[:STATe] <State>

Turns marker search limits on and off for *all* markers in *all* windows.

| Suffix:         |                                |
|-----------------|--------------------------------|
| <n></n>         | irrelevant                     |
| <m></m>         | irrelevant                     |
| Parameters:     |                                |
| <state></state> | ON   OFF   0   1               |
|                 | OFF   0                        |
|                 | Switches the function off      |
|                 | ON   1                         |
|                 | Switches the function on       |
| Example:        | CALC:MARK:X:SLIM ON            |
| -               | Switches on search limitation. |
|                 |                                |

## CALCulate<n>:MARKer<m>:X:SLIMits:LEFT <SearchLimit>

Defines the left limit of the marker search range for *all* markers in *all* windows.

Suffix: <n>

irrelevant

| <m></m>                     | irrelevant                                                                           |
|-----------------------------|--------------------------------------------------------------------------------------|
| Parameters:                 |                                                                                      |
| <searchlimit></searchlimit> | The value range depends on the frequency range or measure-<br>ment time.             |
|                             | The unit is Hz for frequency domain measurements and s for time domain measurements. |
|                             | *RST: left diagram border<br>Default unit: HZ                                        |
| Example:                    | CALC:MARK:X:SLIM ON                                                                  |
| -                           | Switches the search limit function on.                                               |
|                             | CALC:MARK:X:SLIM:LEFT 10MHz                                                          |
|                             | Sets the left limit of the search range to 10 MHz.                                   |

#### CALCulate<n>:MARKer<m>:X:SLIMits:RIGHt <SearchLimit>

Defines the right limit of the marker search range for all markers in all windows.

| Suffix:                        |                                                                                                    |
|--------------------------------|----------------------------------------------------------------------------------------------------|
| <n></n>                        | irrelevant                                                                                                    |
| <m></m>                        | irrelevant                                                                                                    |
| Parameters:<br><limit></limit> | The value range depends on the frequency range or measure-<br>ment time.<br>The unit is Hz for frequency domain measurements and s for<br>time domain measurements.<br>*RST: right diagram border<br>Default unit: HZ |
| Example:                       | CALC:MARK:X:SLIM ON<br>Switches the search limit function on.<br>CALC:MARK:X:SLIM:RIGH 20MHz<br>Sets the right limit of the search range to 20 MHz.                                                                   |

## CALCulate<n>:MARKer<m>:X:SLIMits:ZOOM[:STATe] <State>

Adjusts the marker search range to the zoom area for all markers in all windows.

| Suffix:         |                           |
|-----------------|---------------------------|
| <n></n>         | irrelevant                |
| <m></m>         | irrelevant                |
| Parameters:     |                           |
| <state></state> | ON   OFF   0   1          |
|                 | OFF   0                   |
|                 | Switches the function off |
|                 | ON   1                    |
|                 | Switches the function on  |

| Example: | CALC:MARK:X:SLIM:ZOOM ON                           |
|----------|----------------------------------------------------|
|          | Switches the search limit function on.             |
|          | CALC:MARK:X:SLIM:RIGH 20MHz                        |
|          | Sets the right limit of the search range to 20 MHz |

#### CALCulate<n>:THReshold <Level>

Defines a threshold level for the marker peak search (for *all* markers in *all* windows).

Note that you must enable the use of the threshold using CALCulate<n>: THReshold:STATe on page 160.

| Suffix:<br><n></n>             | irrelevant                                                                                    |
|--------------------------------|-----------------------------------------------------------------------------------------------|
| Parameters:<br><level></level> | Numeric value. The value range and unit are variable.<br>*RST: -120 dBm<br>Default unit: DBM  |
| Example:                       | CALC:THR:STAT ON                                                                              |
| Example:                       | CALC: THR $-82DBM$<br>Enables the search threshold and sets the threshold value to $-82$ dBm. |

#### CALCulate<n>:THReshold:STATe <State>

Turns a threshold for the marker peak search on and off (for *all* markers in *all* windows).

| Suffix:<br><n></n>             | irrelevant                                                                 |
|--------------------------------|----------------------------------------------------------------------------|
| Parameters:<br><state></state> | ON   OFF   0   1                                                           |
|                                | OFF   0<br>Switches the function off<br>ON   1<br>Switches the function on |
| Example:                       | CALC:THR:STAT ON Switches on the threshold line.                           |

## 8.5.5 **Positioning the marker**

This chapter contains remote commands necessary to position the marker on a trace.

## 8.5.5.1 Positioning normal markers

The following commands position markers on the trace.

| CALCulate <n>:MARKer<m>:MAXimum:LEFT</m></n>                                                                                                    | 161                      |
|----------------------------------------------------------------------------------------------------|--------------------------|
| CALCulate <n>:MARKer<m>:MAXimum:NEXT</m></n>                                                                                                    | 161                      |
| CALCulate <n>:MARKer<m>:MAXimum[:PEAK]</m></n>                                                                                                    | 161                      |
| CALCulate <n>:MARKer<m>:MAXimum:RIGHt</m></n>                                                                                                    | 161                      |
| CALCulate <n>:MARKer<m>:MINimum:LEFT</m></n>                                                                                                    | 162                      |
| CALCulate <n>:MARKer<m>:MINimum:NEXT</m></n>                                                                                                    | 162                      |
| CALCulate <n>:MARKer<m>:MINimum[:PEAK]</m></n>                                                                                                    | 162                      |
| CALCulate <n>:MARKer<m>:MINimum:RIGHt.</m></n>                                                                                                    | 162                      |
| CALCulate <n>:MARKer<m>:MINimum:LEFT<br/>CALCulate<n>:MARKer<m>:MINimum:NEXT<br/>CALCulate<n>:MARKer<m>:MINimum[:PEAK]<br/>CALCulate<n>:MARKer<m>:MINimum:RIGHt</m></n></m></n></m></n></m></n> | 162<br>162<br>162<br>162 |

#### CALCulate<n>:MARKer<m>:MAXimum:LEFT

Moves a marker to the next positive peak.

The search includes only measurement values to the left of the current marker position.

| Suffix:           |                                   |
|-------------------|-----------------------------------|
| <n></n>           | Window                            |
| <m></m>           | Marker                            |
| Manual operation: | See "Search Next Peak" on page 76 |

#### CALCulate<n>:MARKer<m>:MAXimum:NEXT

Moves a marker to the next positive peak.

| Suffix:           |                                   |
|-------------------|-----------------------------------|
| <n></n>           | Window                            |
| <m></m>           | Marker                            |
| Manual operation: | See "Search Next Peak" on page 76 |

#### CALCulate<n>:MARKer<m>:MAXimum[:PEAK]

Moves a marker to the highest level.

If the marker is not yet active, the command first activates the marker.

| Suffix:<br><n></n> | Window                       |
|--------------------|------------------------------|
| <m></m>            | Marker                       |
| Manual operation:  | See "Peak Search" on page 76 |

# CALCulate<n>:MARKer<m>:MAXimum:RIGHt

Moves a marker to the next positive peak.

The search includes only measurement values to the right of the current marker position.

#### Suffix:

| <n></n>           | Window                            |
|-------------------|-----------------------------------|
| <m></m>           | Marker                            |
| Manual operation: | See "Search Next Peak" on page 76 |

## CALCulate<n>:MARKer<m>:MINimum:LEFT

Moves a marker to the next minimum peak value.

The search includes only measurement values to the right of the current marker position.

#### Suffix:

| Manual operation: | See "Search Next Minimum" on page 76 |
|-------------------|--------------------------------------|
| <m></m>           | Marker                               |
| <n></n>           | Window                               |

#### CALCulate<n>:MARKer<m>:MINimum:NEXT

Moves a marker to the next minimum peak value.

| Suffix:           |                                      |
|-------------------|--------------------------------------|
| <n></n>           | Window                               |
| <m></m>           | Marker                               |
| Manual operation: | See "Search Next Minimum" on page 76 |

#### CALCulate<n>:MARKer<m>:MINimum[:PEAK]

Moves a marker to the minimum level.

If the marker is not yet active, the command first activates the marker.

#### Suffix:

| <ŋ>               | Window                          |
|-------------------|---------------------------------|
| <m></m>           | Marker                          |
| Manual operation: | See "Search Minimum" on page 76 |

#### CALCulate<n>:MARKer<m>:MINimum:RIGHt

Moves a marker to the next minimum peak value.

The search includes only measurement values to the right of the current marker position.

| Suffix:           |                                      |
|-------------------|--------------------------------------|
| <n></n>           | Window                               |
| <m></m>           | Marker                               |
| Manual operation: | See "Search Next Minimum" on page 76 |

#### 8.5.5.2 Positioning delta markers

The following commands position delta markers on the trace.

| CALCulate <n>:DELTamarker<m>:MAXimum:LEFT</m></n>   | 163 |
|-----------------------------------------------------|-----|
| CALCulate <n>:DELTamarker<m>:MAXimum:NEXT</m></n>   | 163 |
| CALCulate <n>:DELTamarker<m>:MAXimum[:PEAK]</m></n> | 163 |
| CALCulate <n>:DELTamarker<m>:MAXimum:RIGHt</m></n>  | 164 |
| CALCulate <n>:DELTamarker<m>:MINimum:LEFT</m></n>   | 164 |
| CALCulate <n>:DELTamarker<m>:MINimum:NEXT</m></n>   | 164 |
| CALCulate <n>:DELTamarker<m>:MINimum[:PEAK]</m></n> | 164 |
| CALCulate <n>:DELTamarker<m>:MINimum:RIGHt</m></n>  | 165 |
|                                                     |     |

#### CALCulate<n>:DELTamarker<m>:MAXimum:LEFT

Moves a delta marker to the next positive peak value.

The search includes only measurement values to the left of the current marker position.

#### Suffix:

| <ŋ>               | Window                            |
|-------------------|-----------------------------------|
| <m></m>           | Marker                            |
| Manual operation: | See "Search Next Peak" on page 76 |

#### CALCulate<n>:DELTamarker<m>:MAXimum:NEXT

Moves a marker to the next positive peak value.

| Suffix:           |                                   |
|-------------------|-----------------------------------|
| <n></n>           | 1n<br>Window                      |
| <m></m>           | 1n<br>Marker                      |
| Manual operation: | See "Search Next Peak" on page 76 |

## CALCulate<n>:DELTamarker<m>:MAXimum[:PEAK]

Moves a delta marker to the highest level.

If the marker is not yet active, the command first activates the marker.

| Suffix:           |                              |
|-------------------|------------------------------|
| <n></n>           | Window                       |
| <m></m>           | Marker                       |
| Manual operation: | See "Peak Search" on page 76 |

### CALCulate<n>:DELTamarker<m>:MAXimum:RIGHt

Moves a delta marker to the next positive peak value on the trace.

The search includes only measurement values to the right of the current marker position.

| Suffix:<br><n></n> | Window                            |
|--------------------|-----------------------------------|
| <m></m>            | Marker                            |
| Manual operation:  | See "Search Next Peak" on page 76 |

#### CALCulate<n>:DELTamarker<m>:MINimum:LEFT

Moves a delta marker to the next minimum peak value.

The search includes only measurement values to the right of the current marker position.

| Suffix:           |                                      |
|-------------------|--------------------------------------|
| <ŋ>               | Window                               |
| <m></m>           | Marker                               |
| Manual operation: | See "Search Next Minimum" on page 76 |

#### CALCulate<n>:DELTamarker<m>:MINimum:NEXT

Moves a marker to the next minimum peak value.

| Suffix:           |                                      |
|-------------------|--------------------------------------|
| <n></n>           | Window                               |
| <m></m>           | Marker                               |
| Manual operation: | See "Search Next Minimum" on page 76 |

#### CALCulate<n>:DELTamarker<m>:MINimum[:PEAK]

Moves a delta marker to the minimum level.

If the marker is not yet active, the command first activates the marker.

Suffix: <n>

Window

<m> Marker

Manual operation: See "Search Minimum" on page 76

#### CALCulate<n>:DELTamarker<m>:MINimum:RIGHt

Moves a delta marker to the next minimum peak value.

The search includes only measurement values to the right of the current marker position.

| Suffix:           |                                      |
|-------------------|--------------------------------------|
| <n></n>           | Window                               |
| <m></m>           | Marker                               |
| Manual operation: | See "Search Next Minimum" on page 76 |

## 8.5.6 Configuring traces

The following commands configure trace settings.

#### [SENSe:]MEASure:POINts <MeasurementPoints>

Defines the maximum number of trace points within a trace.

#### Parameters:

<MeasurementPoints>integer

Range: 101 to 32001 \*RST: 32001

Manual operation: See "Trace Points" on page 67

## 8.5.7 Configuring display lines

The following commands configure vertical and horizontal display lines.

| CALCulate <n>:DLINe<dl></dl></n>       | 165 |
|----------------------------------------|-----|
| CALCulate <n>:DLINe<dl>:STATe</dl></n> | 166 |
| CALCulate <n>:FLINe<dl></dl></n>       | 166 |
| CALCulate <n>:FLINe<dl>:STATe</dl></n> | 167 |
| CALCulate <n>:TLINe<dl></dl></n>       | 167 |
| CALCulate <n>:TLINe<dl>:STATe</dl></n> | 167 |
|                                        |     |

## CALCulate<n>:DLINe<dl> <Position>

Defines the (horizontal) position of a display line.

Suffix: <n>

<dl>

Window 1 | 2

| Parameters:           |                                                                                                    |  |
|-----------------------|----------------------------------------------------------------------------------------------------|--|
| <position></position> | The value range is variable.<br>You can use any unit you want, the FSW then converts the<br>to the currently selected unit. If you omit a unit, the FSW u<br>the currently selected unit. |  |
|                       | Default unit: DBM                                                                                                    |  |
| Example:              | CALC: DLIN2 -20dBm<br>Positions the second display line at -20 dBm.                                                                                                    |  |
| Manual operation:     | See "Horizontal Line 1/ Horizontal Line 2" on page 77                                                                                                    |  |

#### CALCulate<n>:DLINe<dl>:STATe <State>

Turns a display line on and off

| Suffix:<br><n></n>             | Window                                                                                         |
|--------------------------------|------------------------------------------------------------------------------------------------|
| <d ></d >                      | 1   2                                                                                          |
| Parameters:<br><state></state> | ON   OFF   0   1<br>OFF   0<br>Switches the function off<br>ON   1<br>Switches the function on |
| Example:                       | CALC:DLIN2:STAT ON Turns on display line 2.                                                    |

## CALCulate<n>:FLINe<dl> <Frequency>

Defines the position of a frequency line.

| Suffix:                                                                                       |                                                                        |
|-----------------------------------------------------------------------------------------------|------------------------------------------------------------------------|
| <n></n>                                                                                       | Window                                                                 |
| <dl></dl>                                                                                     | 1 to 4<br>frequency line                                               |
| Parameters:                                                                                   |                                                                        |
| Frequency> Note that you can not set a frequency line to a position outside the current span. |                                                                        |
|                                                                                               | Range:0 Hz to Fmax*RST:(STATe to OFF)Default unit:HZ                   |
| Example:                                                                                      | CALC: FLIN2 120MHz<br>Sets frequency line 2 to a frequency of 120 MHz. |
| Manual operation:                                                                             | See "Vertical Line <x>" on page 77</x>                                 |

| CALCulate <n>:FLIN</n>            | le <dl>:STATe <state></state></dl>                    |  |
|-----------------------------------|-------------------------------------------------------|--|
| Turns a frequency line on and off |                                                       |  |
| Suffix:<br><n></n>                | Window                                                |  |
| <dl></dl>                         | 1 to 4<br>frequency line                              |  |
| Parameters:                       |                                                       |  |
| <state></state>                   | ON   OFF   0   1                                      |  |
|                                   | OFF   0                                               |  |
|                                   | Switches the function off                             |  |
|                                   | <b>ON   1</b><br>Switches the function on             |  |
| Example:                          | CALC:FLIN2:STAT ON <b>Turns frequency line 2 on</b> . |  |

#### CALCulate<n>:TLINe<dl> <Time>

Defines the position of a time line.

| Suffix:           |                                                                                                 |                                       |
|-------------------|-------------------------------------------------------------------------------------------------|---------------------------------------|
| <n></n>           | Window                                                                                          |                                       |
| <dl></dl>         | 1 to 4<br>time line                                                                             |                                       |
| Parameters:       |                                                                                                 |                                       |
| <time></time>     | Note that you can not set a time line to a position that is higher than the current sweep time. |                                       |
|                   | Range:<br>*RST:<br>Default unit:                                                                | 0 s to 1600 s<br>(STATe to OFF)<br>S  |
| Example:          | CALC:TLIN<br>Sets the first                                                                     | l0ms<br>t <b>time line to 10 ms</b> . |
| Manual operation: | See "Vertica                                                                                    | I Line <x>" on page 77</x>            |
|                   |                                                                                                 |                                       |

## CALCulate<n>:TLINe<dl>:STATe <State>

Turns a time line on and off

| Suffix:         | Window           |
|-----------------|------------------|
| <dl></dl>       | 1 to 4           |
|                 | time line        |
| Parameters:     |                  |
| <state></state> | ON   OFF   0   1 |

#### **Retrieving results**

|          | OFF   0                                                                |  |
|----------|------------------------------------------------------------------------|--|
|          | Switches the function off<br><b>ON   1</b><br>Switches the function on |  |
|          |                                                                        |  |
| Example: | CALC:TLIN:STAT ON                                                      |  |
|          |                                                                        |  |

## 8.6 Retrieving results

| • | Retrieving and storing trace data                  | 168 |
|---|----------------------------------------------------|-----|
| • | Checking the results of a limit check              | 169 |
| • | Exporting table and trace results to an ASCII file | 170 |
| • | Retrieving marker results                          | 174 |
|   | <b>.</b>                                           |     |

## 8.6.1 Retrieving and storing trace data

In order to retrieve the trace results in a remote environment, use the following command:

#### TRACe<n>[:DATA]? <ResultType>

This command queries the y-values in the selected result display.

The unit depends on the display and on the unit you have currently set.

Suffix: <n>

Window

| Query parameters:         |         |
|---------------------------|---------|
| <resulttype></resulttype> | Determi |

Determines the type of result to be returned.

#### **TRACE1**

The trace number whose values are to be returned. For Spurious result displays, only one trace is available. This parameter value is only available for graphical displays.

For each trace point, the measured or calculated value is returned. For the Magnitude Capture display, the maximum yvalue for each trace point is returned.

## LIST

Returns the Spurious Detection Table results, in the following order:

<spur frequency>, <power of the spur>, <delta to limit>, <RBW>, <segment start>, <segment stop>,< spur ID>, <reserved> For details on the results see Table 4-1.

| Example: | TRAC2:DATA? TRACE1                                             |
|----------|----------------------------------------------------------------|
|          | //Results (extract of 1001 values):                            |
|          | -1.244600830E+002,-1.220300903E+002,-1.220475464E+002,         |
|          | -1.230028992E+002,-1.262179794E+002,-1.253178787E+002,         |
|          | -1.262033005E+002,-1.268296967E+002,-1.260616837E+002,         |
|          | -1.261392593E+002,-1.261168823E+002,-1.257556992E+002,         |
|          |                                                                |
| Example: | TRAC3:DATA? LIST                                               |
| ·        | //Results:                                                     |
|          | 999999875.5,-31.18,88.82,86.0,382690429.7,1687500000.0,1,0,    |
|          | 1999999703.8,-74.02,45.98,90.8,1687500000.0,2422851562.5,2,0,  |
|          | 2999999786.5,-100.57,19.43,72.6,2422851562.5,3084960937.5,3,0, |
|          | 3999999443.9,-107.36,12.64,93.5,3084960937.5,4154663085.9,4,0, |
|          | 4999999378.7,-112.65,7.35,66.2,4992553710.9,5018554687.5,5,0,  |
|          | 5999999219.2,-109.34,10.66,136.1,5360595703.1,6000000000.0,6,0 |
| Usage:   | Query only                                                     |

#### TRACe<n>[:DATA]:X? <Trace>

This remote control command returns the X values only for the trace in the selected result display. Depending on the type of result display and the scaling of the x-axis, this can be either the pulse number or a timestamp for each detected pulse in the capture buffer.

Is only available for graphical displays, except for the Magnitude Capture display.

Suffix:

<n>

| 1n     |  |
|--------|--|
| Window |  |

| Query parameters:<br><trace></trace>   | TRACe1   TRACe2   TRACe3   TRACe4   TRACe5   TRACe6 |
|----------------------------------------|-----------------------------------------------------|
| <b>Return values:</b><br><data></data> | <pre><char_data></char_data></pre>                  |
| Usage:                                 | Query only                                          |

## 8.6.2 Checking the results of a limit check

| CALCulate <n>:LIMit<li>:CLEar[:IMMediate]</li></n> | . 169 |
|----------------------------------------------------|-------|
| CALCulate <n>:LIMit<li>:FAIL?</li></n>             | . 170 |

### CALCulate<n>:LIMit:CLEar[:IMMediate]

Deletes the result of the current limit check.

The command works on *all* limit lines in *all* measurement windows at the same time.

| Suffix:<br><n></n> | Window                                                 |
|--------------------|--------------------------------------------------------|
| < i>               | irrelevant                                             |
| Example:           | CALC:LIM:CLE<br>Deletes the result of the limit check. |

#### CALCulate<n>:LIMit:FAIL?

Queries the result of a limit check in the specified window.

To get a valid result, you have to perform a complete measurement with synchronization to the end of the measurement before reading out the result. This is only possible for single measurement mode.

See also INITiate<n>:CONTinuous on page 146.

| Suffix:           |                                                               |
|-------------------|---------------------------------------------------------------|
| <n></n>           | Window                                                        |
| < i>              | Limit line                                                    |
| Return values:    |                                                               |
| <result></result> | 0                                                             |
|                   | PASS                                                          |
|                   | 1                                                             |
|                   | FAIL                                                          |
| Example:          | INIT;*WAI                                                     |
|                   | Starts a new sweep and waits for its end.                     |
|                   | CALC2:LIM3:FAIL?                                              |
|                   | Queries the result of the check for limit line 3 in window 2. |
| Usage:            | Query only                                                    |

## 8.6.3 Exporting table and trace results to an ASCII file

Trace and table results can be exported to an ASCII file for further evaluation in other (external) applications.

| FORMat[:DATA]               |     |
|-----------------------------|-----|
| FORMat:DEXPort:DSEParator   | 171 |
| FORMat:DEXPort:HEADer       |     |
| FORMat:DEXPort:TRACes       | 172 |
| MMEMory:STORe:SPUR:MEAS     |     |
| MMEMory:STORe <n>:TABLe</n> |     |
| MMEMory:STORe <n>:TRACe</n> |     |
|                             | -   |

#### FORMat[:DATA] <Format>[, <BitLength>]

Selects the data format that is used for transmission of trace data from the FSW to the controlling computer.

Note that the command has no effect for data that you send to the FSW. The FSW automatically recognizes the data it receives, regardless of the format.

| Parameters:             |                                                                                                    |
|-------------------------|----------------------------------------------------------------------------------------------------|
| <format></format>       | ASCii<br>ASCii format, separated by commas.<br>This format is almost always suitable, regardless of the actual<br>data format. However, the data is not as compact as other for-<br>mats can be.                                                                                                    |
|                         | <b>REAL</b><br>Floating-point numbers (according to IEEE 754) in the "definite<br>length block format".<br>In the Spectrum application, the format setting REAL is used for<br>the binary transmission of trace data.                                                                                                    |
| <bitlength></bitlength> | <ul> <li>Length in bits for floating-point results</li> <li>16</li> <li>16-bit floating-point numbers.</li> <li>Compared to REAL, 32 format, half as many numbers are returned.</li> <li>32</li> <li>32-bit floating-point numbers</li> <li>For I/Q data, 8 bytes per sample are returned for this format setting.</li> <li>64</li> <li>64-bit floating-point numbers</li> <li>Compared to REAL, 32 format, twice as many numbers are</li> </ul> |
| Example:                | FORM REAL, 32                                                                                                    |

## FORMat:DEXPort:DSEParator <Separator>

Selects the decimal separator for data exported in ASCII format.

| Parameters:             |                           |                                                                  |
|-------------------------|---------------------------|------------------------------------------------------------------|
| <separator></separator> | POINt   C                 | ОММа                                                             |
|                         | <b>COMMa</b><br>Uses a co | omma as decimal separator, e.g. <i>4,05</i> .                    |
|                         | <b>POINt</b><br>Uses a po | pint as decimal separator, e.g. <i>4.05.</i>                     |
|                         | *RST:                     | *RST has no effect on the decimal separator<br>Default is POINt. |
| Example:                | FORM: DE                  | XP:DSEP POIN<br>decimal point as separator.                      |
| Manual operation:       | See "Dec                  | imal Separator" on page 68                                       |

#### FORMat:DEXPort:HEADer <State>

If enabled, additional instrument and measurement settings are included in the header of the export file for result data. If disabled, only the pure result data from the selected traces and tables is exported.

Parameters:

<State>

| ON   OFF | 0 | 1 |
|----------|---|---|
| *RST:    | 1 |   |

Manual operation: See "Include Instrument & Measurement Settings" on page 68

#### FORMat:DEXPort:TRACes <Selection>

Selects the data to be included in a data export file (see MMEMory: STORe<n>: TRACe on page 173).

## Parameters:

<Selection>

SINGle | ALL

#### SINGle

Only a single trace is selected for export, namely the one specified by the MMEMory:STORe<n>:TRACe command.

#### ALL

Selects all active traces and result tables (e.g. "Result Summary", marker peak list etc.) in the current application for export to an ASCII file. The <trace> parameter for the MMEMory:STORe<n>:TRACe

command is ignored.

\*RST: SINGle

#### MMEMory:STORe:SPUR:MEAS <File>

Stores the current measurement results (all enabled traces and tables of all windows) into the specified csv file.

The results are output in the same order as they are displayed on the screen: window by window, trace by trace, and table row by table row.

Setting parameters:

<File>

Usage: Setting only

Manual operation: See "Export Data to ASCII File for All Windows" on page 69

#### MMEMory:STORe<n>:TABLe <Columns>, <Filename>

Exports the selected data from the specified window as a comma-separated list of results, table row by table row, to an ASCII file.

The decimal separator (decimal point or comma) for floating-point numerals contained in the file is defined by FORMat: DEXPort: DSEParator on page 171.

# Suffix: <n>

|                       | Window                                                                                                    |
|-----------------------|----------------------------------------------------------------------------------------------------|
| Setting parameters:   |                                                                                                    |
| <columns></columns>   | SELected   ALL                                                                                              |
|                       | Defines which columns to include in the export file.                                                        |
|                       | SELected                                                                                                    |
|                       | Only the results defined by CALCulate:SSEarch:TABLe:<br>COLumn on page 145 are included.                    |
|                       | ALL                                                                                                    |
|                       | All available results are included.                                                                         |
| <filename></filename> | String containing the path and name of the file.                                                            |
| Example:              | CALC:SSE:TABL:COL<br>OFF STAR OFF STOP ON FRED ON POW                                                       |
|                       | MMEM:STOR:TABL SEL, 'C:\TableData.csv'                                                                      |
|                       | Exports the frequency and power values only.                                                                |
| Usage:                | Setting only                                                                                                |
| Manual operation:     | See "Spurious Detection Table" on page 22<br>See "Export Data to ASCII File for Specific Window" on page 69 |
|                       |                                                                                                    |

#### MMEMory:STORe<n>:TRACe <Trace>, <FileName>

1 n

Exports trace data from the specified window to an ASCII file.

## Secure User Mode

In secure user mode, settings that are stored on the instrument are stored to volatile memory, which is restricted to 256 MB. Thus, a "memory limit reached" error can occur although the hard disk indicates that storage space is still available.

To store data permanently, select an external storage location such as a USB memory device.

For details, see "Protecting Data Using the Secure User Mode" in the "Data Management" section of the FSW base unit user manual.

| Suffix:<br><n></n>             | Window                                                                                 |
|--------------------------------|----------------------------------------------------------------------------------------|
| Parameters:<br><trace></trace> | Number of the trace to be stored                                                       |
| <filename></filename>          | String containing the path and name of the target file.                                |
| Example:                       | MMEM:STOR1:TRAC 1, 'C:\TEST.ASC'<br>Stores trace 1 from window 1 in the file TEST.ASC. |

**Retrieving results** 

| Manual operation: | See "Spectral Overview" on page 20                             |
|-------------------|----------------------------------------------------------------|
|                   | See "Spurious Detection Spectrum" on page 21                   |
|                   | See "Noise Floor Estimate" on page 23                          |
|                   | See "Export Data to ASCII File for Specific Window" on page 69 |

## 8.6.4 Retrieving marker results

The following commands are used to retrieve the results of markers.

#### Remote commands exclusive to retrieving marker results

| CALCulate <n>:DELTamarker<m>:X:RELative?</m></n> | . 174 |
|--------------------------------------------------|-------|
| CALCulate <n>:DELTamarker<m>:Y?</m></n>          | . 174 |
| CALCulate <n>:MARKer<m>:Y?</m></n>               | .175  |

## CALCulate<n>:DELTamarker<m>:X:RELative?

Queries the relative position of a delta marker on the x-axis.

If necessary, the command activates the delta marker first.

| Suffix:                                        |                                                                                                    |
|------------------------------------------------|----------------------------------------------------------------------------------------------------|
| <n></n>                                        | Window                                                                                                    |
| <m></m>                                        | Marker                                                                                                    |
| <b>Return values:</b><br><position></position> | Position of the delta marker in relation to the reference marker.                                                        |
| Example:                                       | CALC:DELT3:X:REL?<br>Outputs the frequency of delta marker 3 relative to marker 1 or relative to the reference position. |
| Usage:                                         | Query only                                                                                                    |
| Manual operation:                              | See "Delta Marker 1 / Marker 2 / Marker 3 / Marker 16 /<br>Norm / Delta" on page 70                                      |

## CALCulate<n>:DELTamarker<m>:Y?

Queries the result at the position of the specified delta marker.

| Suffix:                                    |                                                                                                    |
|--------------------------------------------|----------------------------------------------------------------------------------------------------|
| <n></n>                                    | 1n                                                                                                    |
| <m></m>                                    | 1n                                                                                                    |
| <b>Return values:</b><br><result></result> | Result at the position of the delta marker.<br>The unit is variable and depends on the one you have currently<br>set. |
|                                            | Default unit: DBM                                                                                                    |
| Usage:                                     | Query only                                                                                                    |

Remote commands to perform Spurious measurements

Programming examples: spurious emissions measurements

Manual operation: See "Delta Marker 1 / Marker 2 / Marker 3 / ... Marker 16 / Norm / Delta" on page 70

#### CALCulate<n>:MARKer<m>:Y?

Queries the result at the position of the specified marker.

| Suffix:                                    |                                                                                                    |
|--------------------------------------------|----------------------------------------------------------------------------------------------------|
| <n></n>                                    | 1n                                                                                                    |
| <m></m>                                    | 1n                                                                                                    |
| <b>Return values:</b><br><result></result> | Default unit: DBM                                                                                                    |
| Usage:                                     | Query only                                                                                                    |
| Manual operation:                          | See "Marker Table" on page 23<br>See "Delta Marker 1 / Marker 2 / Marker 3 / Marker 16 /<br>Norm / Delta" on page 70 |

## 8.7 Status reporting system

The status reporting system stores all information on the current operating state of the instrument, e.g. information on errors or limit violations which have occurred. This information is stored in the status registers and in the error queue. The status registers and the error queue can be queried via IEC bus.

The R&S FSW Spurious measurements application uses only the registers provided by the base system.

For details on the common FSW status registers refer to the description of remote control basics in the FSW User Manual.

# 8.8 Programming examples: spurious emissions measurements

The following examples demonstrate how to perform spurious measurements using the R&S FSW Spurious measurements application in a remote environment.

- Performing a wide search measurement......175
- Performing a directed search measurement......178
- Performing a spurious search measurement using a frequency plan......179

## 8.8.1 Performing a wide search measurement

This example demonstrates how to perform a wide search measurement in a remote environment.

#### Programming examples: spurious emissions measurements

Note that some of the used commands may not be necessary as they define default values, but are included to demonstrate their use.

```
//----- Preparing the measurement -----
//Reset the instrument
*RST
//Activate the spurious measurement application
INST:SEL 'SPUR'
//Configure the carrier reference level as -50dBm
CREF:VAL -50DBM
//Define power results as relative to the carrier power
CREF:PREF REL
//-----Configuring a Wide Search Measurement -----
//Select the wide search measurement
SSE:STYP WIDE
//Mark residual spurs in the spur table
SSE:RMAR ON
//Perform measurement without spot search
SSE:CNTR SDET
//Define the first range from 0 Hz to 1.125 GHz.
LIST:RANG1:STAR 0
LIST:RANG1:STOP 1.125GHZ
//Define a constant spur detection threshold of -5 dBc
LIST:RANG1:THR:STAR -5
LIST:RANG1:THR:STOP -5
//Define a limit offset of 10 dB
LIST:RANG1:LOFF 10DB
//Define a peak excursion of 3 dB
LIST:RANG1:PEXC 3DB
//Define a minimum spur SNR of 10 dB
LIST:RANG1:SNR 10DB
//Use automatic RBW mode with a maximum RBW of 10 kHz.
LIST:RANG1:BAND:AUTO ON
LIST:RANG1:MFRB 10000
//Select a positive peak detector
LIST:RANG1:DET POS
//Define a "Number of FFT Averages" of 10
LIST:RANG1:NFFT 10
//Define a reference level of -20 dBm.
LIST:RANG1:RLEV -20
//Define an attenuation level of 10 dB
LIST:RANG1:INP:ATT 10
//Define the second range from 1.125 GHz to 3.375 GHz with the same settings as range 1.
LIST:RANG2:STAR 1.125GHZ
LIST:RANG2:STOP 3.375GHZ
```

LIST:RANG2:THR:STAR -5

Remote commands to perform Spurious measurements

#### Programming examples: spurious emissions measurements

LIST:RANG2:THR:STOP -5 LIST:RANG2:LOFF 10DB LIST:RANG2:PEXC 3DB LIST:RANG2:SNR 10DB LIST:RANG2:BAND:AUTO ON LIST:RANG2:MFRB 10000 LIST:RANG2:DET POS LIST:RANG2:NFFT 10 LIST:RANG2:RLEV -20 LIST:RANG2:INP:ATT 10

//Define the third range from 3.375 GHz to 5.75 GHz with the same settings as range 1. LIST:RANG3:STAR 3.375GHZ LIST:RANG3:STOP 5.75GHZ LIST:RANG3:THR:STAR -5 LIST:RANG3:THR:STOP -5 LIST:RANG3:LOFF 10DB LIST:RANG3:PEXC 3DB LIST:RANG3:SNR 10DB LIST:RANG3:BAND:AUTO ON LIST:RANG3:MFRB 10000 LIST:RANG3:DET POS LIST:RANG3:NFFT 10 LIST:RANG3:RLEV -20 LIST:RANG3:INP:ATT 10

//Define the fourth range from 5.75 GHz to 7 GHz with the same settings as range 1. LIST:RANG4:STAR 5.75GHZ LIST:RANG4:STOP 7GHZ LIST:RANG4:THR:STAR -5 LIST:RANG4:THR:STOP -5 LIST:RANG4:LOFF 10DB LIST:RANG4:PEXC 3DB LIST:RANG4:SNR 10DB LIST:RANG4:BAND:AUTO ON LIST:RANG4:HFRB 10000 LIST:RANG4:MFRB 10000 LIST:RANG4:NFFT 10 LIST:RANG4:NFFT 10 LIST:RANG4:RLEV -20 LIST:RANG4:INP:ATT 10

//Query the number of measurement ranges in the sweep list.  $\label{eq:list:range} \end{tabular} \end{tabular}$ 

//Save the list to repeat the measurement with same configuration LIST:SAVE 'C:\R\_S\USER\SPURIOUS\_WIDEMEAS.csv'

//Add a result display for the noise floor estimation diagram LAY:ADD:WIND? '3',BEL,NEST Remote commands to perform Spurious measurements

Programming examples: spurious emissions measurements

//----Performing the Measurement-----

```
//Perform a spurious emission measurement and wait until the measurement has finished. INIT:IMM; \mbox{`WAI}
```

```
//-----
//Query the spurious detection spectrum of the measurement
TRAC2?
//Save the frequency and power results from the spurious detection
//table to a file
CALC3:SSE:TABL:COL OFF,STAR,OFF,STOP,ON,FREQ,ON,POW
MMEM:STOR3:TABL SEL; 'C:\R S\USER\SPURIOUS WIDEMEAS RESULTS.csv'
```

## 8.8.2 Performing a directed search measurement

This example demonstrates how to perform a directed measurement in a remote environment.

Note that some of the used commands may not be necessary as they define default values, but are included to demonstrate their use.

Detection Minimum Search Number Frequency Span Threshold Spur SNR 1 GHz 10 MHz -120 dBm 10 dB 1 20 MHz -110 dBm 15 dB 1.2 GHz 2 1.4 GHz 15 MHz -120 dBm 10 dB з

```
//----- Preparing the measurement ------
//Reset the instrument
*RST
//Activate the spurious measurement application
INST:SEL 'SPUR'
//Configure the carrier reference level as -50dBm
CREF:VAL -50DBM
//Define power results as relative to the carrier power
CREF:PREF REL
//-----Configuring a Directed Search Measurement -----
//Select the wide search measurement
SSE:STYP DIR
//Mark residual spurs in the spur table
SSE:RMAR ON
//Define a limit offset of 10 dB
DIR:LOFF 10DB
//Define a peak excursion of 3 dB
```

The following search settings are used:

#### Programming examples: spurious emissions measurements

```
DIR:PEXC 3DB
//Define a reference level of -20 dBm.
DIR:RLEV -20
//Define an attenuation level of 10 dB
DIR:INP:ATT 10
//Define three frequency spans to be searched with the settings shown above:
// 1.0 GHz, 1.2 GHz, 1.4 GHz
SENS:DIR:SETT 1.000000000,10000000,-120,10,
1.200000000,20000000,-110,15,
1.400000000,15000000,-120,10
//Save the list to repeat the measurement with same configuration
DIR:SAVE 'C:\R S\USER\SPURIOUS DIRMEAS.csv'
//Add a result display for the noise floor estimation diagram
LAY:ADD:WIND? '3', BEL, NEST
//----Performing the Measurement-----
//Perform a spurious emission measurement and wait until the measurement has finished.
INIT:IMM; *WAI
//-----Retrieving Results------
//Query the spurious detection spectrum of the measurement
TRAC2?
//Query the result of the limit check in the spurious detection spectrum
CALC2:LIM:FAIL?
//Store all meaasurement results to a file
MMEM:STOR:SPUR:MEAS 'C:\R S\USER\SPURIOUS DIRMEAS RESULTS.csv'
```

## 8.8.3 Performing a spurious search measurement using a frequency plan

This example demonstrates how to perform a spurious search measurement with a DUT frequency plan in a remote environment.

Note that some of the used commands may not be necessary as they define default values, but are included to demonstrate their use.

The following search settings are used:

#### Programming examples: spurious emissions measurements

|                                                                    | Identification - DUT Frequency Plan       |     |              |                          |                |                            |                      |             |                              |                |                      |                                   |             |       |
|--------------------------------------------------------------------|-------------------------------------------|-----|--------------|--------------------------|----------------|----------------------------|----------------------|-------------|------------------------------|----------------|----------------------|-----------------------------------|-------------|-------|
|                                                                    | Number                                    | Com | ponent       | Input 1<br>Frequency     |                | Max<br>Harm                | Input 2<br>Frequency | Factor      | Max<br>Harm                  | Ident 2        | Band<br>Cen          | dpass Bandpass<br>nter Span       |             |       |
|                                                                    | 1                                         | Mb  | xer 1        |                          | 2 GHz          | 2                          | 10 MHz               |             | 2                            | L01            |                      | 2 GHz 1 GHz                       |             | 1 GHz |
|                                                                    | 2                                         | Mb  | ker 2        | Out                      | put of Mixer 1 | 2                          | 100 MHz              |             | 2                            | L02            |                      | 2 GHz                             | 1           | 1 GHz |
| 01.<br>91.<br>01.<br>01.<br>01.<br>01.<br>01.<br>01.<br>01.<br>01. | Add De<br>Component Comp                  |     | ete<br>onent | Save<br>Table<br>to File |                | Load<br>Table<br>from File | Hid<br>Signal        | le<br>Chain | Expo<br>Predicted<br>to File | t<br>Spurs<br> | T<br>Pred<br>to Dire | ransfer<br>icted Spu<br>ected Sea | urs<br>arch |       |
| z<br>I                                                             | RF BP BP BP BP BP BP BP BP BP BP BP BP BP |     |              |                          |                |                            |                      |             |                              |                |                      |                                   |             |       |

```
//----- Preparing the measurement ------
//Reset the instrument
*RST
//Activate the spurious measurement application
INST:SEL 'SPUR'
//-----Configuring a DUT frequency plan -----
//Component 1: mixer 1
FPL:COMP1:TYPE MIX
FPL:COMP1:PORT1:FREQ 1GHZ
FPL:COMP1:PORT1:MHAR 5
FPL:COMP1:PORT2:FREQ 9GHZ
FPL:COMP1:PORT2:MHAR 5
FPL:COMP1:IDEN LO
FPL:COMP1:BCEN 8.5GHZ
FPL:COMP1:BSP 1GHZ
//Component 2: amplifier 1
FPL:COMP2:TYPE AMPL
FPL:COMP2:BCEN 8.5GHZ
FPL:COMP2:BSP 1GHZ
//Component 3: mixer 2
FPL:COMP3:TYPE MIX
FPL:COMP3:PORT1:MHAR 5
FPL:COMP3:PORT2:FREQ 7GHZ
FPL:COMP3:PORT2:MHAR 5
FPL:COMP3:IDEN LO
FPL:COMP3:BCEN 1GHZ
FPL:COMP3:BSP 1GHZ
//Component 4: mixer 3
```
Remote commands to perform Spurious measurements

#### Programming examples: spurious emissions measurements

```
FPL:COMP4:TYPE MIX
FPL:COMP4:PORT1:MHAR 5
FPL:COMP4:PORT2:FREQ 600MHZ
FPL:COMP4:PORT2:MHAR 5
FPL:COMP4:IDEN LO
FPL:COMP4:BCEN 500MHZ
FPL:COMP4:BSP 950MHZ
//Component 5: multiplier 1
FPL:COMP5:TYPE MULT
FPL:COMP5:BCEN 5GHZ
FPL:COMP5:BSP 10GHZ
//\ensuremath{\mathsf{Transfer}} the frequency plan to the directed search table
FPL:TRAN
//Enable the use of the frequency plan in measurement control
SSE:FPL ON
//-----Performing the Measurement-----
//Perform a spurious emission measurement and wait until the measurement has finished.
INIT:IMM; *WAI
//-----Retrieving Results-----
```

//Query the spurious detection spectrum of the measurement TRAC3:DATA? LIST  $% \left( \mathcal{A}^{\prime}\right) =\left( \mathcal{A}^{\prime}\right) \left( \mathcal{A}^{\prime}\right) \left( \mathcal{$ 

## Annex

## A Reference: ASCII file export format

Trace and table data can be exported to a file in ASCII format for further evaluation in other applications. This reference describes in detail the format of the export files for result data.

The data of the file header consist of three columns, each separated by a semicolon: parameter name; numeric value; basic unit. The data section starts with the keyword "Trace <n>" (<n> = number of stored trace), followed by the measured data in one or several columns (depending on the measurement) which are also separated by a semicolon.

The results are output in the same order as they are displayed on the screen: window by window, trace by trace, and table row by table row.

Generally, the format of this ASCII file can be processed by spreadsheet calculation programs, e.g. MS-Excel. Different language versions of evaluation programs may require a different handling of the decimal point. Thus you can define the decimal separator to be used (decimal point or comma, see "Decimal Separator" on page 68).

| File contents                      | Description                                                            |  |
|------------------------------------|------------------------------------------------------------------------|--|
| Header data                        |                                                                        |  |
| Type;FSW;                          | Instrument model                                                       |  |
| Version;2.50;                      | Firmware version                                                       |  |
| Date;01.Mar 2016;                  | Date of data set storage                                               |  |
| Mode;Spurious;                     | Operating mode                                                         |  |
| Transducer; OFF                    | Transducer status                                                      |  |
| Display Start Freq;0.0;Hz          | Start/stop of the display range.                                       |  |
| Display Stop Freq;26500000000.0;Hz | Unit: Hz                                                               |  |
| Freq Offset;0;Hz                   | Frequency offset                                                       |  |
| Level Offset;0;dB                  | Level offset                                                           |  |
| Carrier Freq;0.0;Hz                | Carrier frequency                                                      |  |
| Carrier Level;-30.00;dBm           | Carrier level                                                          |  |
| Spur Search Type;Wide Search;      | Measurement type (wide search measurement/directed search measurement) |  |
| Number of Windows;3;               | Number of exported windows                                             |  |
| Data section for individual window |                                                                        |  |
| Window;1;Spectral Overview;        | Window number and name                                                 |  |
| Data section for individual trace  |                                                                        |  |

Table A-1: ASCII file format for trace and table export in the R&S FSW Spurious measurements application

| File contents                                                                                        | Description                                                   |
|----------------------------------------------------------------------------------------------------|---------------------------------------------------------------|
| Trace;0;                                                                                             | Trace                                                         |
| Trace Mode;Clear Write;                                                                              | Display mode of trace: CLR/WRITE,AVER-<br>AGE,MAXHOLD,MINHOLD |
| x-Axis;Linear;                                                                                       | Scaling of x-axis linear (LIN) or logarithmic (LOG)           |
| Start Freq;0;Hz                                                                                      |                                                               |
| Stop Freq;2650000000;Hz                                                                              |                                                               |
| x-Unit;Hz;                                                                                           | Unit of x values: Hz                                          |
| y-Axis;Linear;                                                                                       | Scaling of y-axis linear (LIN) or logarithmic (LOG)           |
| Max;-190;dBm                                                                                         |                                                               |
| Min;-90;dBm                                                                                          |                                                               |
| y-Unit;dBm;                                                                                          | Unit of y values: dBm                                         |
| Values;1001;                                                                                         | Number of measurement points                                  |
| 0;-138.98028564453125000<br>26500000;-101.27227020263671875<br>53000000;-122.48052215576171875<br>;; | Measured values: <x value="">, <y1></y1></x>                  |
| Trace 2;;                                                                                            | Next trace in same window                                     |
|                                                                                                    |                                                               |
| Data section for individual window                                                                   |                                                               |
| Window;2;                                                                                            | Name of next window                                           |
| Data section for individual trace                                                                    |                                                               |
| Trace 1;;                                                                                            | First trace                                                   |
|                                                                                                    |                                                               |
| Data section for table result window                                                                 |                                                               |
| Window;3;Spurious Detection Table;                                                                   | Window number and name                                        |
| Values;6;                                                                                            | Number of spurs                                               |
| Frequency;Power;Segment Start;Segment<br>Stop;RBW;Delta to Limit                                     | Order of returned parameters for each spur                    |
| Hz;dBm;Hz;Hz;Hz;db                                                                                   | Units of returned parameters for each spur                    |
| 6000040514.6;-138.25;6000000000.0;<br>6000092773.4;15.2;51.75                                        | Values of spur parameters                                     |
|                                                                                                    |                                                               |

# List of Commands (Spurious)

| [SENSe:]ADJust:CARRier                                      | 117 |
|-------------------------------------------------------------|-----|
| [SENSe:]ADJust:LEVel                                        | 121 |
| [SENSe:]CREFerence:FREFerence                               | 117 |
| [SENSe:]CREFerence:FREQuency                                | 117 |
| [SENSe:]CREFerence:GUARd:INTerval                           | 117 |
| [SENSe:]CREFerence:GUARd:STATe                              | 118 |
| [SENSe:]CREFerence:HARMonics:IDENtify                       | 119 |
| [SENSe:]CREFerence:HARMonics:MNUMber                        | 120 |
| [SENSe:]CREFerence:HARMonics:TOLerance                      | 120 |
| [SENSe:]CREFerence:PDETect:RANGe:CENTer                     | 118 |
| [SENSe:]CREFerence:PDETect:RANGe:SPAN                       | 118 |
| [SENSe:]CREFerence:PDETect:RANGe:STARt                      | 118 |
| [SENSe:]CREFerence:PDETect:RANGe:STOP                       | 119 |
| [SENSe:]CREFerence:PREFerence                               | 118 |
| [SENSe:]CREFerence:SRANge                                   | 119 |
| [SENSe:]CREFerence:VALue                                    | 119 |
| [SENSe:]DIRected:DETector                                   | 132 |
| [SENSe:]DIRected:INPut:ATTenuation                          | 132 |
| [SENSe:]DIRected:INPut:GAIN:STATe                           | 133 |
| [SENSe:]DIRected:INPut:GAIN[:VALue]                         | 133 |
| [SENSe:]DIRected:LOAD                                       | 133 |
| [SENSe:]DIRected:LOFFset                                    | 133 |
| [SENSe:]DIRected:MFRBw                                      | 134 |
| [SENSe:]DIRected:NFFT                                       | 134 |
| [SENSe:]DIRected:PEXCursion                                 | 134 |
| [SENSe:]DIRected:RLEVel                                     | 134 |
| [SENSe:]DIRected:SAVE                                       | 135 |
| [SENSe:]DIRected:SETTings                                   | 135 |
| [SENSe:]FPLan:COMPonent <co>:ADD</co>                       | 129 |
| [SENSe:]FPLan:COMPonent <co>:BCENter</co>                   | 129 |
| [SENSe:]FPLan:COMPonent <co>:BSPan</co>                     | 129 |
| [SENSe:]FPLan:COMPonent <co>:DELete</co>                    | 129 |
| [SENSe:]FPLan:COMPonent <co>:IDENtity</co>                  | 130 |
| [SENSe:]FPLan:COMPonent <co>:PORT&lt;1 2&gt;:FREQuency</co> | 130 |
| [SENSe:]FPLan:COMPonent <co>:PORT&lt;1 2&gt;:MHARmonic</co> | 131 |
| [SENSe:]FPLan:COMPonent <co>:TYPE</co>                      | 131 |
| [SENSe:]FPLan:LOAD                                          | 128 |
| [SENSe:]FPLan:PREDicted:EXPort                              | 130 |
| [SENSe:]FPLan:SAVE                                          | 128 |
| [SENSe:]FPLan:TRANsfer                                      | 137 |
| [SENSe:]LIST:CLEar                                          | 121 |
| [SENSe:]LIST:LOAD                                           | 121 |
| [SENSe:]LIST:RANGe <ri>:BANDwidth:AUTO</ri>                 | 122 |
| [SENSe:]LIST:RANGe <ri>:BANDwidth[:RESolution]</ri>         | 122 |
| [SENSe:]LIST:RANGe <ri>:COUNt?</ri>                         | 122 |
| [SENSe:]LIST:RANGe <ri>:DELete</ri>                         | 123 |
| [SENSe:]LIST:RANGe <ri>:INPut:ATTenuation</ri>              | 124 |

| [SENSe:]LIST:RANGe <ri>:INPut:GAIN:STATe</ri>       |     |
|-----------------------------------------------------|-----|
| [SENSe:]LIST:RANGe <ri>:INPut:GAIN[:VALue]</ri>     |     |
| [SENSe:]LIST:RANGe <ri>:INSert</ri>                 | 122 |
| [SENSe:]LIST:RANGe <ri>:LOFFset</ri>                | 125 |
| [SENSe:]LIST:RANGe <ri>:MFRBw</ri>                  | 125 |
| [SENSe:]LIST:RANGe <ri>:NFFT</ri>                   | 125 |
| [SENSe:]LIST:RANGe <ri>:PEXCursion</ri>             | 125 |
| [SENSe:]LIST:RANGe <ri>:RLEVel</ri>                 | 126 |
| [SENSe:]LIST:RANGe <ri>:SNRatio</ri>                |     |
| [SENSe:]LIST:RANGe <ri>:THReshold:STARt</ri>        | 126 |
| [SENSe:]LIST:RANGe <ri>:THReshold:STOP</ri>         | 127 |
| [SENSe:]LIST:RANGe <ri>:UARange</ri>                | 121 |
| [SENSe:]LIST:RANGe <ri>[:FREQuency]:STARt</ri>      | 123 |
| [SENSe:]LIST:RANGe <ri>[:FREQuency]:STOP</ri>       |     |
| [SENSe:]LIST:SAVE                                   | 127 |
| [SENSe:]MEASure:POINts                              | 165 |
| [SENSe:]PMETer:DCYCle:VALue                         | 100 |
| [SENSe:]PMETer:DCYCle[:STATe]                       | 100 |
| [SENSe:]PMETer:FREQuency                            | 100 |
| [SENSe:]PMETer:FREQuency:LINK                       | 101 |
| [SENSe:]PMETer:MTIMe                                |     |
| [SENSe:]PMETer:MTIMe:AVERage:COUNt                  | 101 |
| [SENSe:]PMETer:MTIMe:AVERage[:STATe]                |     |
| [SENSe:]PMETer:ROFFset[:STATe]                      | 102 |
| [SENSe:]PMETer:SOFFset                              | 102 |
| [SENSe:]PMETer:TRIGger:DTIMe                        | 104 |
| [SENSe:]PMETer:TRIGger:HOLDoff                      | 104 |
| [SENSe:]PMETer:TRIGger:HYSTeresis                   | 105 |
| [SENSe:]PMETer:TRIGger:LEVel                        |     |
| [SENSe:]PMETer:TRIGger:SLOPe                        | 105 |
| [SENSe:]PMETer:TRIGger[:STATe]                      |     |
| [SENSe:]PMETer:UPDate[:STATe]                       | 103 |
| [SENSe:]PMETer[:STATe]                              | 103 |
| [SENSe:]SSEarch:CONTrol                             |     |
| [SENSe:]SSEarch:FPLan                               | 114 |
| [SENSe:]SSEarch:FPLan:TOLerance                     | 115 |
| [SENSe:]SSEarch:MSPur                               | 116 |
| [SENSe:]SSEarch:RMARk                               | 115 |
| [SENSe:]SSEarch:RREMove                             | 115 |
| [SENSe:]SSEarch:STYPe                               | 115 |
| [SENSe:]TRANsfer:SEGMent                            | 136 |
| [SENSe:]TRANsfer:SPUR                               | 137 |
| ABORt                                               | 145 |
| CALCulate:SSEarch:TABLe:COLumn                      |     |
| CALCulate <n>:DELTamarker<m>:AOFF</m></n>           | 150 |
| CALCulate <n>:DELTamarker<m>:LINK</m></n>           | 150 |
| CALCulate <n>:DELTamarker<m>:MAXimum:LEFT</m></n>   |     |
| CALCulate <n>:DELTamarker<m>:MAXimum:NEXT</m></n>   | 163 |
| CALCulate <n>:DELTamarker<m>:MAXimum:RIGHt</m></n>  |     |
| CALCulate <n>:DELTamarker<m>:MAXimum[:PEAK]</m></n> | 163 |
|                                                     |     |

| CALCulate <n>:DELTamarker<m>:MINimum:LEFT</m></n>              | . 164 |
|----------------------------------------------------------------|-------|
| CALCulate <n>:DELTamarker<m>:MINimum:NEXT</m></n>              | . 164 |
| CALCulate <n>:DELTamarker<m>:MINimum:RIGHt</m></n>             | . 165 |
| CALCulate <n>:DELTamarker<m>:MINimum[:PEAK]</m></n>            | . 164 |
| CALCulate <n>:DELTamarker<m>:MODE</m></n>                      | .152  |
| CALCulate <n>:DELTamarker<m>:MREFerence</m></n>                | . 152 |
| CALCulate <n>:DELTamarker<m>:TRACe</m></n>                     | .153  |
| CALCulate <n>:DELTamarker<m>:X</m></n>                         | . 153 |
| CALCulate <n>:DELTamarker<m>:X:RELative?</m></n>               | . 174 |
| CALCulate <n>:DELTamarker<m>:Y?</m></n>                        | . 174 |
| CALCulate <n>:DELTamarker<m>[:STATe]</m></n>                   | . 153 |
| CALCulate <n>:DELTamarker<ms>:LINK:TO:DELTa<md></md></ms></n>  | . 151 |
| CALCulate <n>:DELTamarker<ms>:LINK:TO:MARKer<md></md></ms></n> | . 151 |
| CALCulate <n>:DLINe<dl></dl></n>                               | . 165 |
| CALCulate <n>:DLINe<dl>:STATe</dl></n>                         | .166  |
| CALCulate <n>:FLINe<dl></dl></n>                               |       |
| CALCulate <n>:FLINe<dl>:STATe</dl></n>                         | . 167 |
| CALCulate <n>:LIMit<li>:CLEar[:IMMediate]</li></n>             | .169  |
| CALCulate <n>:LIMit<li>:FAIL?</li></n>                         | . 170 |
| CALCulate <n>:MARKer:LINK</n>                                  | .157  |
| CALCulate <n>:MARKer<m>:AOFF</m></n>                           | . 154 |
| CALCulate <n>:MARKer<m>:MAXimum:LEFT</m></n>                   | . 161 |
| CALCulate <n>:MARKer<m>:MAXimum:NEXT</m></n>                   | . 161 |
| CALCulate <n>:MARKer<m>:MAXimum:RIGHt</m></n>                  | . 161 |
| CALCulate <n>:MARKer<m>:MAXimum[:PEAK]</m></n>                 | . 161 |
| CALCulate <n>:MARKer<m>:MINimum:LEFT</m></n>                   | . 162 |
| CALCulate <n>:MARKer<m>:MINimum:NEXT</m></n>                   | .162  |
| CALCulate <n>:MARKer<m>:MINimum:RIGHt</m></n>                  | . 162 |
| CALCulate <n>:MARKer<m>:MINimum[:PEAK]</m></n>                 | .162  |
| CALCulate <n>:MARKer<m>:PEXCursion</m></n>                     | . 158 |
| CALCulate <n>:MARKer<m>:TRACe</m></n>                          | .155  |
| CALCulate <n>:MARKer<m>:X.</m></n>                             | . 156 |
| CALCulate <n>:MARKer<m>:X:SLIMits:LEFT</m></n>                 | 158   |
| CALCulate <n>:MARKer<m>:X:SLIMits:RIGHt</m></n>                | 159   |
| CALCulate <n>:MARKer<m>:X:SLIMits:ZOOM[:STATe]</m></n>         | . 159 |
| CALCulate <n>:MARKer<m>:X:SLIMits[:STATe]</m></n>              | .158  |
| CALCulate <n>:MARKer<m>:Y?</m></n>                             | . 175 |
| CALCulate <n>:MARKer<m>[:STATe]</m></n>                        | . 155 |
| CALCulate <n>:MARKer<ms>:LINK:TO:DELTa<md></md></ms></n>       | . 154 |
| CALCulate <n>:MARKer<ms>:LINK:TO:MARKer<md></md></ms></n>      | .154  |
| CALCulate <n>:PMETer:RELative:STATe</n>                        |       |
| CALCulate <n>:PMETer:RELative[:MAGNitude]</n>                  | 98    |
| CALCulate <n>:PMETer:RELative[:MAGNitude]:AUTO ONCE</n>        | 99    |
| CALCulate <n>:THReshold</n>                                    | . 160 |
| CALCulate <n>:THReshold:STATe</n>                              | . 160 |
| CALCulate <n>:TLINe<dl></dl></n>                               |       |
| CALCulate <n>:TLINe<dl>:STATe</dl></n>                         | . 167 |
| CALibration:PMETer:ZERO:AUTO ONCE                              | 98    |
| DISPlay FORMat                                                 | . 137 |
| DISPlay[:WINDow <n>]:MINFo[:STATe]</n>                         | . 157 |
|                                                                |       |

| DISPlay[:WINDow <n>]:MTABle</n>                                              |          |
|------------------------------------------------------------------------------|----------|
| DISPlay[:WINDow <n>]:SIZE</n>                                                | 138      |
| DISPlay[:WINDow <n>]:TRACe<t>:Y[:SCALe]:MAXimum</t></n>                      |          |
| DISPlay[:WINDow <n>]:TRACe<t>:Y[:SCALe]:MINimum</t></n>                      | 148      |
| DISPlay[:WINDow <n>]:TRACe<t>:Y[:SCALe]:RVALue</t></n>                       | 149      |
| DISPlay[:WINDow <n>][:SUBWindow<n>]:TRACe<t>:Y[:SCALe]:AUTO</t></n></n>      |          |
| DISPlay[:WINDow <n>][:SUBWindow<w>]:TRACe<t>:Y[:SCALe]:PDIVision</t></w></n> |          |
| DISPlay[:WINDow <n>][:SUBWindow<w>]:TRACe<t>:Y[:SCALe]:RPOSition</t></w></n> |          |
| FETCh:PMETer?                                                                |          |
| FORMat:DEXPort:DSEParator                                                    |          |
| FORMat:DEXPort:HEADer                                                        |          |
| FORMat:DEXPort:TRACes                                                        |          |
| FORMat[:DATA]                                                                |          |
| INITiate:SPURious                                                            |          |
| INITiate <n>:CONTinuous</n>                                                  |          |
| INITiate <n>[:IMMediate]</n>                                                 |          |
| INPut:ATTenuation:PROTection:RESet                                           |          |
| INPut:CONNector                                                              |          |
| INPut: COLIPling                                                             | 94       |
| INPut DPATh                                                                  | 94       |
| INPut FII Ter HPASs[:STATe]                                                  |          |
| INPut FII Ter YIG[:STATe]                                                    |          |
| INPut-IMPedance                                                              | 95       |
| INPut I ISN FII Ter HPASs[·STATe]                                            | 106      |
| INPut I ISN PHASe                                                            | 107      |
|                                                                              | 107      |
|                                                                              | 95       |
|                                                                              | 96       |
| INSTrument CREate REPLace                                                    | 89       |
| INSTrument:CREate[:NEW]                                                      | 89       |
|                                                                              | ۵۵<br>۵۸ |
| INSTrument I IST2                                                            | 90       |
| INSTrument:REName                                                            | Q1       |
| INSTrument[·SEI ect]                                                         |          |
|                                                                              | 138      |
|                                                                              | 130      |
|                                                                              | 140      |
|                                                                              | 140      |
|                                                                              |          |
|                                                                              |          |
|                                                                              |          |
|                                                                              |          |
|                                                                              |          |
|                                                                              |          |
|                                                                              |          |
|                                                                              |          |
|                                                                              |          |
|                                                                              |          |
|                                                                              |          |
|                                                                              |          |
| OUTPut:TRIGger <tp>:LEVel</tp>                                               | 112      |

| OUTPut:TRIGger <tp>:OTYPe</tp>                           | 112 |
|----------------------------------------------------------|-----|
| OUTPut:TRIGger <tp>:PULSe:IMMediate</tp>                 |     |
| OUTPut:TRIGger <tp>:PULSe:LENGth</tp>                    |     |
| READ:PMETer?                                             |     |
| SYSTem:COMMunicate:RDEVice:PMETer:CONFigure:AUTO[:STATe] |     |
| SYSTem:COMMunicate:RDEVice:PMETer:COUNt?                 | 97  |
| SYSTem:COMMunicate:RDEVice:PMETer:DEFine                 |     |
| SYSTem:PRESet:CHANnel[:EXEC]                             |     |
| TRACe <n>[:DATA]:X?</n>                                  | 169 |
| TRACe <n>[:DATA]?</n>                                    |     |
| TRIGger[:SEQuence]:DTIMe                                 |     |
| TRIGger[:SEQuence]:HOLDoff[:TIME]                        | 108 |
| TRIGger[:SEQuence]:IFPower:HOLDoff                       | 109 |
| TRIGger[:SEQuence]:IFPower:HYSTeresis                    |     |
| TRIGger[:SEQuence]:LEVel:IFPower                         | 110 |
| TRIGger[:SEQuence]:LEVel:RFPower                         | 110 |
| TRIGger[:SEQuence]:LEVel[:EXTernal <port>]</port>        | 109 |
| TRIGger[:SEQuence]:SLOPe                                 | 110 |
| TRIGger[:SEQuence]:SOURce                                | 111 |
| UNIT <n>:PMETer:POWer</n>                                | 103 |
| UNIT <n>:PMETer:POWer:RATio</n>                          |     |

# Index

### Α

| Sweep       63         AC/DC coupling       28         Activating       28         VSA (remote)       89         Analysis       89         Button       65         Application cards       8         Application notes       8         ASCII trace export       182         Attenuation       93         Protective (remote)       93         Auto level       44, 58, 64         Softkey       44, 58, 64         Auto scaling       66 | Aborting            |   |
|----------------------------------------------------------------------------------------------------|---------------------|---|
| AC/DC coupling       28         Activating       89         Analysis       89         Button       65         Application cards       8         Application notes       8         ASCII trace export       182         Attenuation       93         Auto level       93         Reference level       44, 58, 64         Softkey       44, 58, 64         Auto scaling       66                                                          | Sweep               |   |
| Activating       VSA (remote)       89         Analysis       65         Button       65         Application cards       8         Application notes       8         ASCII trace export       182         Attenuation       93         Protective (remote)       93         Auto level       8         Reference level       44, 58, 64         Softkey       44, 58, 64         Auto scaling       66                                   | AC/DC coupling      |   |
| VSA (remote)         89           Analysis         65           Button         65           Application cards         8           Application notes         8           ASCII trace export         182           Attenuation         93           Protective (remote)         93           Auto level         8           Reference level         44, 58, 64           Softkey         44, 58, 64           Auto scaling         66      | Activating          |   |
| Analysis<br>Button                                                                                                    | VSA (remote)        |   |
| Button       65         Application cards       8         Application notes       8         ASCII trace export       182         Attenuation       93         Auto level       93         Reference level       44, 58, 64         Softkey       44, 58, 64         Auto scaling       66                                                                                                    | Analysis            |   |
| Application cards       8         Application notes       8         ASCII trace export       182         Attenuation       93         Auto level       93         Aeternece level       44, 58, 64         Softkey       44, 58, 64         Auto scaling       66                                                                                                    | Button              |   |
| Application notes                                                                                                    | Application cards   | 8 |
| ASCII trace export                                                                                                    | Application notes   | 8 |
| Attenuation<br>Protective (remote)                                                                                                    | ASCII trace export  |   |
| Protective (remote)                                                                                                    | Attenuation         |   |
| Auto level<br>Reference level                                                                                                    | Protective (remote) |   |
| Reference level                                                                                                    | Auto level          |   |
| Softkey                                                                                                    | Reference level     |   |
| Auto scaling                                                                                                    | Softkey             |   |
|                                                                                                    | Auto scaling        |   |

#### В

| Brochures | 3 | 8 |
|-----------|---|---|
|-----------|---|---|

#### С

| 89 |
|----|
| 90 |
| 90 |
| 91 |
| 89 |
|    |
| 90 |
| 44 |
|    |
| 63 |
|    |
| 84 |
|    |

#### D

| Data format                |     |
|----------------------------|-----|
| Remote                     | 172 |
| Data sheets                |     |
| Decimal separator          |     |
| Trace export               |     |
| Delta markers              | 71  |
| Defining                   | 71  |
| Diagram footer information | 15  |
| Direct path                |     |
| Input configuration        |     |
| Display lines              |     |
| Settings                   | 77  |
| Drop-out time              |     |
| ,<br>Trigger               |     |
| 55                         |     |

### Ε

| Evaluation methods |  |
|--------------------|--|
| Remote             |  |
| Export format      |  |
| Traces             |  |

Index

#### Exporting Measu

| 1 0                  |    |
|----------------------|----|
| Measurement settings | 68 |
| Tables               |    |
| Traces               |    |
| External trigger     |    |
| Level (remote)       |    |
|                      |    |

#### F

| Export Files                                                                                                    |
|----------------------------------------------------------------------------------------------------|
| Trace export                                                                                                    |
| Filters<br>High-pass (RF input)                                                                                             |
| High-pass (RF input)       29         YIG (remote)       95         Format       172         see also File format       182 |
| YIG (remote)                                                                                                    |
| Format<br>Data (remote)                                                                                                    |
| Data (remote)                                                                                                    |
| see also File format                                                                                                    |
|                                                                                                    |
| Free Run                                                                                                    |
| Trigger                                                                                                    |
| Frontend                                                                                                    |
| Configuration 26                                                                                                    |

#### G

#### Н

| Hardware settings   |    |
|---------------------|----|
| Displayed           | 14 |
| High-pass filter    |    |
| RF input            | 29 |
| Highpass filter     |    |
| LISN control (EMI)  | 31 |
| Horizontal Line 1/2 |    |
| Softkeys            | 77 |
| Hysteresis          |    |
| Trigger             | 35 |

#### I

| IF Power                       |     |
|--------------------------------|-----|
| Trigger                        |     |
| Trigger level (remote)         | 110 |
| Impedance                      |     |
| Setting                        |     |
| Input                          |     |
| Configuration                  | 26  |
| Coupling                       |     |
| Overload (remote)              | 93  |
| RF                             | 27  |
| Settings                       |     |
| Source Configuration (softkey) |     |
| Source Configuration (Softkey) |     |
| Source, Radio frequency (RF)   |     |
| Input/Frontend                 |     |
| Softkey                        |     |
| Installation                   | 12  |
| Instrument security procedures | 8   |
|                                |     |

#### Κ

| Keys        |    |
|-------------|----|
| MKR ->      |    |
| Peak Search |    |
| RUN CONT    | 63 |
| RUN SINGLE  | 63 |

#### L

| Lines                 |    |
|-----------------------|----|
| Display               | 77 |
| Horizontal            | 77 |
| Vertical              | 77 |
| Linking               |    |
| Markers               | 72 |
| LISN                  | 30 |
| Configuration (EMI)   | 29 |
| Highpass filter (EMI) | 31 |
| Phase (EMI)           | 31 |
| LO feedthrough        |    |

#### Μ

| Marker search area               |        |       |
|----------------------------------|--------|-------|
| Remote control                   |        | 158   |
| Marker table                     |        |       |
| Configuring                      |        | 73    |
| Evaluation method                |        | 23    |
| Marker to Trace                  |        | 72    |
| Markers                          |        |       |
| Assigned trace                   |        | 72    |
| Configuration (remote control)   |        | 150   |
| Configuration (softkey)          |        | 69    |
| Configuring                      |        | 69    |
| Deactivating                     |        | 72    |
| Delta markers                    |        | 71    |
| Fixed reference (remote control) |        | 156   |
| Linking                          |        | 72    |
| Linking across windows           |        | 74    |
| Minimum                          |        | 76    |
| Minimum (remote control)         | . 158, | 160   |
| Next minimum                     |        | 76    |
| Next minimum (remote control)    | 158,   | 160   |
| Next peak                        |        | 76    |
| Next peak (remote control)       | . 158, | 160   |
| Peak                             |        | 76    |
| Peak (remote control)            | . 158, | 160   |
| Position                         |        | 71    |
| Positioning                      |        | 75    |
| Positioning (remote control)     |        | 150   |
| Search (remote control)          |        | 158   |
| State                            |        | 71    |
| Step size (remote control)       |        | .156  |
| Table                            |        | 73    |
| Table (evaluation method)        |        | 23    |
| Table (remote control)           |        | 156   |
| Туре                             |        | 71    |
| X-value                          |        | 71    |
| Maximizing                       |        |       |
| Windows (remote)                 |        | . 138 |
| Minimum                          |        | 76    |
| Marker positioning               |        | 76    |
| Next                             |        | 76    |
| MKR ->                           |        |       |
| Key                              | 74     | ł, 75 |

| Multiple<br>Measurement channels | 13  |
|----------------------------------|-----|
| Ν                                |     |
| Next Minimum                     | 76  |
| Marker positioning               | 76  |
| Next Peak                        | .76 |
| Marker positioning               | 76  |

#### 0

| Options               |    |
|-----------------------|----|
| EMI measurement (K54) |    |
| High-pass filter      |    |
| Output                |    |
| Configuration         | 26 |
| Trigger               | 35 |
| Overload              |    |
| RF input (remote)     | 93 |
| Overview              |    |
| Configuration         | 24 |

#### Ρ

| Peak excursion                 | 46, 56, 75 |
|--------------------------------|------------|
| Peak list                      |            |
| Peak excursion                 | 75         |
| Peak search                    |            |
| Key                            | 76         |
| Mode                           | 75         |
| Peaks                          |            |
| Marker positioning             |            |
| Next                           |            |
| Softkey                        | 76         |
| Performing                     |            |
| VOR/ILS Avionics measurement   | 78         |
| Phase                          | 30         |
| LISN control (EMI)             |            |
| Power sensors                  |            |
| Trigger mode                   | 24         |
| Droomplifier                   |            |
|                                | 40 57      |
| Spurious emissions range       | 48, 57     |
| Presetting                     |            |
| Channels                       |            |
| Pretrigger                     | 34         |
| Programming examples           |            |
| Spurious Emissions measurement | 175        |
| Protection                     |            |
| RF input (remote)              | 93         |
|                                |            |

#### R

| Range                          |            |
|--------------------------------|------------|
| Scaling                        | 66         |
| Ranges                         |            |
| Deleting (Spurious emissions)  | 44         |
| Inserting (Spurious emissions) | 44         |
| Reference level                |            |
| Auto level                     | 44, 58, 64 |
| Spurious emissions range       | 48, 57     |
| Reference marker               | 71         |
| Release notes                  | 8          |
| Remote commands                |            |
| Basics on syntax               |            |
| Boolean values                 | 87         |
| Capitalization                 | 85         |
|                                |            |

| Character data                  | 00     |
|---------------------------------|--------|
| Data blocks                     |        |
| Numerie veluee                  |        |
| Optional kowyorda               |        |
| Deremetere                      | 00     |
| Parameters                      |        |
| Strings                         |        |
| Sumixes                         |        |
| Resetting                       | 00     |
| RF input protection             |        |
| Resolution bandwidth            |        |
| Spurious emissions range        |        |
| Restoring                       |        |
| Channel settings                |        |
| Result displays                 |        |
| Marker table                    | 23     |
| Noise Floor Estimate            | 23     |
| Spectral Overview               | 20     |
| Spurious Detection Spectrum     |        |
| Spurious Detection Table        |        |
| Results                         |        |
| Data format (remote)            | 172    |
| Exporting                       | 69     |
| RF attenuation                  |        |
| Mode (Spurious emissions range) | 48, 57 |
| RF input                        | 27     |
| Overload protection (remote)    |        |
| Remote                          |        |
| RF Power                        |        |
| Triager                         |        |
| Trigger level (remote)          | 110    |
| RUNCONT                         |        |
| Kev                             | 63     |
| RUN SINGLE                      |        |
| Kev                             | 63     |
| ,                               |        |

### S

| 8            |
|--------------|
|              |
| 66           |
|              |
| 65, 66       |
|              |
|              |
|              |
|              |
|              |
|              |
|              |
|              |
|              |
|              |
|              |
| 35. 110      |
| , -          |
| . 44. 58. 64 |
|              |
|              |
|              |
|              |
|              |
|              |
| 26           |
| 70           |
| 70           |
| 69           |
|              |
|              |

|      | Min                         | 6  |
|------|-----------------------------|----|
|      | Next Min                    | 6' |
|      | Next Peak                   | 6' |
|      | Norm/Delta                  | 1  |
|      | Peak                        | 6' |
|      | Power Sensor                | 34 |
|      | RF Power                    | 33 |
|      | Search Config               | ′4 |
|      | Select Marker               | 2  |
|      | Single Sweep6               | 3  |
|      | Trace Config6               | 67 |
|      | Trigger Config              | 31 |
|      | Trigger Offset              | 34 |
|      | Vertical Line 1/2           | 77 |
| Spe  | ecifications                | 8  |
| Spu  | irious emissions            |    |
|      | Deleting ranges             | 4  |
|      | Inserting ranges            | 4  |
|      | Preamplifier                | 57 |
|      | Range start/stop 4          | 15 |
|      | RBW                         | 17 |
|      | Reference level             | 57 |
|      | RF attenuation mode 48, 5   | 57 |
| Spu  | irious Emissions            |    |
|      | Programming example17       | '5 |
| Stat | tus registers               |    |
|      | STAT:QUES:POW               | 93 |
| Stat | tus reporting system 17     | '5 |
| Ste  | p size                      |    |
|      | Markers (remote control) 15 | 56 |
| Suf  | fixes                       |    |
|      | Common 8                    | 33 |
|      | Remote commands             | 35 |
| Swe  | eep                         |    |
|      | Aborting6                   | 33 |
|      | Performing (remote)14       | 15 |
|      | Settings6                   | 33 |
|      | Settings (remote) 14        | 15 |

#### т

| Tables                    |     |
|---------------------------|-----|
| Exporting                 | 67  |
| Traces                    |     |
| Configuration (Softkey)   |     |
| Export format             |     |
| Exporting                 |     |
| Triager                   |     |
| Configuration (softkey)   |     |
| Drop-out time             |     |
| External (remote)         |     |
| Holdoff                   |     |
| Hysteresis                |     |
| Offset                    |     |
| Output                    |     |
| Slope                     |     |
| Trigger level             |     |
| External trigger (remote) |     |
| IF Power (remote)         | 110 |
| RF Power (remote)         |     |
| Trigger source            |     |
| External                  |     |
| Free Run                  |     |
| IF Power                  |     |
| Power Sensor              |     |
| RF Power                  |     |
|                           |     |

| Troubleshooting<br>Input overload |    |
|-----------------------------------|----|
| v                                 |    |
| V network                         | 30 |

| Vertical Line 1/2 |    |
|-------------------|----|
| Softkeys          | 77 |
| Videos            | 9  |

#### W

| 138      |
|----------|
| 144      |
| 141      |
| 138      |
| 139, 140 |
| 141      |
| 138      |
| 138      |
|          |

#### Х

| X-value |    |
|---------|----|
| Marker  | 71 |

#### Y

| Y-axis                           | 66  |
|----------------------------------|-----|
| Scaling                          |     |
| Y-Scaling                        | 65  |
| Remote control                   | 147 |
| YIG-preselector                  |     |
| Activating/Deactivating          | 29  |
| Activating/Deactivating (remote) |     |